# CUE, 0.55 - 90 kW

Installation and operating instructions

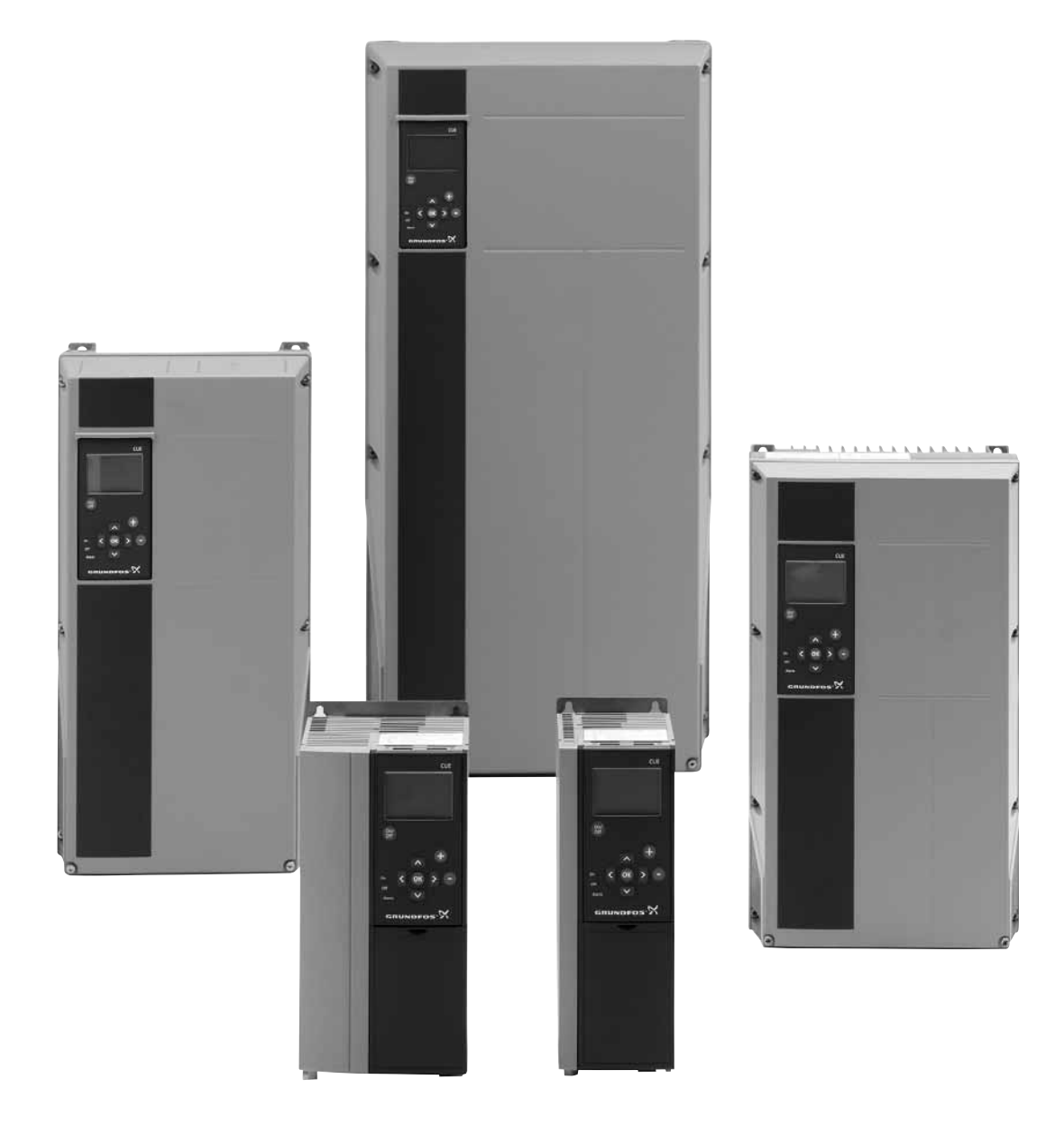

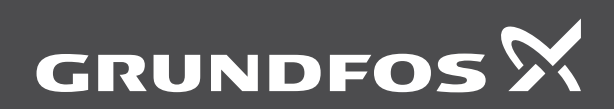

be think innovate

#### Original installation and operating instructions

#### CONTENTS

|                     |                                                      | Page             |
|---------------------|------------------------------------------------------|------------------|
| 1.                  | Symbols used in this document                        | 2                |
| 2.                  | Introduction                                         | 2                |
| 2.1                 | General description                                  | 2                |
| 2.3                 | References                                           | 3                |
| 3.                  | Safety and warnings                                  | 3                |
| 3.1                 | Warning                                              | 3                |
| 3.2                 | Safety regulations                                   | 3                |
| 3.3<br>3.4          | Reduced performance under certain conditions         | 3                |
| 4.                  | Identification                                       | 4                |
| 4.1                 | Nameplate                                            | 4                |
| 4.2                 | Packaging label                                      | 4                |
| 5.                  | Mechanical installation                              | 4                |
| 5.1<br>5.2          | Receipt and storage<br>Transportation and uppacking  | 4<br>4           |
| 5.3                 | Space requirements and air circulation               | 4                |
| 5.4                 | Mounting                                             | 5                |
| 6.                  | Electrical connection                                | 5                |
| 6.1                 | Electrical protection                                | 5                |
| 0.2<br>6.3          | Connecting the signal terminals                      | 9                |
| 6.4                 | Connecting the signal relays                         | 12               |
| 6.5                 | Connecting the MCB 114 sensor input module           | 13               |
| 6.6                 | EMC-correct installation                             | 14               |
| 0.7<br>6.8          | Output filters                                       | 14               |
| 6.9                 | Motor cable                                          | 15               |
| 7.                  | Operating modes                                      | 16               |
| 8.                  | Control modes                                        | 16               |
| 8.1                 | Uncontrolled operation (open loop)                   | 16               |
| 8.2                 | Controlled operation (closed loop)                   | 16               |
| 9.<br>10            | Setting by means of the control nanel                | 10               |
| 10.1                | Control panel                                        | 19               |
| 10.2                | Back to factory settings                             | 20               |
| 10.3                | CUE settings                                         | 20               |
| 10.4                | GENERAL                                              | 20<br>24         |
| 10.6                | OPERATION                                            | 25               |
| 10.7                | STATUS                                               | 26               |
| 10.8                | INSTALLATION                                         | 29               |
| 11.                 | Setting by means of PC Tool E-products               | 36               |
| <b>12.</b><br>12.1  | Priority of settings                                 | 36               |
| 12.2                | Control with bus signal, remote-controlled operating | 50               |
|                     | mode                                                 | 36               |
| 13.                 | External control signals                             | 37               |
| 13.1                | Digital inputs                                       | 37               |
| 13.2                | GENIbus signal                                       | 38               |
| 13.4                | Other bus standards                                  | 38               |
| 14.                 | Maintenance and service                              | 38               |
| 14.1                | Cleaning the CUE                                     | 38               |
| 14.2                | Service parts and service kits                       | აი<br><b>ა</b> ი |
| 15.1                | Warning and alarm list                               | 30<br>38         |
| 15.2                | Resetting of alarms                                  | 39               |
| 15.3                | Indicator lights                                     | 39               |
| 15.4                | Signal relays                                        | 39               |
| 1 <b>6.</b><br>16.1 | recnnical data                                       | <b>40</b><br>⊿∩  |
| 16.2                | Cable gland                                          | 40               |
| 16.3                | Main dimensions and weights                          | 41               |
| 16.4                | Surroundings                                         | 41               |

| 17.  | Disposal                      | 44 |
|------|-------------------------------|----|
| 16.9 | Sound pressure level          | 44 |
| 16.8 | Inputs and outputs            | 44 |
| 16.7 | Fuses and cable cross-section | 42 |
| 16.6 | Cable length                  | 42 |
| 16.5 | Terminal torques              | 42 |
|      |                               |    |

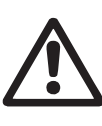

Prior to installation, read these installation and operating instructions. Installation and operation must comply with local regulations and accepted codes of good practice.

#### 1. Symbols used in this document

Warning

Warning

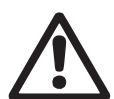

If these safety instructions are not observed, it may result in personal injury.

Caution

If these safety instructions are not observed, it may result in malfunction or damage to the equipment.

Notes or instructions that make the job easier and ensure safe operation.

#### 2. Introduction

This manual introduces all aspects of your Grundfos CUE frequency converter in the power range of 0.55 to 90 kW. Always keep this manual close to the CUE.

#### 2.1 General description

CUE is a series of external frequency converters especially designed for pumps.

Thanks to the startup guide in the CUE, the installer can quickly set central parameters and put the CUE into operation.

Connected to a sensor or an external control signal, the CUE will quickly adapt the pump speed to the actual demand.

**Caution** If the pump speed exceeds the rated speed, the pump will be overloaded.

#### 2.2 Applications

The CUE series and Grundfos standard pumps are a supplement to the Grundfos E-pumps range with integrated frequency converter.

A CUE solution offers the same E-pump functionality in these cases:

- in mains voltage or power ranges not covered by the E-pump range
- in applications where an integrated frequency converter is not desirable or permissible.

# English (GB)

## 2.3 References

Technical documentation for Grundfos CUE:

- The manual contains all information required for putting the CUE into operation.
- The data booklet contains all technical information about the construction and applications of the CUE.
- The service instructions contain all required instructions for dismantling and repairing the frequency converter.

Technical documentation is available on www.grundfos.com > Grundfos Product Center.

If you have any questions, please contact the nearest Grundfos company or service workshop.

## 3. Safety and warnings

### 3.1 Warning

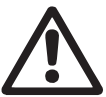

Warning

Any installation, maintenance and inspection must be carried out by trained personnel.

Warning

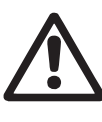

Touching the electrical parts may be fatal, even after the CUE has been switched off.

Before performing any work on the CUE, the mains supply and other input voltages must be switched off at least for as long as stated below.

| Voltage   | Min. waiting time |             |            |  |
|-----------|-------------------|-------------|------------|--|
|           | 4 minutes         | 15 minutes  | 20 minutes |  |
| 200-240 V | 0.75 - 3.7 kW     | 5.5 - 45 kW |            |  |
| 380-500 V | 0.55 - 7.5 kW     | 11-90 kW    |            |  |
| 525-600 V | 0.75 - 7.5 kW     |             |            |  |
| 525-690 V |                   |             | 11-90 kW   |  |

Wait only for shorter time if stated so on the nameplate of the CUE in question.

#### 3.2 Safety regulations

- The on/off button of the control panel does not disconnect the CUE from the power supply and must therefore not be used as a safety switch.
- The CUE must be earthed correctly and protected against indirect contact according to local regulations.
- The leakage current to earth exceeds 3.5 mA. •
- Enclosure class IP20/21 must not be installed freely accessible, but only in a panel.
- Enclosure class IP54/55 must not be installed outdoors without additional protection against weather conditions and the sun.
- Always observe local regulations as to cable cross-section, short-circuit protection and overcurrent protection.

#### 3.3 Installation requirements

The general safety necessitates special considerations as to these aspects:

- fuses and switches for overcurrent and short-circuit protection •
- selection of cables (mains current, motor, load distribution and relay)
- net configuration (IT, TN, earthing) •
- safety on connecting inputs and outputs (PELV).

#### 3.3.1 IT mains

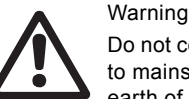

Do not connect 380-500 V CUE frequency converters to mains supplies with a voltage between phase and earth of more than 440 V.

In connection with IT mains and earthed delta mains, the mains voltage may exceed 440 V between phase and earth.

#### 3.3.2 Aggressive environment

| Caution |
|---------|
|         |

The CUE should not be installed in an environment where the air contains liquids, particles or gases which may affect and damage the electronic components.

The CUE contains a large number of mechanical and electronic components. They are all vulnerable to environmental impact.

#### 3.4 Reduced performance under certain conditions

The CUE will reduce its performance under these conditions:

- low air pressure (at high altitude)
- long motor cables. •

The required measures are described in the next two sections.

#### 3.4.1 Reduction at low air pressure

Warning

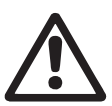

At altitudes above 2000 m, the PELV requirements cannot be met.

PELV = Protective Extra Low Voltage.

At low air pressure, the cooling capacity of air is reduced, and the CUE automatically reduces the performance to prevent overload. It may be necessary to select a CUE with a higher performance.

#### 3.4.2 Reduction in connection with long motor cables

The maximum cable length for the CUE is 300 m for unscreened and 150 m for screened cables. In case of longer cables, contact Grundfos

The CUE is designed for a motor cable with a maximum crosssection as stated in section 16.7 Fuses and cable cross-section.

## 4. Identification

### 4.1 Nameplate

The CUE can be identified by means of the nameplate. An example is shown below.

#### GRUNDFO T/C: CUE202P1M2T5E20H1BXCXXXSXXXAXBXCXXXXDX Prod. no: 12345678 S/N: 123456G234 1.5 kW (400V) IN: 3x380-500 V 50/60Hz 3.7A CE OUT: 3x0-Vin 0-100Hz 4.1 A 2.8 kVA C CHASSIS/IP20 Tamb. 45C/122F IIIIIIIIIBAR CODEIIIIIIIIII MADE IN DENMARK Listed 76X1 E134261 Ind. Contr. Eq. c(Ui See manual for prefuse CAUTION: SEE MANUAL / VOIR MANUEL WARNING: STORED CHARGE DO NOT TOUCH UNTIL **4 MIN AFTER DISCONNECTION** CHARGE RESIDUELLE, ATTENDRE **4 MIN APRES DECONNEXION**

Fig. 1 Example of nameplate

| Text         | Description                                                                                                    |
|--------------|----------------------------------------------------------------------------------------------------|
| T/C:         | CUE (product name)<br>202P1M2 (internal code)                                                                               |
| Prod. no:    | Product number: 12345678                                                                                                    |
| S/N:         | Serial number: 123456G234<br>The last three digits indicate the production<br>date: 23 is the week, and 4 is the year 2004. |
| 1.5 kW       | Typical shaft power on the motor                                                                                            |
| IN:          | Supply voltage, frequency and maximum input current                                                                         |
| OUT:         | Motor voltage, frequency and maximum<br>output current. The maximum output<br>frequency usually depends on the pump type.   |
| CHASSIS/IP20 | Enclosure class                                                                                                    |
| Tamb.        | Maximum ambient temperature                                                                                                 |

#### 4.2 Packaging label

The CUE can also be identified by means of the label on the packaging.

### 5. Mechanical installation

The individual CUE cabinet sizes are characterised by their enclosures. The table in section *16.1 Enclosure* shows the relationship between enclosure class and enclosure type.

#### 5.1 Receipt and storage

Check on receipt that the packaging is intact, and the unit is complete. In case of damage during transport, contact the transport company to complain.

Note that the CUE is delivered in packaging which is not suitable for outdoor storage.

#### 5.2 Transportation and unpacking

To prevent damage during the transport to the site, the CUE must only be unpacked at the installation site.

The packaging contains accessory bag(s), documentation and the unit itself. See fig. 2.

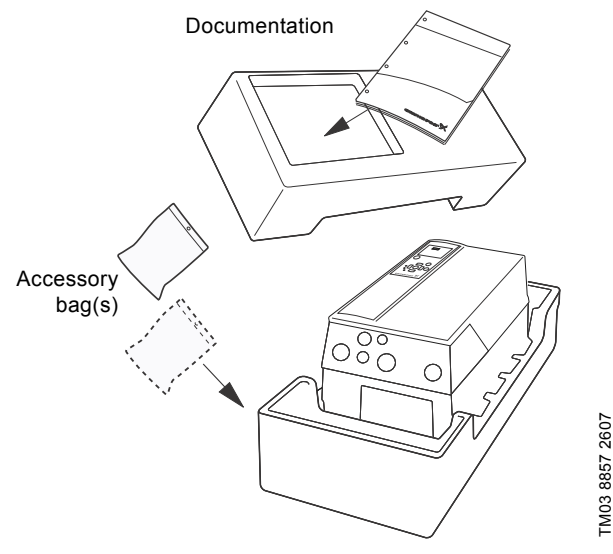

Fig. 2 CUE packaging

TM04 3272 3808

#### 5.3 Space requirements and air circulation

CUE units can be mounted side by side, but as a sufficient air circulation is required for cooling, these requirements must be met:

- Sufficient free space above and below the CUE. See table below.
- Ambient temperature up to 50 °C.
- Hang the CUE directly on the wall, or fit it with a back plate. See fig. 3.

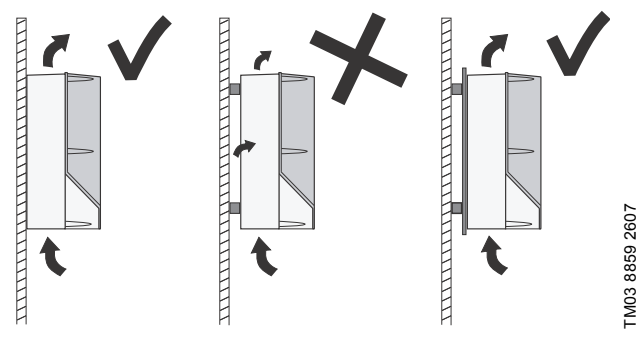

Fig. 3 CUE hung directly on the wall or fitted with a back plate

#### Required free space above and below the CUE

| Enclosure              | Space [mm] |
|------------------------|------------|
| A2, A3, A4, A5         | 100        |
| B1, B2, B3, B4, C1, C3 | 200        |
| C2, C4                 | 225        |

For information about enclosures, see table in section *16.1 Enclosure*.

#### 5.4 Mounting

Caution The user is responsible for mounting the CUE securely on a firm surface.

- 1. Mark and drill holes. See section *16.3 Main dimensions and weights*.
- 2. Fit the screws, but leave loose. Mount the CUE, and tighten the four screws.

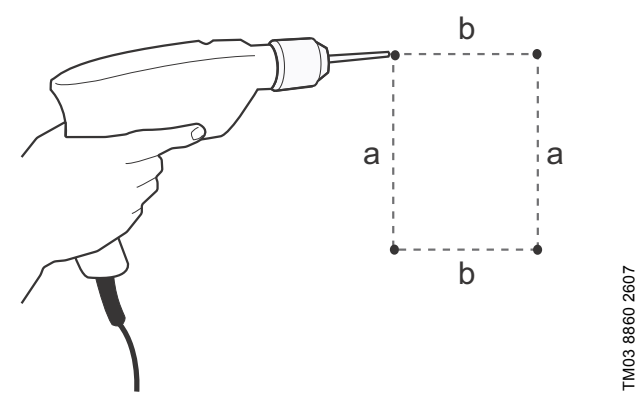

Fig. 4 Drilling of holes

#### 6. Electrical connection

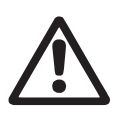

#### Warning

The owner or installer is responsible for ensuring correct earthing and protection according to local standards.

#### Warning

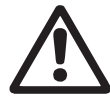

Before making any work on the CUE, the mains supply and other voltage inputs must be switched off for at least as long as stated in section 3. Safety and warnings.

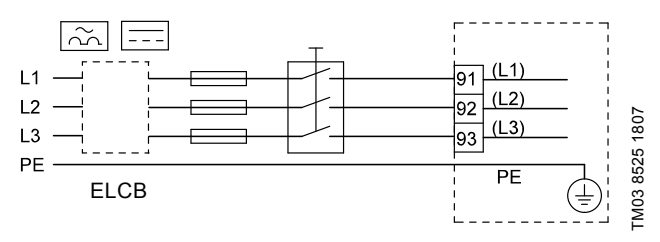

Fig. 5 Example of three-phase mains connection of the CUE with mains switch, backup fuses and additional protection

#### 6.1 Electrical protection

Warning

#### 6.1.1 Protection against electric shock, indirect contact

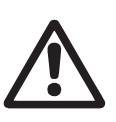

The CUE must be earthed correctly and protected against indirect contact according to local regulations.

**Caution** The leakage current to earth exceeds 3.5 mA, and a reinforced earth connection is required.

Protective conductors must always have a yellow/green (PE) or yellow/green/blue (PEN) colour marking.

Instructions according to EN IEC 61800-5-1:

- The CUE must be stationary, installed permanently and connected permanently to the mains supply.
- The earth connection must be carried out with duplicate protective conductors or with a single reinforced protective conductor with a cross-section of minimum 10 mm<sup>2</sup>.

#### 6.1.2 Protection against short-circuit, fuses

The CUE and the supply system must be protected against short-circuit.

Grundfos demands that the backup fuses mentioned in section 16.7 Fuses and cable cross-section are used for protection against short-circuit.

The CUE offers complete short-circuit protection in case of a short-circuit on the motor output.

#### 6.1.3 Additional protection

**Caution** The leakage current to earth exceeds 3.5 mA.

If the CUE is connected to an electrical installation where an earth leakage circuit breaker (ELCB) is used as additional protection, the circuit breaker must be of a type marked with the following symbols:

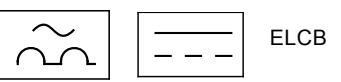

The circuit breaker is type B.

The total leakage current of all the electrical equipment in the installation must be taken into account.

The leakage current of the CUE in normal operation can be seen in section 16.8.1 Mains supply (L1, L2, L3).

During startup and in asymmetrical supply systems, the leakage current can be higher than normal and may cause the ELCB to trip.

#### 6.1.4 Motor protection

The motor requires no external motor protection. The CUE protects the motor against thermal overloading and blocking.

#### 6.1.5 Protection against overcurrent

The CUE has an internal overcurrent protection for overload protection on the motor output.

#### 6.1.6 Protection against mains voltage transients

The CUE is protected against mains voltage transients according to EN 61800-3, second environment.

#### 6.2 Mains and motor connection

The supply voltage and frequency are marked on the CUE nameplate. Make sure that the CUE is suitable for the power supply of the installation site.

#### 6.2.1 Mains switch

A mains switch can be installed before the CUE according to local regulations. See fig. 5.

#### 6.2.2 Wiring diagram

The wires in the terminal box must be as short as possible. Excepted from this is the protective conductor which must be so long that it is the last one to be disconnected in case the cable is inadvertently pulled out of the cable entry.

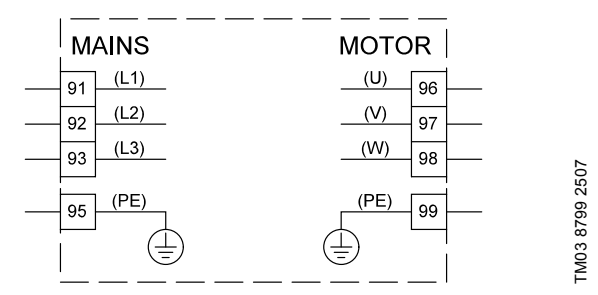

Fig. 6 Wiring diagram, three-phase mains connection

| Terminal |      | Function                                                                       |  |
|----------|------|--------------------------------------------------------------------------------|--|
| 91       | (L1) |                                                                                |  |
| 92       | (L2) | Three-phase supply                                                             |  |
| 93       | (L3) | -                                                                              |  |
| 95/99    | (PE) | Earth connection                                                               |  |
| 96       | (U)  | The last 11 of 100 % (                                                         |  |
| 97       | (V)  | <ul> <li>Inree-phase motor connection, 0-100 % of<br/>mains voltage</li> </ul> |  |
| 98       | (W)  |                                                                                |  |

Note For single-phase connection, use L1 and L2.

#### 6.2.3 Mains connection, enclosures A2 and A3

For information about enclosures, see table in section 16.1 Enclosure.

Check that the mains voltage and frequency correspond to the values on the nameplate of the CUE and the motor.

1. Fit the mounting plate with two screws.

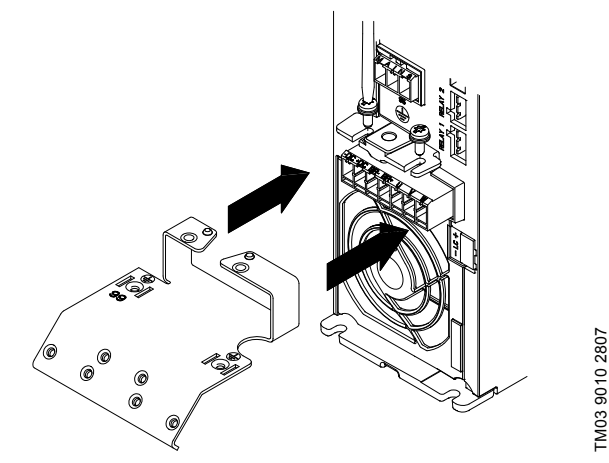

Fig. 7 Fitting the mounting plate

 Connect the earth conductor to terminal 95 (PE) and the mains conductors to terminals 91 (L1), 92 (L2), 93 (L3) of the mains plug. Put the mains plug into the socket marked "MAINS".

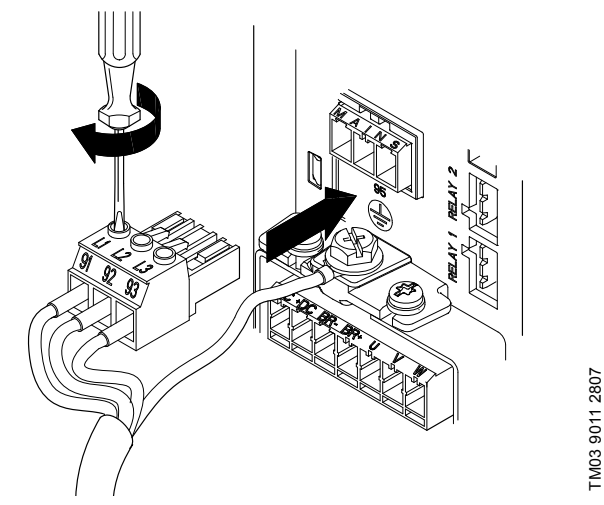

- Fig. 8 Connecting the earth conductor and mains conductors
- Note For single-phase connection, use L1 and L2.
- 3. Fix the mains cable to the mounting plate.

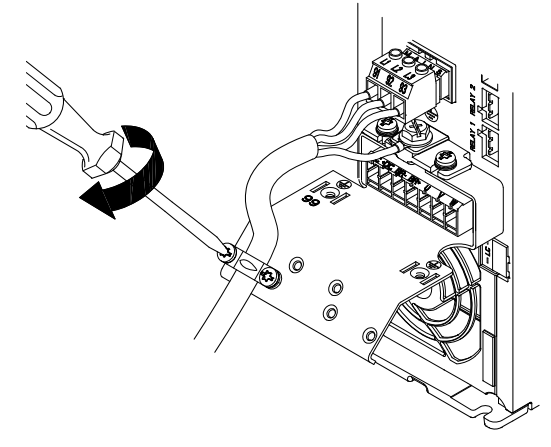

Fig. 9 Fixing the mains cable

# English (GB)

#### 6.2.4 Motor connection, enclosures A2 and A3

For information about enclosures, see table in section 16.1 *Enclosure*.

Caution The motor cable must be screened for the CUE to meet EMC requirements.

 Connect the earth conductor to terminal 99 (PE) on the mounting plate. Connect the motor conductors to terminals 96 (U), 97 (V), 98 (W) of the motor plug.

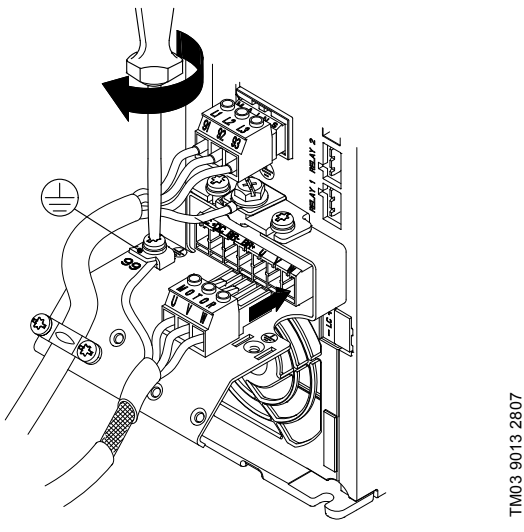

Fig. 10 Connecting the earth conductor and motor conductors

2. Put the motor plug into the socket marked "MOTOR". Fix the screened cable to the mounting plate with a cable clamp.

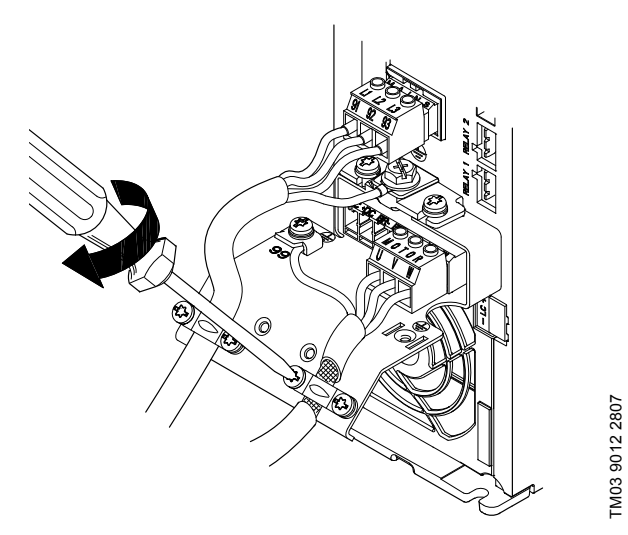

Fig. 11 Connecting the motor plug and fixing the screened cable

#### 6.2.5 Enclosures A4 and A5

For information about enclosures, see table in section *16.1 Enclosure*.

#### Mains connection

Check that mains voltage and frequency correspond **Caution** to the values on the nameplate of the CUE and the motor.

- 1. Connect the earth conductor to terminal 95 (PE). See fig. 12.
- Connect the mains conductors to terminals 91 (L1), 92 (L2), 93 (L3) of the mains plug.
- 3. Put the mains plug into the socket marked "MAINS".
- 4. Fix the mains cable with a cable clamp.

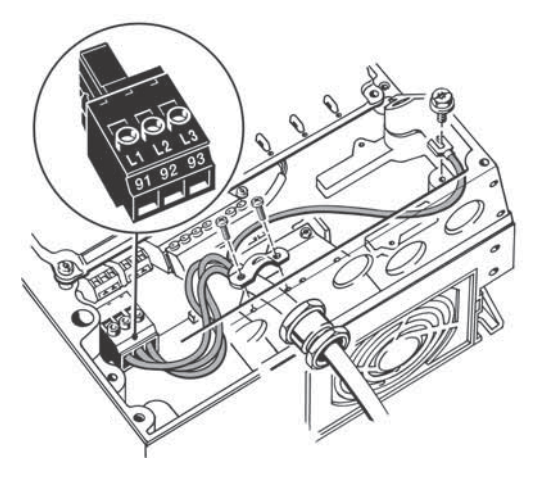

Fig. 12 Mains connection, A4 and A5

Note For single-phase connection, use L1 and L2.

#### Motor connection

Caution The motor cable must be screened for the CUE to meet EMC requirements.

- 1. Connect the earth conductor to terminal 99 (PE). See fig. 13.
- Connect the motor conductors to terminals 96 (U), 97 (V), 98 (W) of the motor plug.
- 3. Put the motor plug into the socket marked "MOTOR".
- 4. Fix the screened cable with a cable clamp.

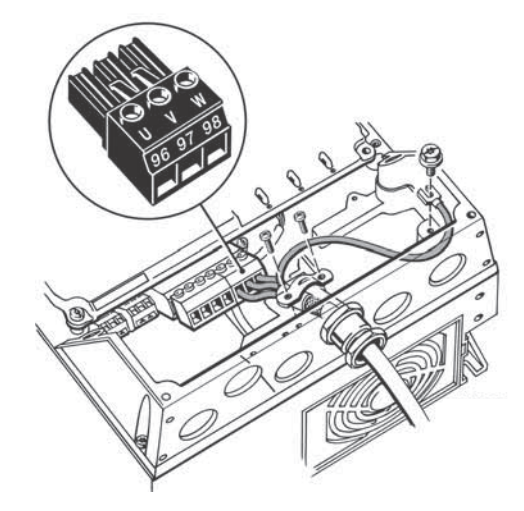

Fig. 13 Motor connection, A5

TM03 9018 2807

TM03 9017 2807

#### 6.2.6 Enclosures B1 and B2

For information about enclosures, see table in section 16.1 Enclosure.

#### Mains connection

- Check that mains voltage and frequency correspond Caution to the values on the nameplate of the CUE and the motor.
- 1. Connect the earth conductor to terminal 95 (PE). See fig. 14.
- 2. Connect the mains conductors to terminals 91 (L1), 92 (L2), 93 (L3).
- 3. Fix the mains cable with a cable clamp.

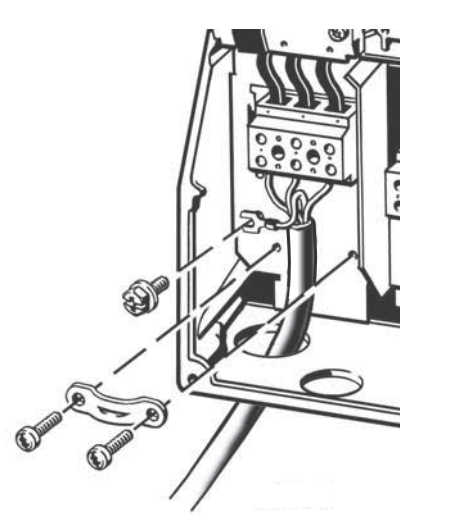

Fig. 14 Mains connection, B1 and B2

Note For single-phase connection, use L1 and L2.

#### Motor connection

The motor cable must be screened for the CUE to Caution meet EMC requirements.

- 1. Connect the earth conductor to terminal 99 (PE). See fig. 15.
- 2. Connect the motor conductors to terminals 96 (U), 97 (V), 98 (W).
- 3. Fix the screened cable with a cable clamp.

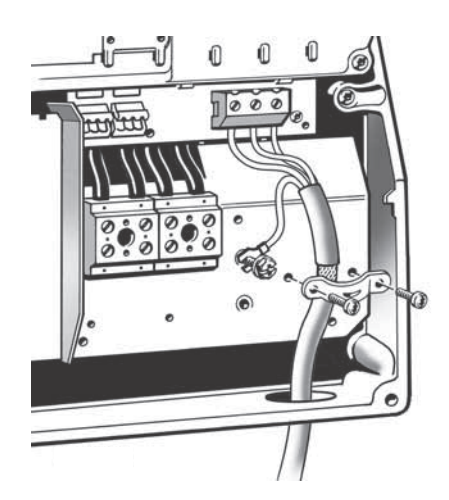

Fig. 15 Motor connection, B1 and B2

#### 6.2.7 Enclosures B3 and B4

For information about enclosures, see table in section 16.1 Enclosure.

#### Mains connection

|         | Check that mains voltage and frequency correspond |
|---------|---------------------------------------------------|
| Caution | to the values on the nameplate of the CUE and the |
|         | motor.                                            |

- 1. Connect the earth conductor to terminal 95 (PE). See figures 16 and 17.
- 2. Connect the mains conductors to terminals 91 (L1), 92 (L2), 93 (L3).
- 3. Fix the mains cable with a cable clamp.

#### Motor connection

TM03 9019 2807

TM03 9020 2807

The motor cable must be screened for the CUE to Caution meet EMC requirements.

- 1. Connect the earth conductor to terminal 99 (PE). See figures 16 and 17.
- 2. Connect the motor conductors to terminals 96 (U), 97 (V), 98 (W).
- 3. Fix the screened cable with a cable clamp.

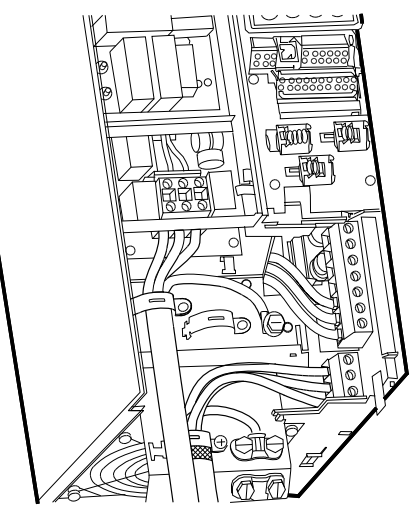

Fig. 16 Mains and motor connection, B3

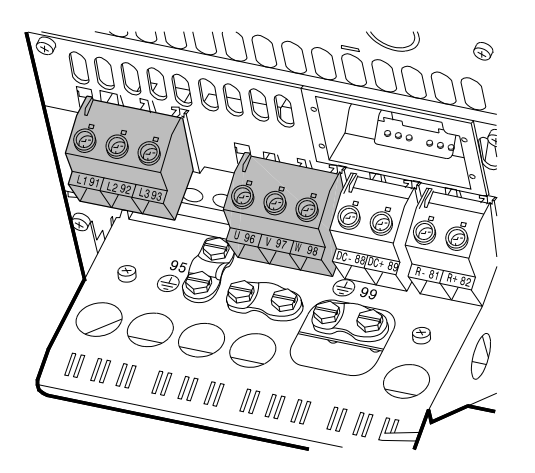

Fig. 17 Mains and motor connection, B4

#### 6.2.8 Enclosures C1 and C2

For information about enclosures, see table in section *16.1 Enclosure*.

#### Mains connection

- Check that mains voltage and frequency correspond to the values on the nameplate of the CUE and the motor.
- 1. Connect the earth conductor to terminal 95 (PE). See fig. 18.
- Connect the mains conductors to terminals 91 (L1), 92 (L2), 93 (L3).

#### Motor connection

Caution The motor cable must be screened for the CUE to meet EMC requirements.

- 1. Connect the earth conductor to terminal 99 (PE). See fig. 18.
- Connect the motor conductors to terminals 96 (U), 97 (V), 98 (W).
- 3. Fix the screened cable with a cable clamp.

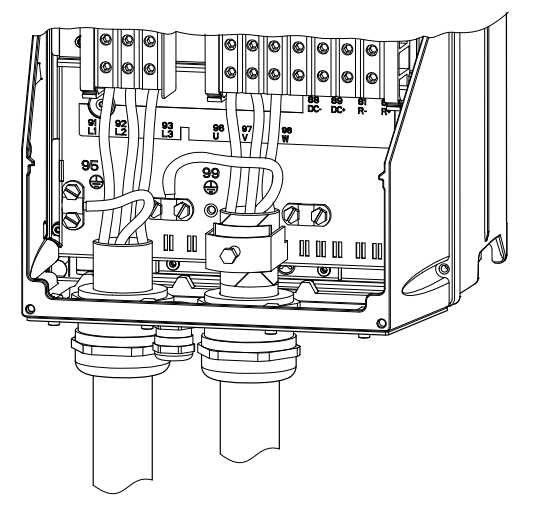

Fig. 18 Mains and motor connection, C1 and C2

#### 6.2.9 Enclosures C3 and C4

For information about enclosures, see table in section 16.1 Enclosure.

#### **Mains connection**

Check that mains voltage and frequency correspond to the values on the nameplate of the CUE and the motor.

- 1. Connect the earth conductor to terminal 95 (PE). See figures 19 and 20.
- Connect the mains conductors to terminals 91 (L1), 92 (L2), 93 (L3).

#### Motor connection

Caution The motor cable must be screened for the CUE to meet EMC requirements.

- 1. Connect the earth conductor to terminal 99 (PE). See figures 19 and 20.
- 2. Connect the motor conductors to terminals 96 (U), 97 (V), 98 (W).
- 3. Fix the screened cable with a cable clamp.

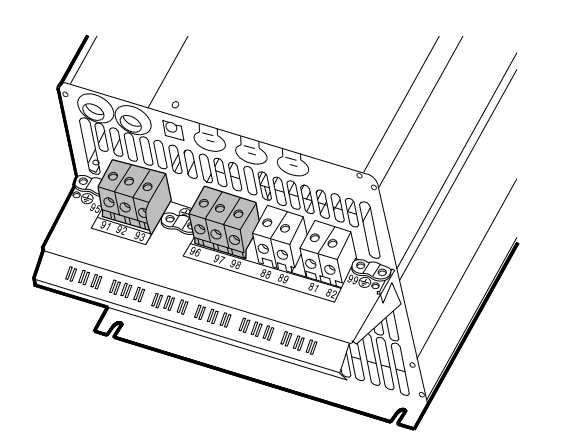

Fig. 19 Mains and motor connection, C3

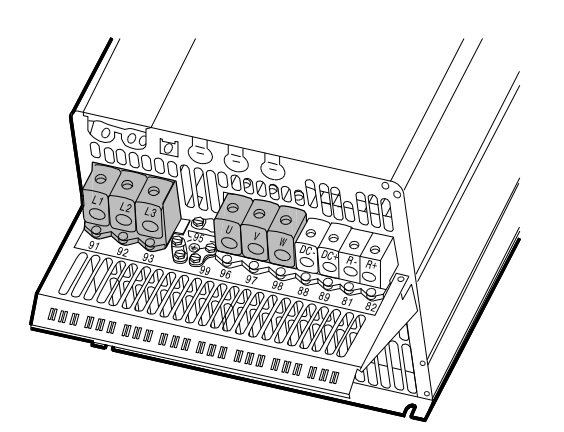

Fig. 20 Mains and motor connection, C4

#### 6.3 Connecting the signal terminals

Caution

TM03 9016 2807

As a precaution, signal cables must be separated from other groups by reinforced insulation in their entire lengths.

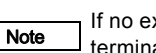

If no external on/off switch is connected, short-circuit terminals 18 and 20 using a short wire.

Connect the signal cables according to the guidelines for good practice to ensure EMC-correct installation. See section 6.6 EMC-correct installation.

- Use screened signal cables with a conductor cross-section of min. 0.5 mm<sup>2</sup> and max. 1.5 mm<sup>2</sup>.
- Use a 3-conductor screened bus cable in new systems.

#### 6.3.1 Minimum connection, signal terminal

Operation is only possible when terminals 18 and 20 are connected, for instance by means of an external on/off switch or a short wire.

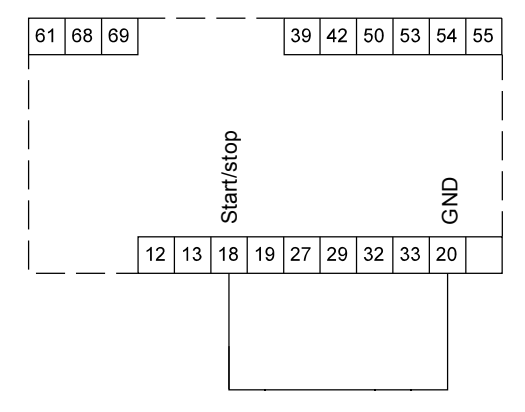

Fig. 21 Required minimum connection, signal terminal

TM03 9447 4007

TM03 9448 4007

TM03 9057 3207

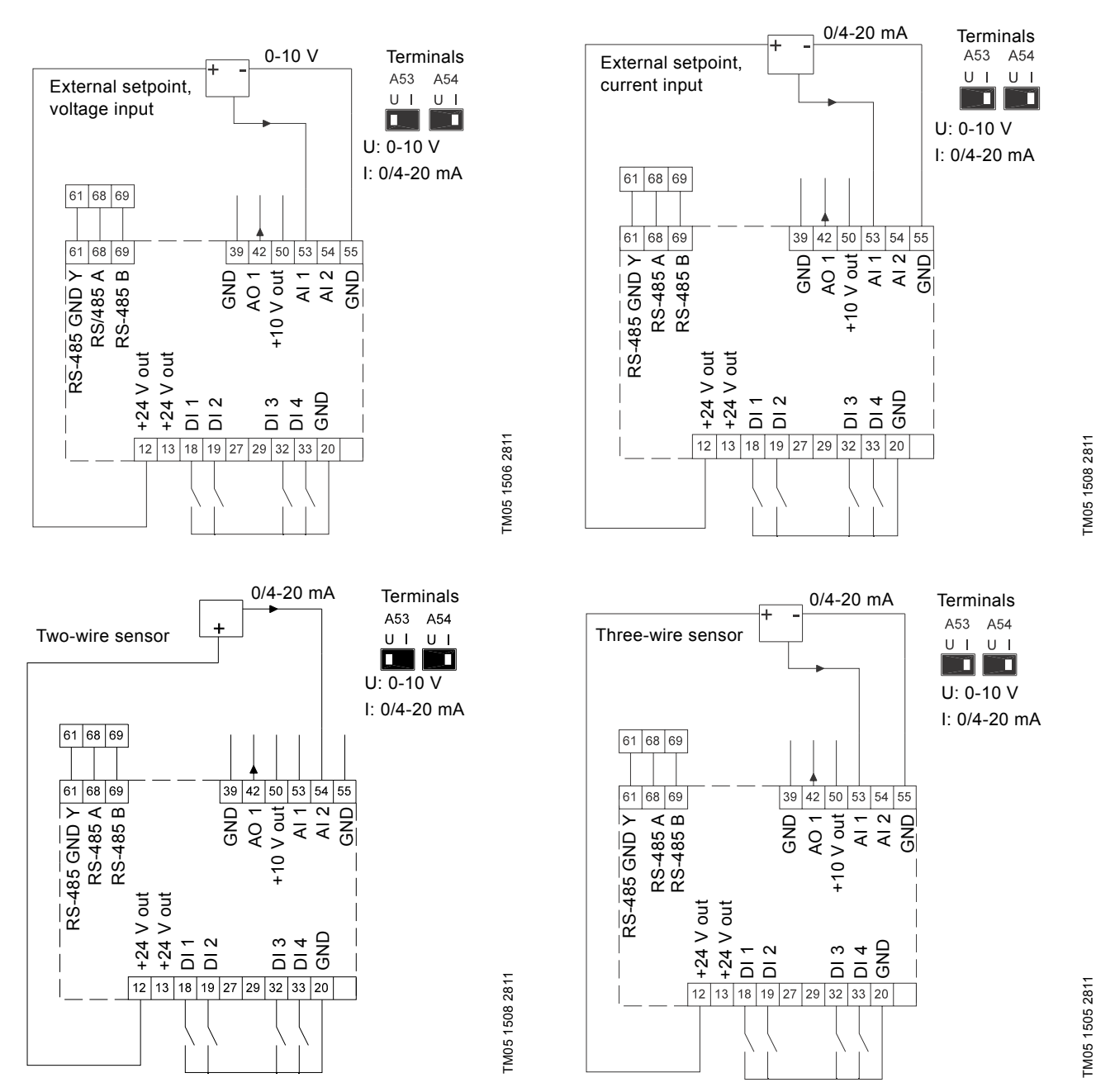

| Terminal | Туре      | Function                        | Terminal | Туре         | Function                             |
|----------|-----------|---------------------------------|----------|--------------|--------------------------------------|
| 12       | +24 V out | Supply to sensor                | 42       | AO 1         | Analog output, 0-20 mA               |
| 13       | +24 V out | Additional supply               | 50       | +10 V out    | Supply to potentiometer              |
| 18       | DI 1      | Digital input, start/stop       | 53       | AI 1         | External setpoint, 0-10 V, 0/4-20 mA |
| 19       | DI 2      | Digital input, programmable     | 54       | AI 2         | Sensor input, sensor 1, 0/4-20 mA    |
| 20       | GND       | Common frame for digital inputs | 55       | GND          | Common frame for analog inputs       |
| 32       | DI 3      | Digital input, programmable     | 61       | RS-485 GND Y | GENIbus, frame                       |
| 33       | DI 4      | Digital input, programmable     | 68       | RS-485 A     | GENIbus, signal A (+)                |
| 39       | GND       | Frame for analog output         | 69       | RS-485 B     | GENIbus, signal B (-)                |

Terminals 27 and 29 are not used.

Connect the signal cables according to the guidelines for good practice to ensure EMC-correct installation. See section 6.6 EMC-correct installation.

 Use screened signal cables with a conductor cross-section of min. 0.5 mm<sup>2</sup> and max. 1.5 mm<sup>2</sup>.

Use a 3-conductor screened bus cable in new systems.

Note The RS-485 screen must be connected to frame.

#### 6.3.3 Connection of a thermistor (PTC) to the CUE

The connection of a thermistor (PTC) in a motor to the CUE requires an external PTC relay.

The requirement is based on the fact that the thermistor in the motor only has one layer of insulation to the windings. The terminals in the CUE require two layers of insulation since they are part of a PELV circuit.

A PELV circuit provides protection against electric shock. Special connection requirements apply to this type of circuit. The requirements are described in EN 61800-5-1.

In order to maintain PELV, all connections made to the control terminals must be PELV. For example, the thermistor must have reinforced or double insulation.

#### 6.3.4 Access to signal terminals

All signal terminals are behind the terminal cover of the CUE front. Remove the terminal cover as shown in figures 22 and 23.

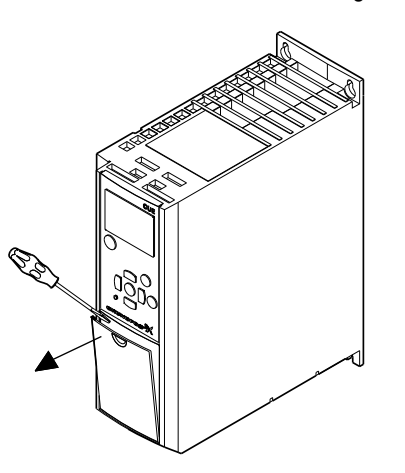

Fig. 22 Access to signal terminals, A2 and A3

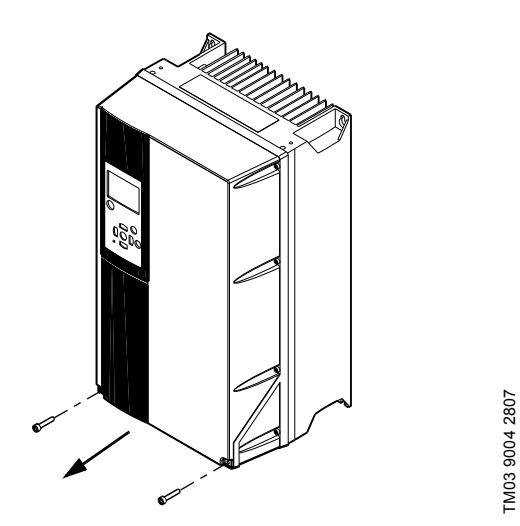

Fig. 23 Access to signal terminals, A4, A5, B1, B2, B3, B4, C1, C2, C3 and C4

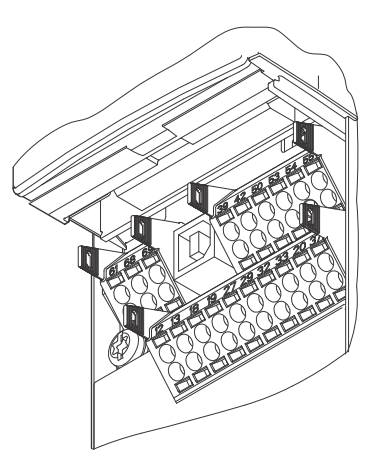

Fig. 24 Signal terminals (all enclosures)

#### 6.3.5 Fitting the conductor

TM03 9003 2807

Note

- 1. Remove the insulation at a length of 9 to 10 mm.
- 2. Insert a screwdriver with a tip of maximum 0.4 x 2.5 mm into the square hole.
- Insert the conductor into the corresponding round hole. Remove the screwdriver. The conductor is now fixed in the terminal.

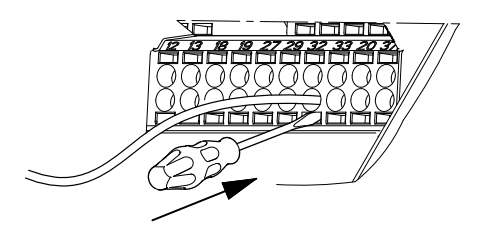

TM03 9026 2807

Fig. 25 Fitting the conductor into the signal terminal

#### 6.3.6 Setting the analog inputs, terminals 53 and 54

Contacts A53 and A54 are positioned behind the control panel and used for setting the signal type of the two analog inputs. The factory setting of the inputs is voltage signal "U".

If a 0/4-20 mA sensor is connected to terminal 54, the input must be set to current signal "I".

— Switch off the power supply before setting contact A54.

Remove the control panel to set the contact. See fig. 26.

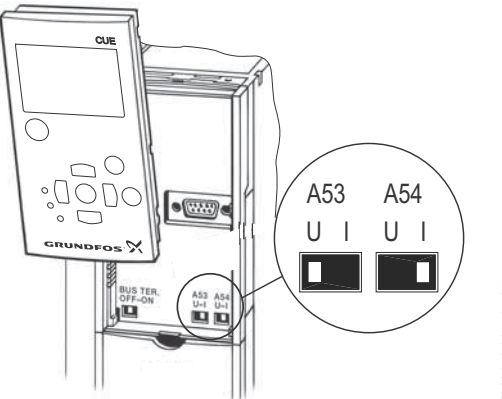

TM03 9104 3407

Fig. 26 Setting contact A54 to current signal "I"

#### 6.3.7 RS-485 GENIbus network connection

One or more CUE units can be connected to a control unit via GENIbus. See the example in fig. 27.

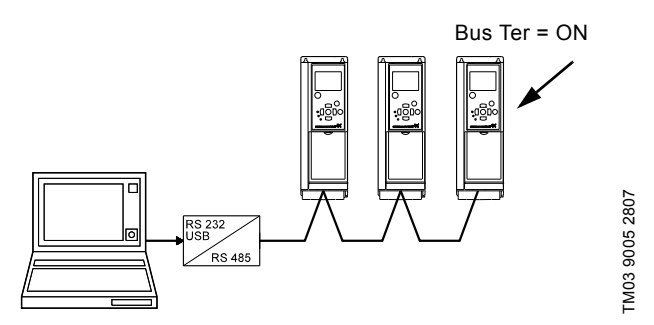

Fig. 27 Example of an RS-485 GENIbus network

The reference potential, GND, for RS-485 (Y) communication must be connected to terminal 61.

If more than one CUE unit is connected to a GENIbus network, the termination contact of the last CUE must be set to "ON" (termination of the RS-485 port).

The factory setting of the termination contact is "OFF" (not terminated).

Remove the control panel to set the contact. See fig. 28.

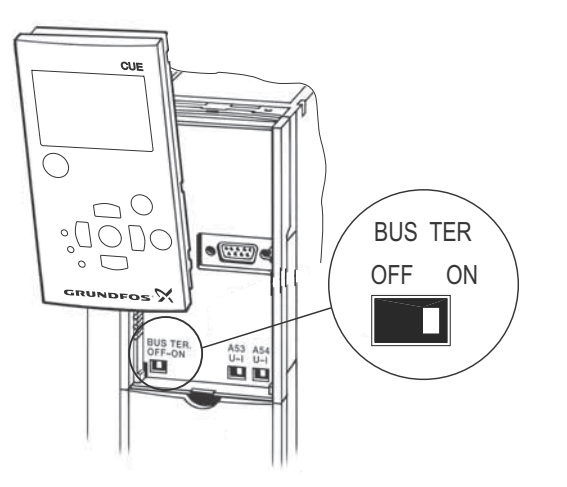

Fig. 28 Setting the termination contact to "ON"

#### 6.4 Connecting the signal relays

As a precaution, signal cables must be separated **Caution** from other groups by reinforced insulation in their entire lengths.

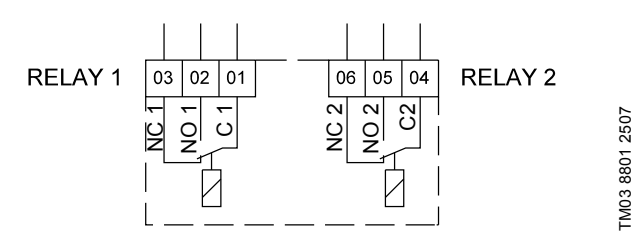

Fig. 29 Terminals for signal relays in normal state (not activated)

| Terminal |      | Function                |
|----------|------|-------------------------|
| C 1      | C 2  | Common                  |
| NO 1     | NO 2 | Normally open contact   |
| NC 1     | NC 2 | Normally closed contact |

#### Access to signal relays

TM03 9006 2807

The relay outputs are positioned as shown in figures 30 to 35.

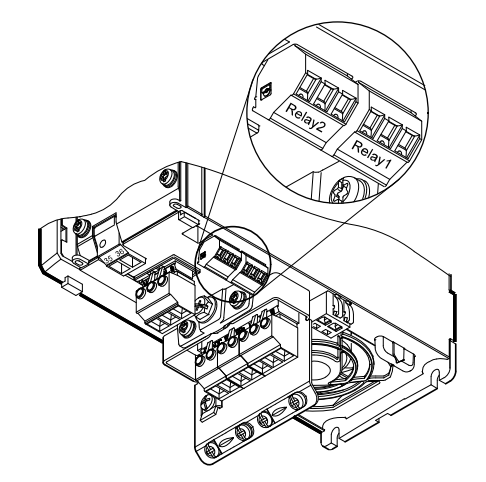

Fig. 30 Terminals for relay connection, A2 and A3

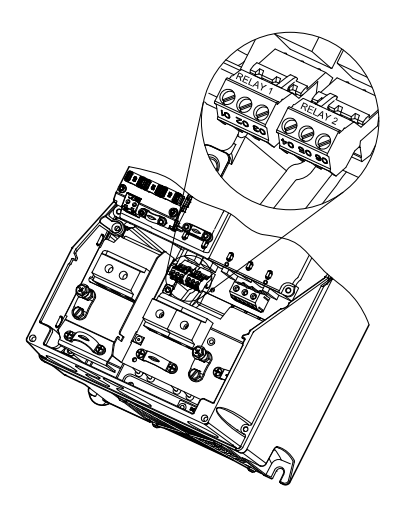

Fig. 31 Terminals for relay connection, A4, A5, B1 and B2

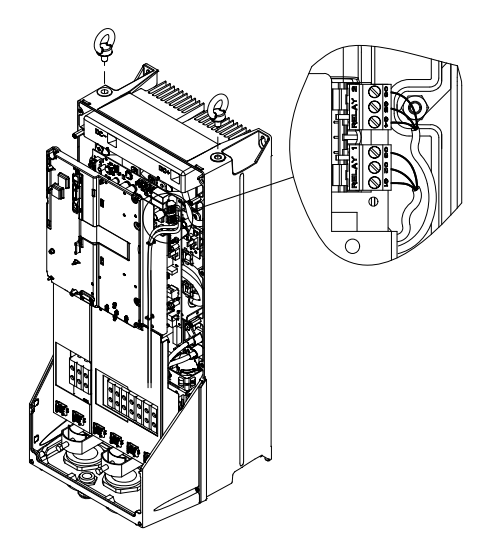

Fig. 32 Terminals for relay connection, C1 and C2

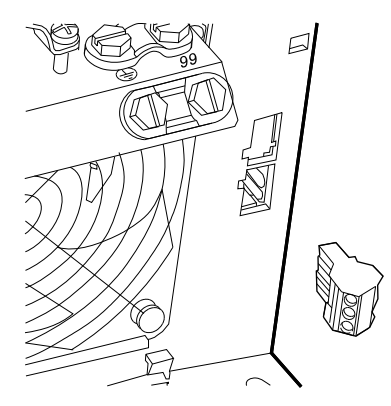

Fig. 33 Terminals for relay connection, B3

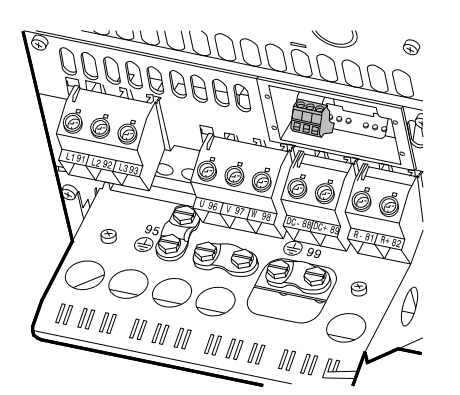

Fig. 34 Terminals for relay connection, B4

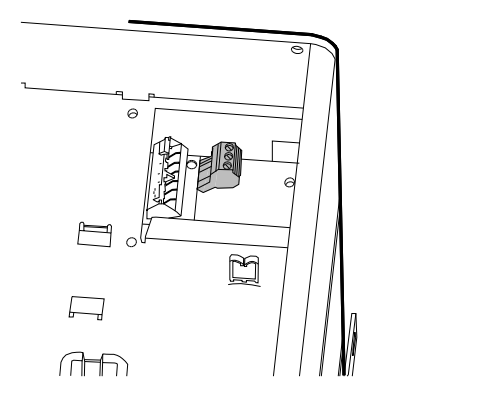

Fig. 35 Terminals for relay connection, C3 and C4, in the upper right corner of the CUE

#### 6.5 Connecting the MCB 114 sensor input module

The MCB 114 is an option offering additional analog inputs for the  $\ensuremath{\mathsf{CUE}}$  .

#### 6.5.1 Configuration of the MCB 114

The MCB 114 is equipped with three analog inputs for these sensors:

- One additional sensor 0/4-20 mA. See section 10.8.14 Sensor 2 (3.16).
- Two Pt100/Pt1000 temperature sensors for measurement of motor bearing temperature or an alternative temperature, such as liquid temperature. See sections 10.8.19 Temperature sensor 1 (3.21) and 10.8.20 Temperature sensor 2 (3.22).

When the MCB 114 has been installed, the CUE will automatically detect if the sensor is Pt100 or Pt1000 when it is switched on.

#### 6.5.2 Wiring diagram, MCB 114

TM03 9009 2807

FM03 9442 4007

TM03 9441 4007

TM03 9440 4007

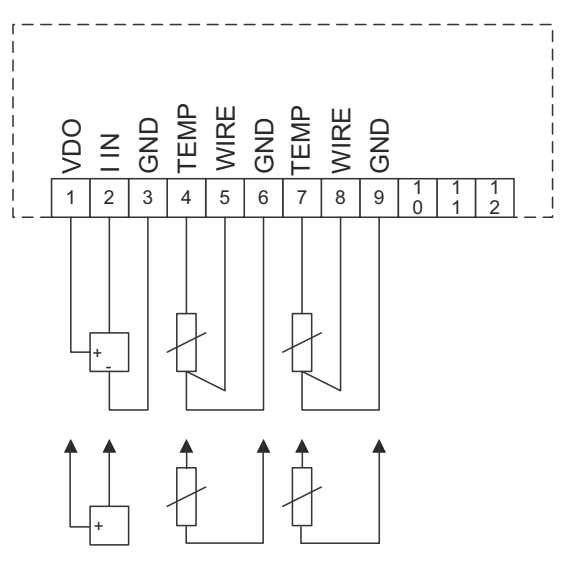

Fig. 36 Wiring diagram, MCB 114

| Terminal Type        |           | Function                              |  |  |
|----------------------|-----------|---------------------------------------|--|--|
| 1 (VDO)              | +24 V out | Supply to sensor                      |  |  |
| 2 (I IN)             | AI 3      | Sensor 2, 0/4-20 mA                   |  |  |
| 3 (GND)              | GND       | Common frame for analog input         |  |  |
| 4 (TEMP)<br>5 (WIRE) | AI 4      | Temperature sensor 1, Pt100/Pt1000    |  |  |
| 6 (GND)              | GND       | Common frame for temperature sensor 1 |  |  |
| 7 (TEMP)<br>8 (WIRE) | AI 5      | Temperature sensor 2, Pt100/Pt1000    |  |  |
| 9 (GND)              | GND       | Common frame for temperature sensor 2 |  |  |

Terminals 10, 11 and 12 are not used.

TM04 3273 3908

#### 6.6 EMC-correct installation

This section provides guidelines for good practice when installing the CUE. Follow these guidelines to meet EN 61800-3, first environment.

- Use only motor and signal cables with a braided metal screen in applications without output filter.
- There are no special requirements to supply cables, apart from local requirements.
- Leave the screen as close to the connecting terminals as possible. See fig. 37.
- Avoid terminating the screen by twisting the ends. See fig. 38. Use cable clamps or EMC screwed cable entries instead.
- Connect the screen to frame at both ends for both motor and signal cables. See fig. 39. If the controller has no cable clamps, connect only the screen to the CUE. See fig. 40.
- Avoid unscreened motor and signal cables in electrical cabinets with frequency converters.
- Make the motor cable as short as possible in applications without output filter to limit the noise level and minimise leakage currents.
- Screws for frame connections must always be tightened whether a cable is connected or not.
- Keep main cables, motor cables and signal cables separated in the installation, if possible.

Other installation methods may give similar EMC results if the above guidelines for good practice are followed.

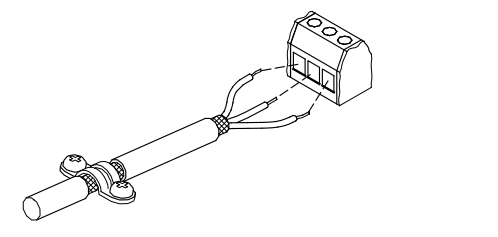

Fig. 37 Example of stripped cable with screen

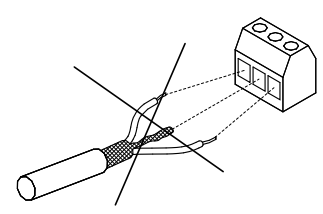

Fig. 38 Do not twist the screen ends

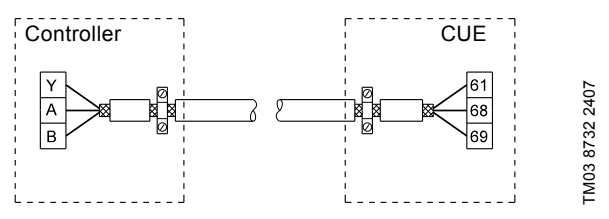

Fig. 39 Example of connection of a 3-conductor bus cable with screen connected at both ends

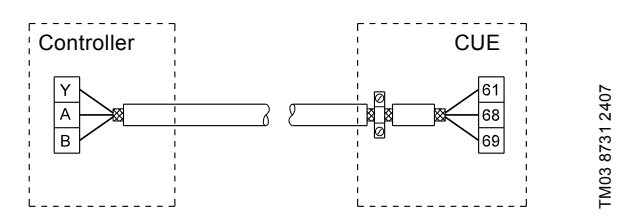

Fig. 40 Example of connection of a 3-conductor bus cable with screen connected at the CUE (controller with no cable clamps)

#### 6.7 RFI filters

TM02 1325 0901

FM03 8812 2507

To meet the EMC requirements, the CUE comes with the following types of built-in radio frequency interference filter (RFI).

| Voltage<br>[V] | Typical shaft power P2<br>[kW] | RFI filter type |
|----------------|--------------------------------|-----------------|
| 1 x 200-240*   | 1.1 - 7.5                      | C1              |
| 3 x 200-240    | 0.75 - 45                      | C1              |
| 3 x 380-500    | 0.55 - 90                      | C1              |
| 3 x 525-600    | 0.75 - 7.5                     | C3              |
| 3 x 525-690    | 11-90                          | C3              |
|                |                                |                 |

Single-phase input - three-phase output.

#### Description of RFI filter types

C1: For use in domestic areas.

C3: For use in industrial areas with own low-voltage transformer.

RFI filter types are according to EN 61800-3.

#### 6.7.1 Equipment of category C3

- This type of power drive system (PDS) is not intended to be used on a low-voltage public network which supplies domestic premises.
- Radio frequency interference is expected if used on such a network.

#### 6.8 Output filters

Output filters are used for reducing the voltage stress on the motor windings and the stress on the motor insulation system as well as for decreasing acoustic noise from the frequency converter-driven motor.

Two types of output filter are available as accessories for the CUE:

- dU/dt filters
- sine-wave filters.

#### Use of output filters

The table below shows when an output filter is required and the type to use. The selection depends on the following:

- pump type
- motor cable length
- · the required reduction of the acoustic noise from the motor.

English (GB)

| Pump type                                                            | CUE output power    | dU/dt filter | Sine-wave filter |
|----------------------------------------------------------------------|---------------------|--------------|------------------|
| SP, BM, BMB with motor voltage from 380 V and up                     | All                 | -            | 0-300 m*         |
| Pumps with MG71 and MG80 up to and including 1.5 kW                  | Greater than 1.5 kW | -            | 0-300 m*         |
| Reduction of dU/dt and noise emission, low reduction                 | All                 | 0-150 m*     | -                |
| Reduction of dU/dt, voltage peaks and noise emission, high reduction | All                 | -            | 0-300 m*         |
| With motors of 500 V and up                                          | All                 | -            | 0-300 m*         |

\* The lengths stated apply to the motor cable.

#### 6.9 Motor cable

To meet EN 61800-3, the motor cable must always be a screened cable, whether an output filter is installed or not.

Note installed

The mains cable need not be a screened cable. See figures 41, 42, 43 and 44.

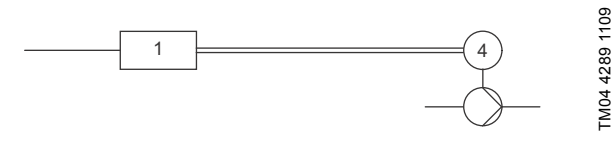

Fig. 41 Example of installation without filter

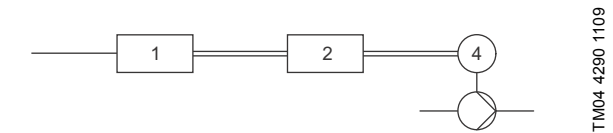

Fig. 42 Example of installation with filter. The cable between the CUE and filter must be short

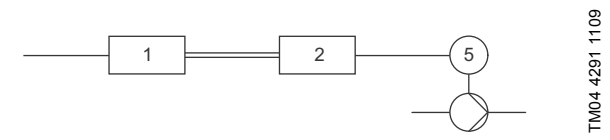

Fig. 43 Submersible pump without connection box. Frequency converter and filter installed close to the well

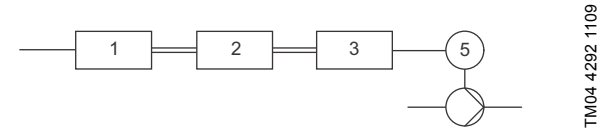

Fig. 44 Submersible pump with connection box and screened cable. Frequency converter and filter installed far away from the well and connection box installed close to the well

| Symbol      | Designation       |
|-------------|-------------------|
| 1           | CUE               |
| 2           | Filter            |
| 3           | Connection box    |
| 4           | Standard motor    |
| 5           | Submersible motor |
| One line    | Unscreened cable  |
| Double line | Screened cable    |

### 7. Operating modes

The following operating modes are set on the control panel in the "OPERATION" menu, display 1.2. See section *10.6.2 Operating mode (1.2)*.

| Operating mode | Description                                                   |
|----------------|---------------------------------------------------------------|
| Normal         | The pump is running in the control mode selected              |
| Stop           | The pump has been stopped (green indicator light is flashing) |
| Min.           | The pump is running at minimum speed                          |
| Max.           | The pump is running at maximum speed                          |
|                |                                                               |

## H≱

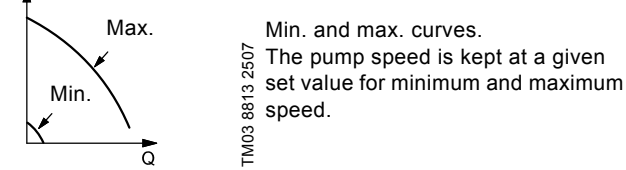

**Example:** Max. curve operation can for instance be used in connection with venting the pump during installation. **Example:** Min. curve operation can for instance be used in periods with a very small flow requirement.

#### 8. Control modes

The control mode is set on the control panel in the "INSTALLATION" menu, display 3.1. See section *10.8.1 Control mode* (3.1).

There are two basic control modes:

Uncontrolled operation (open loop).

• Controlled operation (closed loop) with a sensor connected. See sections 8.1 Uncontrolled operation (open loop) and 8.2 Controlled operation (closed loop).

#### 8.1 Uncontrolled operation (open loop)

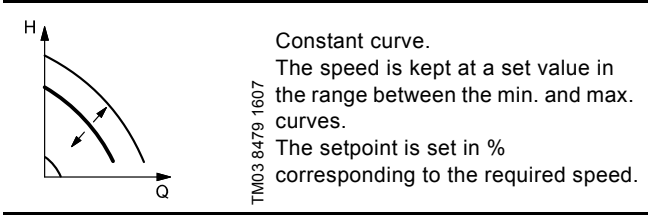

**Example:** Operation on constant curve can for instance be used for pumps with no sensor connected.

**Example:** Typically used in connection with an overall control system such as the MPC or another external controller.

#### 8.2 Controlled operation (closed loop)

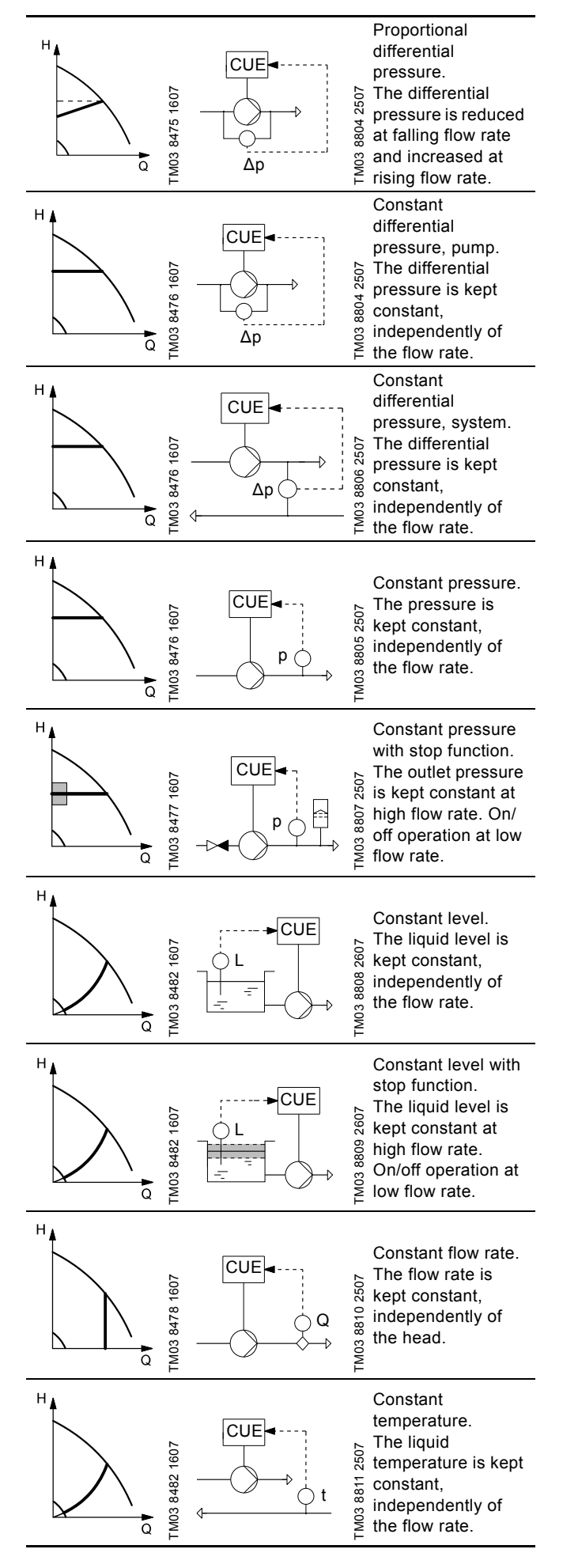

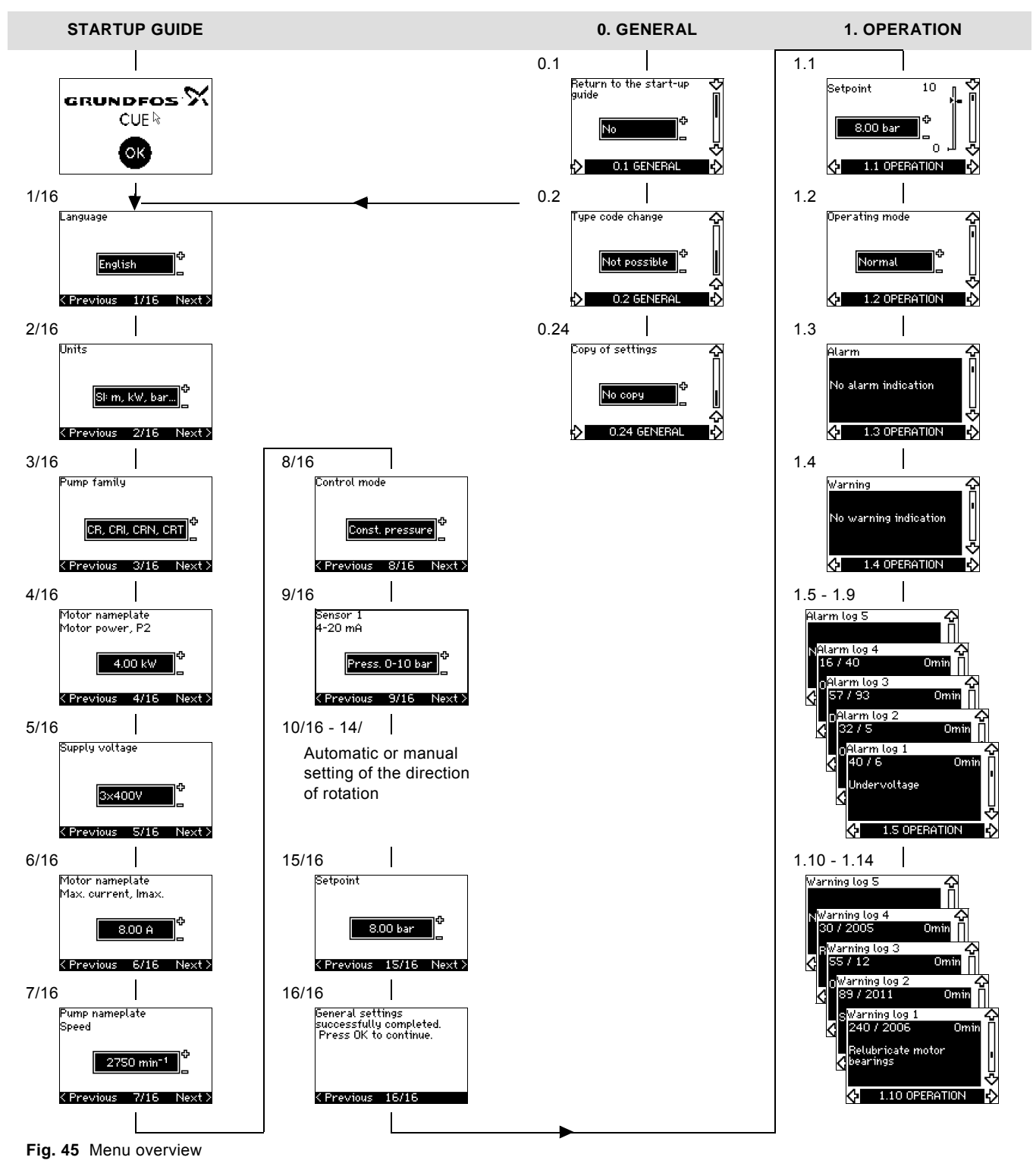

#### Menu structure

The CUE has a startup guide, which is started at the first startup. After the startup guide, the CUE has a menu structure divided into four main menus:

- 1. "GENERAL" gives access to the startup guide for the general setting of the CUE.
- 2. "OPERATION" enables the setting of setpoint, selection of operating mode and resetting of alarms. It is also possible to see the latest five warnings and alarms.
- 3. "STATUS" shows the status of the CUE and the pump. It is not possible to change or set values.
- 4. "INSTALLATION" gives access to all parameters. Here a detailed setting of the CUE can be made.

English (GB)

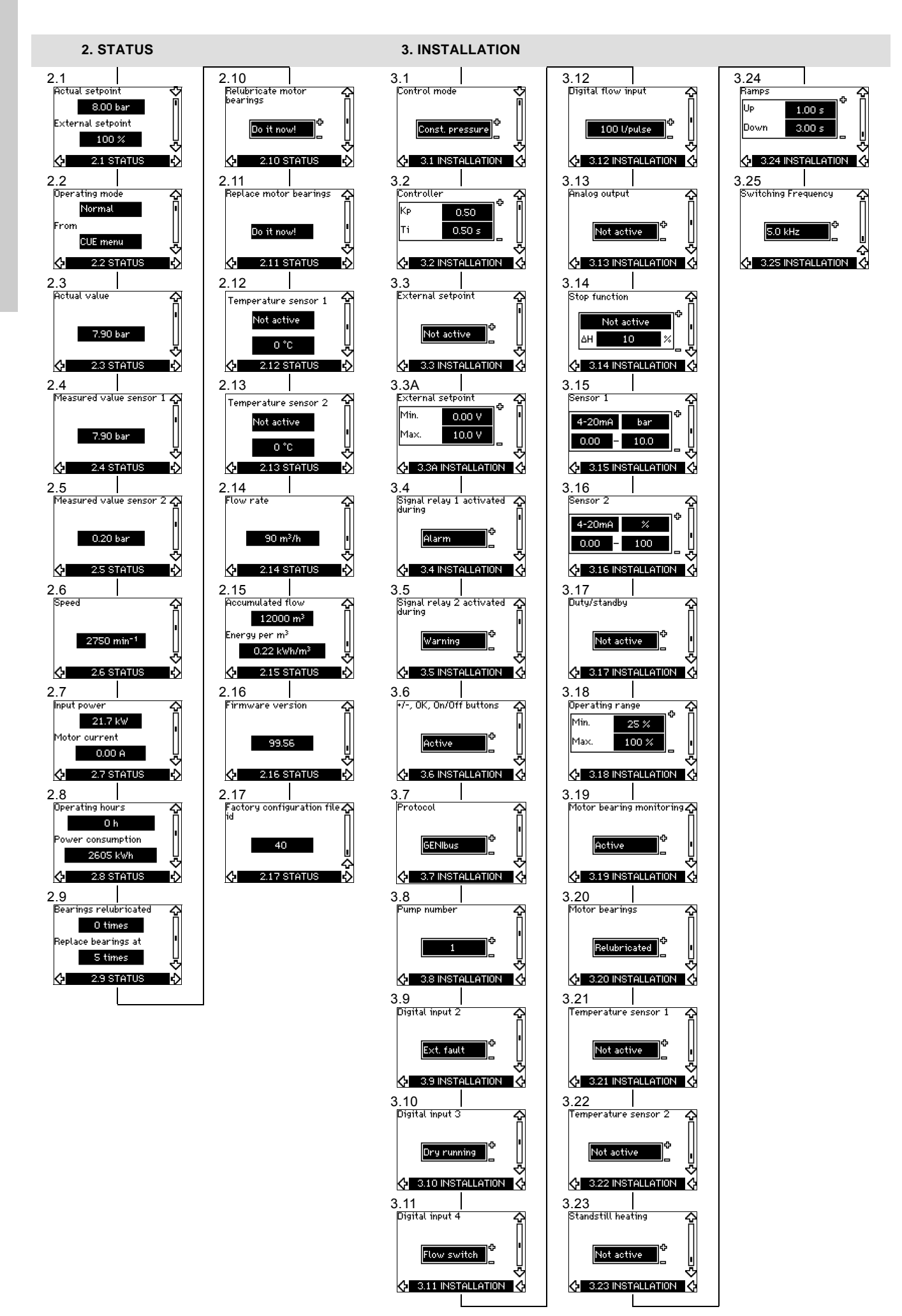

## 10. Setting by means of the control panel

#### **10.1 Control panel**

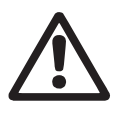

Warning The on/off button on the control panel does not disconnect the CUE from the power supply and must therefore not be used as a safety switch.

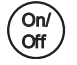

The on/off button has the highest priority. In "off" condition, pump operation is not possible.

The control panel is used for local setting of the CUE. The functions available depend on the pump family connected to the CUE.

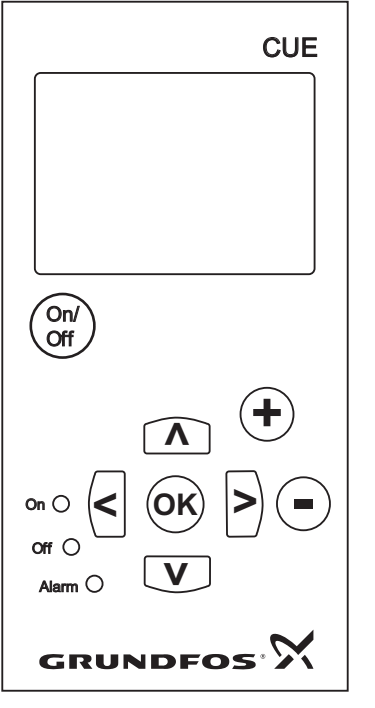

TM03 8719 2507

Fig. 46 Control panel of the CUE

#### **Editing buttons**

| Button     | Function                                                         |
|------------|------------------------------------------------------------------|
| On/<br>Off | Makes the pump ready for operation/starts and stops the pump.    |
| OK         | Saves changed values, resets alarms and expands the value field. |
| •          | Changes values in the value field.                               |

#### Navigating buttons

#### Button Function

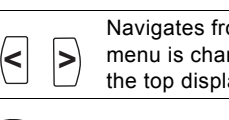

Navigates from one menu to another. When the menu is changed, the display shown will always be the top display of the new menu.

Navigates up and down in the individual menu.

Λ V

The editing buttons of the control panel can be set to these values:

- Active
- Not active.

When set to "Not active" (locked), the editing buttons do not function. It is only possible to navigate in the menus and read values.

Activate or deactivate the buttons by pressing the arrow up and arrow down buttons simultaneously for 3 seconds.

#### Adjusting the display contrast

Press [OK] and [+] for darker display.

Press [OK] and [-] for brighter display.

#### Indicator lights

The operating condition of the pump is indicated by the indicator lights on the front of the control panel. See fig. 46.

The table shows the function of the indicator lights.

| Indicator<br>light | Function                                                                                   |
|--------------------|--------------------------------------------------------------------------------------------|
|                    | The pump is running or has been stopped by a stop function.                                |
| On (green)         | If flashing, the pump has been stopped by the user (CUE menu), external start/stop or bus. |
| Off (orange)       | The pump has been stopped with the on/off button.                                          |
| Alarm (red)        | Indicates an alarm or a warning.                                                           |

#### Displays, general terms

Figures 47 and 48 show the general terms of the display.

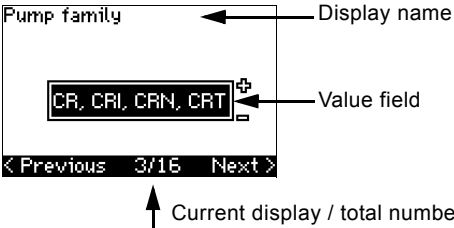

Current display / total number

Fig. 47 Example of display in the startup guide

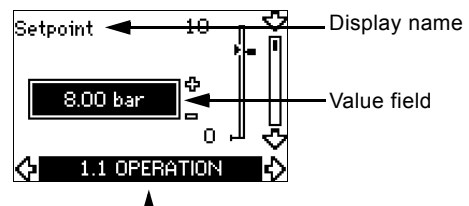

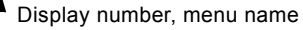

Fig. 48 Example of display in the user menu

#### 10.2 Back to factory settings

Follow this procedure to get back to the factory settings:

- 1. Switch off the power supply to the CUE.
- Press [On/Off], [OK] and [+] while switching on the power supply.

The CUE will reset all parameters to factory settings. The display will turn on when the reset is completed.

#### 10.3 CUE settings

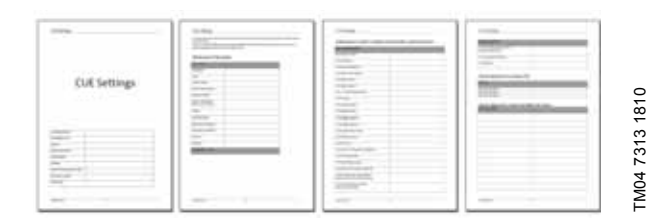

The startup guide includes all parameters that can be set on the control panel of the CUE.

The document includes a special table for additional PC Tool settings and a page where special PC Tool programming details should be entered.

If you want to download the document, please contact your local Grundfos company.

#### 10.4 Startup guide

Note

Check that equipment connected is ready for startup, and that the CUE has been connected to the power supply.

Have nameplate data for motor, pump and CUE at hand.

Use the startup guide for the general setting of the CUE including the setting of the correct direction of rotation.

The startup guide is started the first time when the CUE is connected to the power supply. It can be restarted in the "GENERAL" menu. Please note that in this case all previous settings will be erased.

Bulleted lists show possible settings. Factory settings are shown in bold.

#### 10.4.1 Welcoming display

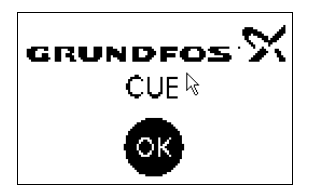

· Press [OK]. You will now be guided through the startup guide.

#### 10.4.2 Language (1/16)

| Language        |         |          |
|-----------------|---------|----------|
| • • •           |         |          |
|                 |         |          |
|                 |         |          |
|                 |         |          |
|                 |         | - C      |
| Engli           | sh      | -        |
|                 |         |          |
|                 |         |          |
|                 |         |          |
| 4 December 2010 | 4.14.00 | b Lassal |
| C Previous      | 1716    | next     |
|                 |         |          |

Select the language to be used in the display:

Danish

Polish

Hungarian

Chinese

Korean.

Japanese

Czech

- English UK Greek
- English US Dutch
  - German Swedish
  - French Finnish
  - Italian
  - Spanish •
  - Portuguese Russian

#### 10.4.3 Units (2/16)

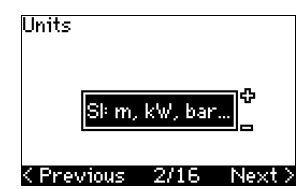

Select the units to be used in the display:

- SI: m, kW, bar...
- US: ft, HP, psi...

#### 10.4.4 Pump family (3/16)

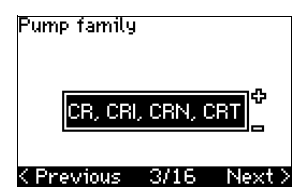

Select pump family according to the pump nameplate:

- CR, CRI, CRN, CRT
- SP, SP-G, SP-NE
- ...

Select "Other" if the pump family is not on the list.

#### 10.4.5 Rated motor power (4/16)

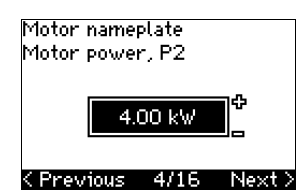

Set the rated motor power, P2, according to the motor nameplate: • 0.55 - 90 kW.

The setting range is size-related, and the factory setting corresponds to the rated power of the CUE.

English (GB

#### 10.4.6 Supply voltage (5/16)

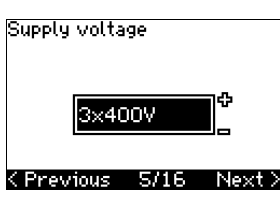

Select supply voltage according to the rated supply voltage of the installation site.

| Unit 1 x 200-240 V:* | Unit 3 x 200-240 V: | Unit 3 x 380-500 V: |
|----------------------|---------------------|---------------------|
| • 1 x 200 V          | • 3 x 200 V         | • 3 x 380 V         |
| • 1 x 208 V          | • 3 x 208 V         | • 3 x 400 V         |
| • 1 x 220 V          | • 3 x 220 V         | • 3 x 415 V         |
| • 1 x 230 V          | • 3 x 230 V         | • 3 x 440 V         |
| • 1 x 240 V.         | • 3 x 240 V.        | • 3 x 460 V         |
|                      |                     | • 3 x 500 V.        |
| Unit 3 x 525-600 V:  | Unit 3 x 525-690 V: |                     |
| • 3 x 575 V.         | • 3 x 575 V         |                     |
|                      | • 3 x 690 V.        |                     |
|                      |                     |                     |

Single-phase input - three-phase output.

The setting range depends on the CUE type, and the factory setting corresponds to the rated supply voltage of the CUE.

#### 10.4.7 Max. motor current (6/16)

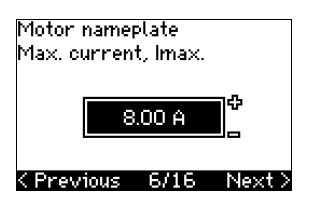

Set the maximum motor current according to the motor nameplate:

0-999 A

The setting range depends on the CUE type, and the factory setting corresponds to a typical motor current at the motor power selected.

Max. current will be limited to the value on the CUE nameplate, even if it is set to a higher value during setup.

#### 10.4.8 Speed (7/16)

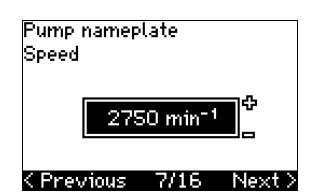

Set the rated speed according to the pump nameplate:

0-9999 min<sup>-1</sup>.

The factory setting depends on previous selections. Based on the set rated speed, the CUE will automatically set the motor frequency to 50 or 60 Hz.

#### 10.4.9 Frequency (7A/16)

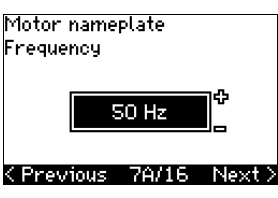

This display appears only if manual entry of the frequency is required.

Set the frequency according to the motor nameplate:

• 40-200 Hz

The factory setting depends on previous selections.

#### 10.4.10 Control mode (8/16)

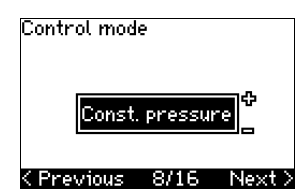

Select the desired control mode. See section 10.8.1 Control mode (3.1).

- Open loop
- Constant pressure
- Constant differential pressure
- Proportional differential pressure
- Constant flow rate
- Constant temperature
- Constant level •
- Constant other value.

The possible settings and the factory setting depend on the pump family.

The CUE will give an alarm if the control mode selected requires a sensor and no sensor has been installed. To continue the setting without a sensor, select "Open loop", and proceed. When a sensor has been connected, set the sensor and control mode in the "INSTALLATION" menu.

#### 10.4.11 Rated flow rate (8A/16)

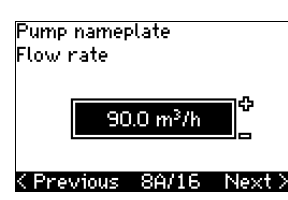

This display appears only if the control mode selected is proportional differential pressure.

Set the rated flow rate according to the pump nameplate: 1-6550 m<sup>3</sup>/h.

#### 10.4.12 Rated head (8B/16)

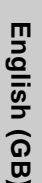

# 90.0 m

Pump nameplate

Head

#### <previous 8B/16 Next>

This display only appears if the control mode selected is proportional differential pressure.

Set the rated head according to the pump nameplate:

1-999 m.

10.4.13 Sensor connected to terminal 54 (9/16)

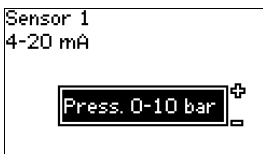

#### <previous 9/16 Next>

Set the measuring range of the connected sensor with a signal range of 4-20 mA. The measuring range depends on the control mode selected:

Proportional differential pressure: Constant differential pressure:

| <ul> <li>0-0.6 bar</li> </ul>    | <ul> <li>0-0.6 bar</li> </ul> |
|----------------------------------|-------------------------------|
| • 0-1 bar                        | <ul> <li>0-1.6 bar</li> </ul> |
| <ul> <li>0-1.6 bar</li> </ul>    | <ul> <li>0-2.5 bar</li> </ul> |
| <ul> <li>0-2.5 bar</li> </ul>    | • 0-4 bar                     |
| • 0-4 bar                        | • 0-6 bar                     |
| • 0-6 bar                        | <ul> <li>0-10 bar</li> </ul>  |
| <ul> <li>0-10 bar</li> </ul>     | Other.                        |
| Other.                           |                               |
| Constant pressure:               | Constant flow rate:           |
| <ul> <li>0-2.5 bar</li> </ul>    | • 1-5 m <sup>3</sup> /h       |
| • 0-4 bar                        | • 2-10 m <sup>3</sup> /h      |
| • 0-6 bar                        | • 6-30 m <sup>3</sup> /h      |
| • 0-10 bar                       | • 15-75 m <sup>3</sup> /h     |
| <ul> <li>0-16 bar</li> </ul>     | Other.                        |
| • 0-25 bar                       |                               |
| Other.                           |                               |
| Constant temperature:            | Constant level:               |
| <ul> <li>-25 to 25 °C</li> </ul> | • 0-0.1 bar                   |
| <ul> <li>0 to 25 °C</li> </ul>   | <ul> <li>0-1 bar</li> </ul>   |
| <ul> <li>50 to 100 °C</li> </ul> | <ul> <li>0-2.5 bar</li> </ul> |
| <ul> <li>0 to 150 °C</li> </ul>  | <ul> <li>0-6 bar</li> </ul>   |
| Other.                           | <ul> <li>0-10 bar</li> </ul>  |

• Other.

If the control mode selected is "Constant other value", or if the measuring range selected is "Other", the sensor must be set according to the next section, display 9A/16.

#### 10.4.14 Another sensor connected to terminal 54 (9A/16)

| Sensor 1              |           |     |
|-----------------------|-----------|-----|
| 4-20mA                | bar       | 8   |
| 0.00 -                | 10.0      |     |
| <pre>C Previous</pre> | 96/16 Nex | t > |

This display only appears when the control mode "Constant other value" or the measuring range "Other" has been selected in display 9/16.

Sensor output signal:

0-20 mA 4-20 mA.

- Unit of measurement of sensor: bar, mbar, m, kPa, psi, ft,  $m^3/h$ ,  $m^3/min$ ,  $m^3/s$ , l/h, l/min, l/s, gal/h, gal/m, gal/s, ft<sup>3</sup>/min, ft<sup>3</sup>/s,°C, °F, %.
- Sensor measuring range.

The measuring range depends on the sensor connected and the measuring unit selected.

#### 10.4.15 Priming and venting (10/16)

Make sure that there is water in the pump. Vent, if necessary. Press OK to continue.

< Previous 10/16</pre>

See the installation and operating instructions of the pump. The general setting of the CUE is now completed, and the startup guide is ready for setting the direction of rotation:

Press [OK] to go on to automatic or manual setting of the direction of rotation.

10.4.16 Automatic setting of the direction of rotation (11/16)

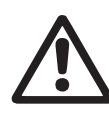

#### Warning

During the test, the pump will run for a short time. Ensure that no personnel or equipment is in danger!

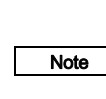

Before setting the direction of rotation, the CUE will make an automatic motor adaptation of certain pump types. This will take a few minutes. The adaptation is carried out during standstill.

The CUE automatically tests and sets the correct direction of rotation without changing the cable connections.

This test is not suitable for certain pump types and will in certain cases not be able to determine with certainty the correct direction of rotation. In these cases, the CUE changes over to manual setting where the direction of rotation is determined on the basis of the installer's observations

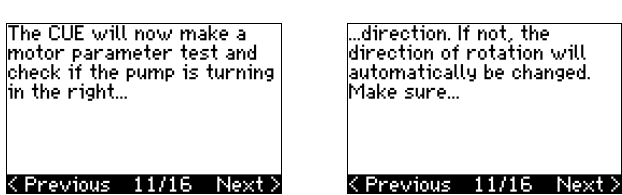

...that the system is open for flow. The pump will be running during the test. Press OK to continue.

#### < Previous 11/16</pre> Information displays.

Press [OK] to continue.

| The nump will  | start in 10   |
|----------------|---------------|
| secs. To cance | el, press any |
| button.        |               |
| 0%             | <u> </u>      |
|                |               |
|                |               |
| 1              | .2/16         |

#### The pump starts after 10 seconds.

It is possible to interrupt the test and return to the previous display.

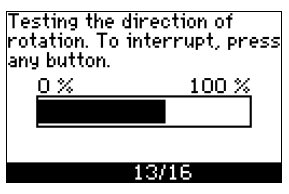

The pump runs with both directions of rotation and stops automatically.

It is possible to interrupt the test, stop the pump and go to manual setting of the direction of rotation.

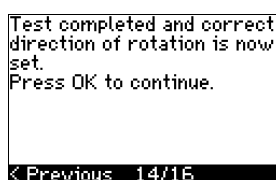

determined if the direction of rotation is correct. Press OK to go to manual test.

K Previous 13/16

rotation.

The automatic setting of the

direction of rotation has failed.

Press [OK] to go to manual

setting of the direction of

It could not automatically be

#### < Previous 14/16</pre>

The correct direction of rotation has now been set.

Press [OK] to set the setpoint. See section 10.4.17 Setpoint (15/16).

#### 10.4.17 Setpoint (15/16)

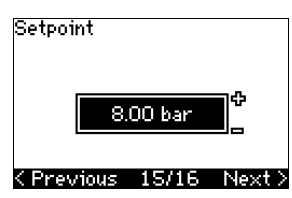

Set the setpoint according to the control mode and sensor selected

#### 10.4.18 General settings are completed (16/16)

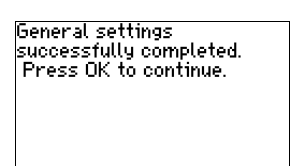

K Previous 16/16

Press [OK] to make the pump ready for operation or start the • pump in the "Normal" operating mode. Then display 1.1 of the "OPERATION" menu will appear.

#### 10.4.19 Manual setting when the direction of rotation is visible (13/16)

It must be possible to observe the motor fan or shaft.

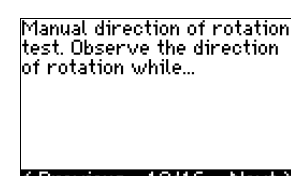

the pump is running for a few seconds. Press OK to continue.

< Previous 13/16</pre>

#### <previous 13/16 Next>

Information displays.

Press [OK] to continue. •

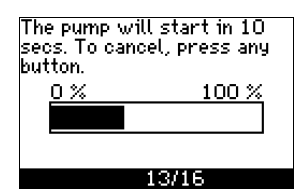

The pump starts after 10 seconds.

It is possible to interrupt the test and return to the previous display.

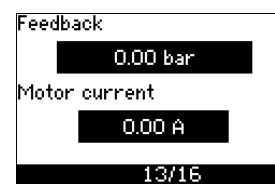

The pressure will be shown during the test if a pressure sensor is connected. The motor current is always shown during the test.

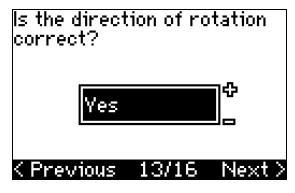

State if the direction of rotation is correct.

Yes

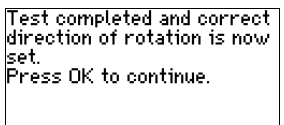

#### < Previous 14/16</pre>

The correct direction of rotation has now been set.

Press [OK] to set the setpoint. See section 10.4.17 Setpoint (15/16).

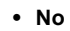

The direction of rotation will be changed, and a new test be made. Press OK to continue.

#### K Previous 13/16

The direction of rotation is not correct.

Press [OK] to repeat the test with the opposite direction of rotation.

#### 10.4.20 Manual setting when the direction of rotation is not visible (13/16)

It must be possible to observe the head or flow rate.

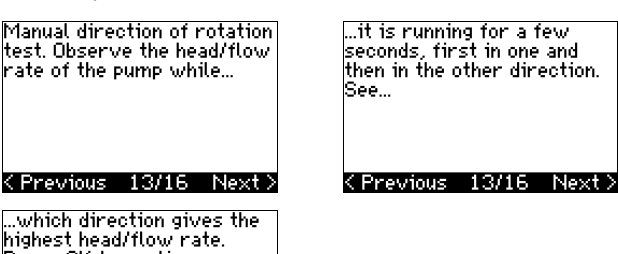

highest head/flow rate. Press OK to continue.

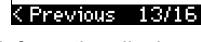

- Information displays.
- Press [OK] to continue.

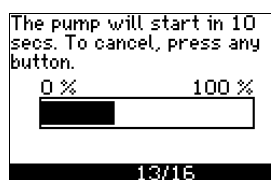

The pump starts after 10 seconds.

It is possible to interrupt the test and return to the previous display.

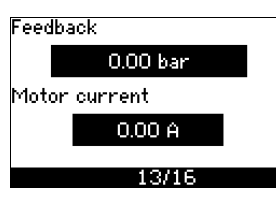

The pressure will be shown during the test if a pressure sensor is connected. The motor current is always shown during the test.

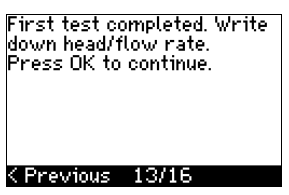

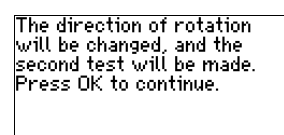

< Previous 13/16</pre>

The first test is completed.

Write down the pressure and/or flow rate, and press OK to continue the manual test with the opposite direction of rotation.

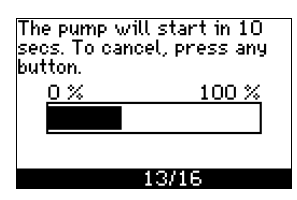

The pump starts after 10 seconds.

It is possible to interrupt the test and return to the previous display

| Feed | back      |  |
|------|-----------|--|
|      | 0.00 bar  |  |
| Moto | r current |  |
|      | 0.00 A    |  |
|      | 13/16     |  |

The pressure will be shown during the test if a pressure sensor is connected. The motor current is always shown during the test.

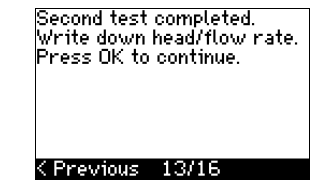

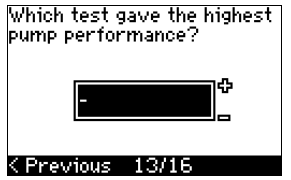

The second test is completed.

Write down the pressure and/or flow rate, and state which test gave the highest pump performance:

- First test
- Second test
- Perform new test.

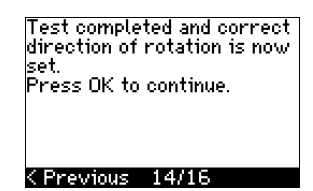

The correct direction of rotation has now been set.

• Press [OK] to set the setpoint. See section 10.4.17 Setpoint (15/16).

#### **10.5 GENERAL**

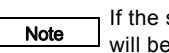

Note

If the startup guide is started, all previous settings will be erased!

The startup guide must be carried out on a cold motor

Repeating the startup guide may lead to heating of the motor

The menu makes it possible to return to the startup guide, which is usually only used during the first startup of the CUE.

#### 10.5.1 Return to startup guide (0.1)

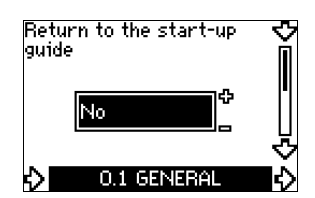

State your choice:

- Yes •
- No.

If you select "Yes", all settings will be erased, and the entire startup guide must be completed. The CUE will return to the startup guide, and new settings can be made. Additional settings and the settings available in section 10. Setting by means of the control panel will not require a reset.

#### Back to factory settings

Press [On/Off], [OK] and [+] for a complete reset to factory settinas.

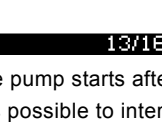

#### 10.5.2 Type code change (0.2)

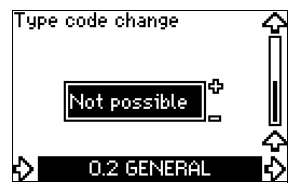

This display is for service use only.

#### 10.5.3 Copy of settings

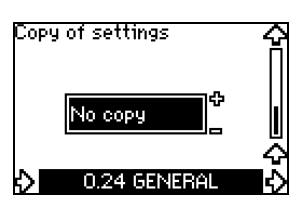

It is possible to copy the settings of a CUE and reuse them in another one.

Options: • No copy.

- to CUE (copies the settings of the CUE).
- to control panel (copies the settings to another CUE).

The CUE units must have the same firmware version. See section 10.7.16 Firmware version (2.16).

#### **10.6 OPERATION**

#### 10.6.1 Setpoint (1.1)

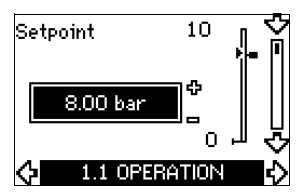

- Setpoint set
- Actual setpoint
- Actual value

Set the setpoint in the units of the feedback sensor.

In "Open loop" control mode, the setpoint is set in % of the maximum performance. The setting range will be between the min. and max. curves. See fig. 55.

In all other control modes except proportional differential pressure, the setting range is equal to the sensor measuring range. See fig. 56.

In "Proportional differential pressure" control mode, the setting range is equal to 25 % to 90 % of max. head. See fig. 57.

If the pump is connected to an external setpoint signal, the value in this display will be the maximum value of the external setpoint signal. See section *13.2 External setpoint*.

#### 10.6.2 Operating mode (1.2)

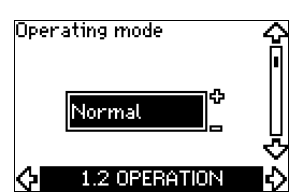

Set one of the following operating modes:

- Normal (duty)
- Stop
- Min.
- Max.

The operating modes can be set without changing the setpoint setting.

#### 10.6.3 Fault indications

Faults may result in two types of indication: Alarm or warning. An alarm will activate an alarm indication in CUE and cause the pump to change operating mode, typically to stop. However, for some faults resulting in alarm, the pump is set to continue operating even if there is an alarm.

A warning will activate a warning indication in CUE, but the pump will not change operating or control mode.

#### Alarm (1.3)

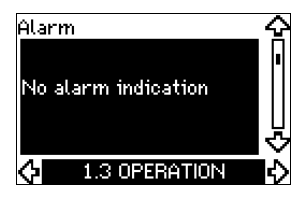

In case of an alarm, the cause will appear in the display. See section 15.1 Warning and alarm list.

#### Warning (1.4)

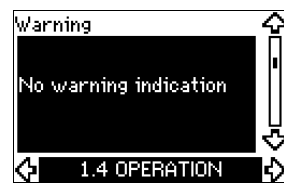

In case of a warning, the cause will appear in the display. See section 15.1 Warning and alarm list.

#### 10.6.4 Fault log

For both fault types, alarm and warning, the CUE has a log function.

#### Alarm log (1.5 - 1.9)

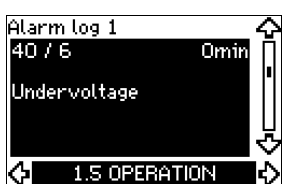

In case of an alarm, the last five alarm indications will appear in the alarm log. "Alarm log 1" shows the latest alarm, "Alarm log 2" shows the latest alarm but one, etc.

The display shows three pieces of information:

- · the alarm indication
- the alarm code
- the number of minutes the pump has been connected to the power supply after the alarm occurred.

#### Warning log (1.10 - 1.14)

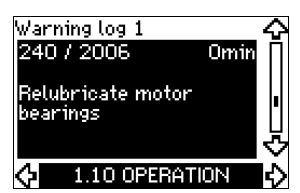

In case of a warning, the last five warning indications will appear in the warning log. "Warning log 1" shows the latest fault, "Warning log 2" shows the latest fault but one, etc.

The display shows three pieces of information:

- · the warning indication
- the warning code
- the number of minutes the pump has been connected to the power supply after the warning occurred.

#### **10.7 STATUS**

The displays appearing in this menu are status displays only. It is not possible to change or set values.

The tolerance of the displayed value is stated under each display. The tolerances are stated as a guide in % of the maximum values of the parameters.

#### 10.7.1 Actual setpoint (2.1)

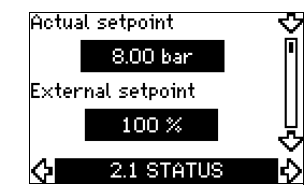

This display shows the actual setpoint and the external setpoint. The actual setpoint is shown in the units of the feedback sensor. The external setpoint is shown in a range of 0 to 100 %. If the external setpoint influence is deactivated, the value 100 % is shown. See section 13.2 External setpoint.

#### 10.7.2 Operating mode (2.2)

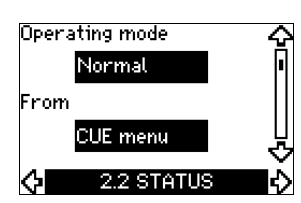

This display shows the actual operating mode (Normal, Stop, Min. or Max.). Furthermore, it shows where this operating mode was selected (CUE menu, Bus, External or On/off button).

#### 10.7.3 Actual value (2.3)

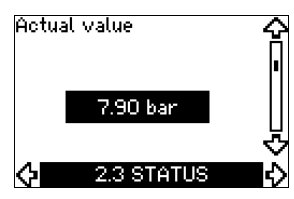

This display shows the actual value controlled.

If no sensor is connected to the CUE, "-" will appear in the display.

#### 10.7.4 Measured value, sensor 1 (2.4)

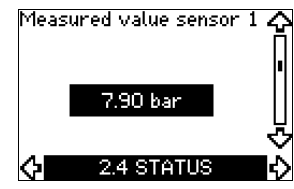

This display shows the actual value measured by sensor 1 connected to terminal 54.

If no sensor is connected to the CUE, "-" will appear in the display.

#### 10.7.5 Measured value, sensor 2 (2.5)

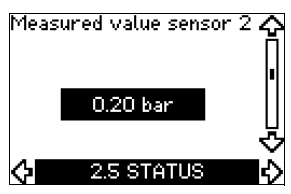

This display is only shown if an MCB 114 sensor input module has been installed.

The display shows the actual value measured by sensor 2 connected to an MCB 114.

If no sensor is connected to the CUE, "-" will appear in the display.

#### 10.7.6 Speed (2.6)

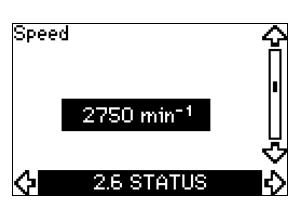

#### Tolerance: ± 5 %

This display shows the actual pump speed.

10.7.7 Input power and motor current (2.7)

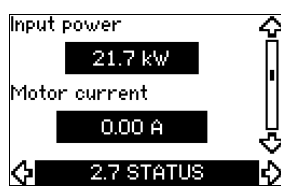

#### Tolerance: ± 10 %

This display shows the actual pump input power in W or kW and the actual motor current in ampere [A].

#### 10.7.8 Operating hours and power consumption (2.8)

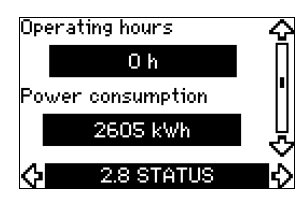

#### Tolerance: ± 2 %

This display shows the number of operating hours and the power consumption. The value of operating hours is an accumulated value and cannot be reset. The value of power consumption is an accumulated value calculated from the unit's birth, and it cannot be reset.

#### 10.7.9 Lubrication status of motor bearings (2.9)

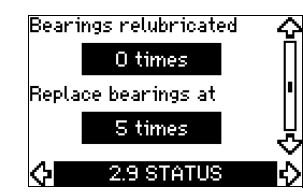

This display shows how many times the user has given the lubrication stated and when to replace the motor bearings.

When the motor bearings have been relubricated, confirm this action in the "INSTALLATION" menu. See section

10.8.18 Confirming relubrication/replacement of motor bearings (3.20). When relubrication is confirmed, the figure in the above display will be increased by one.

#### 10.7.10 Time until relubrication of motor bearings (2.10)

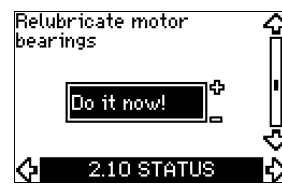

This display is only shown if display 2.11 is not shown.

The display shows when to relubricate the motor bearings. The controller monitors the operating pattern of the pump and calculates the period between bearing lubrications. If the operating pattern changes, the calculated time until relubrication may change as well.

The estimated time until relubrication takes into account if the pump has been running with reduced speed.

See section 10.8.18 Confirming relubrication/replacement of motor bearings (3.20).

#### 10.7.11 Time until replacement of motor bearings (2.11)

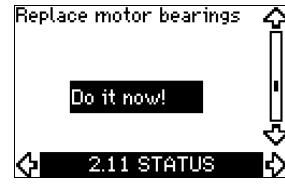

This display is only shown if display 2.10 is not shown. The display shows when to replace the motor bearings. The controller monitors the operating pattern of the pump and calculates the period between bearing replacements. The estimated time until replacement of motor bearings takes into account if the pump has been running with reduced speed. See section 10.8.18 Confirming relubrication/replacement of motor bearings (3.20).

#### 10.7.12 Temperature sensor 1 (2.12)

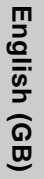

Temperature sensor 1 Not active 0 °C 2.12 STATUS

This display is only shown if an MCB 114 sensor input module has been installed.

The display shows the measuring point and the actual value measured by a Pt100/Pt1000 temperature sensor 1 connected to the MCB 114. The measuring point is selected in display 3.21. If no sensor is connected to the CUE, "-" will appear in the display.

#### 10.7.13 Temperature sensor 2 (2.13)

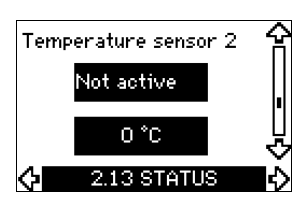

This display is only shown if an MCB 114 sensor input module has been installed.

The display shows the measuring point and the actual value measured by a Pt100/Pt1000 temperature sensor 2 connected to the MCB 114. The measuring point is selected in display 3.22. If no sensor is connected to the CUE, "-" will appear in the display.

#### 10.7.14 Flow rate (2.14)

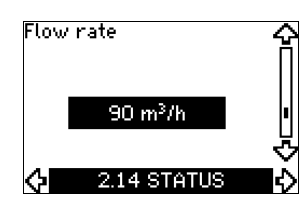

This display is only shown if a flowmeter has been configured. The display shows the actual value measured by a flowmeter connected to the digital pulse input (terminal 33) or the analog input (terminal 54).

#### 10.7.15 Accumulated flow (2.15)

| Accu | mulated flow            | Ŷ |
|------|-------------------------|---|
|      | 12000 m <sup>3</sup>    | Π |
| Ener | gy per m <sup>3</sup>   |   |
|      | 0.22 kWh/m <sup>3</sup> | 빗 |
| ¢    | 2.15 STATUS             | Ň |

This display is only shown if a flowmeter has been configured. The display shows the value of the accumulated flow and the specific energy for the transfer of the pumped liquid. The flow measurement can be connected to the digital pulse input (terminal 33) or the analog input (terminal 54).

#### 10.7.16 Firmware version (2.16)

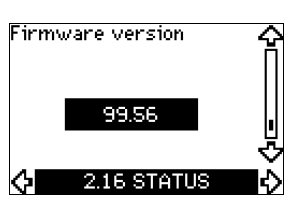

This display shows the version of the software.

10.7.17 Configuration file (2.17)

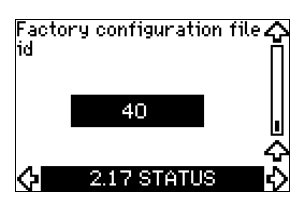

This display shows the configuration file.

#### **10.8 INSTALLATION**

10.8.1 Control mode (3.1)

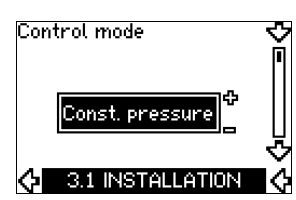

Select one of the following control modes:

- Open loop
- · Constant pressure
- Constant differential pressure
- · Proportional differential pressure
- · Constant flow rate
- · Constant temperature
- · Constant level

Note

· Constant other value.

If the pump is connected to a bus, the control mode cannot be selected via the CUE. See section 13.3 *GENIbus signal*.

#### 10.8.2 Controller (3.2)

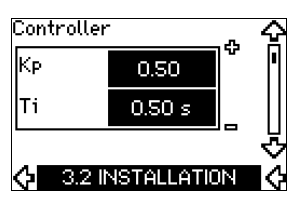

The CUE has a factory setting of gain ( $K_p$ ) and integral time ( $T_i$ ). However, if the factory setting is not the optimum setting, the gain and the integral time can be changed in the display.

- The gain  $(K_p)$  can be set within the range from 0.1 to 20.
- The integral time (Ti) can be set within the range from 0.1 to 3600 s. If you select 3600 s, the controller will function as a P controller.
- Furthermore, it is possible to set the controller to inverse control, meaning that if the setpoint is increased, the speed will be reduced. In the case of inverse control, the gain  $(K_p)$  must be set within the range from -0.1 to -20.

The table below shows the suggested controller settings:

|                    | к                               |                                 |                                                                                     |
|--------------------|---------------------------------|---------------------------------|-------------------------------------------------------------------------------------|
| System/application | Heating<br>system <sup>1)</sup> | Cooling<br>system <sup>2)</sup> | Τ <sub>i</sub>                                                                      |
|                    | 0.2                             |                                 | 0.5                                                                                 |
|                    | SP, SP-G,                       | SP-NE: 0.5                      | 0.5                                                                                 |
|                    | 0                               | .2                              | 0.5                                                                                 |
| <b>p</b>           | SP, SP-G,                       | SP-NE: 0.5                      | 0.5                                                                                 |
|                    | 0                               | .2                              | 0.5                                                                                 |
|                    | - 2.5                           |                                 | 100                                                                                 |
|                    | 0.5 - 0.5                       |                                 | 10 + 5L <sub>2</sub>                                                                |
|                    | 0.5                             |                                 | 10 + 5L <sub>2</sub>                                                                |
|                    | 0.5                             | - 0.5                           | 30 + 5L <sub>2</sub> *                                                              |
|                    | 0.5                             |                                 | 0.5 *                                                                               |
|                    | 0.5                             |                                 | L <sub>1</sub> < 5 m: 0.5*<br>L <sub>1</sub> > 5 m: 3*<br>L <sub>1</sub> > 10 m: 5* |

\* T<sub>i</sub> = 100 seconds (factory setting).

1. Heating systems are systems in which an increase in pump performance will result in a rise in temperature at the sensor.

2. Cooling systems are systems in which an increase in pump performance will result in a drop in temperature at the sensor.

 $L_1$  = Distance in [m] between pump and sensor.

L<sub>2</sub> = Distance in [m] between heat exchanger and sensor.

#### How to set the PI controller

For most applications, the factory setting of the controller constants Kp and Ti will ensure optimum pump operation. However, in some applications an adjustment of the controller may be needed.

Proceed as follows:

- 1. Increase the gain  $(K_p)$  until the motor becomes unstable. Instability can be seen by observing if the measured value starts to fluctuate. Furthermore, instability is audible as the motor starts hunting up and down. As some systems, such as temperature controls, are slowreacting, it may be difficult to observe that the motor is unstable.
- 2. Set the gain  $(K_p)$  to half the value of the value which made the motor unstable. This is the correct setting of the gain.
- Reduce the integral time  $(T_i)$  until the motor becomes 3. unstable.
- 4. Set the integral time (T<sub>i</sub>) to twice the value which made the motor unstable. This is the correct setting of the integral time.

General rules of thumb:

- If the controller is too slow-reacting, increase  $K_p$ . •
- If the controller is hunting or unstable, dampen the system by reducing  $K_p$  or increasing  $T_i$ .

#### 10.8.3 External setpoint (3.3)

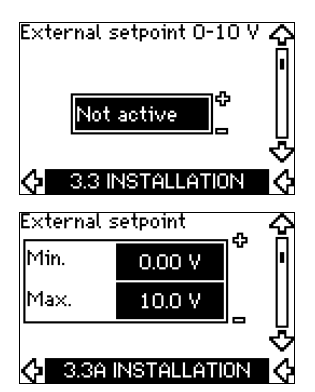

The input for external setpoint signal (terminal 53) can be set to the following types:

- Active
- Not active.

If you select "Active", the actual setpoint is influenced by the signal connected to the external setpoint input. See section 13.2 External setpoint.

#### 10.8.4 Signal relays 1 and 2 (3.4 and 3.5)

The CUE has two signal relays. In the display below, select in which operating situations the signal relay should be activated.

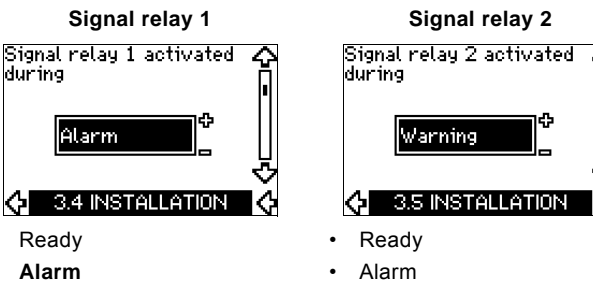

- Pump running
- Not active

Operation

- Warning
- Relubricate.

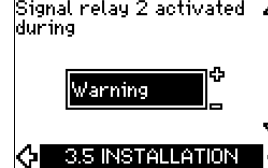

- Operation
- Pump running
- Not active
- Warning
- Relubricate.

For the distinction between alarm and warning, see Note section 10.6.3 Fault indications.

#### 10.8.5 Buttons on the CUE (3.6)

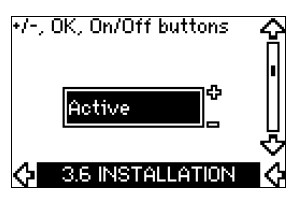

The editing buttons (+, -, On/Off, OK) on the control panel can be set to these values:

- Active •
- Not active.

When set to "Not active" (locked), the editing buttons do not function. Set the buttons to "Not active" if the pump should be controlled via an external control system.

Activate the buttons by pressing the arrow up and arrow down buttons simultaneously for 3 seconds.

#### 10.8.6 Protocol (3.7)

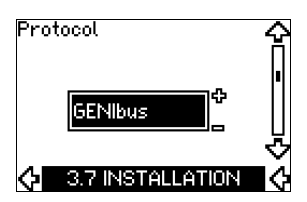

This display shows the protocol selection for the RS-485 port of the CUE. The protocol can be set to these values:

- **GENIbus** •
- FC
- FC MC

If you select "GENIbus", the communication is set according to the Grundfos GENIbus standard. FC and FC MC are for service purposes only.

# English (GB)

#### 10.8.7 Pump number (3.8)

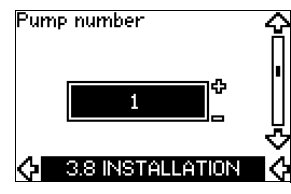

This display shows the GENIbus number. A number between 1 and 199 can be allocated to the pump. In the case of bus communication, a number must be allocated to each pump. The factory setting is "-".

#### 10.8.8 Digital inputs 2, 3 and 4 (3.9 to 3.11)

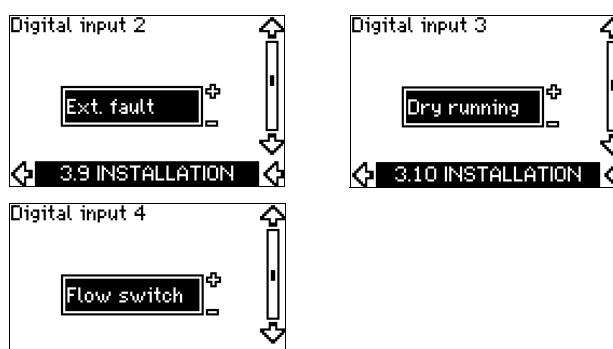

#### 🔆 3.11 INSTALLATION 🔇

The digital inputs of the CUE (terminal 19, 32 and 33) can be set individually to different functions.

Select one of the following functions:

- Min. (min. curve)
- Max. (max. curve)
- · Ext. fault (external fault)
- · Flow switch
- Alarm reset
- Dry running (from external sensor)
- · Accumulated flow (pulse flow, only terminal 33)
- Not active.

The selected function is active when the digital input is activated (closed contact). See also section *13.1 Digital inputs*.

#### Min.

When the input is activated, the pump will operate according to the min. curve.

#### Max.

When the input is activated, the pump will operate according to the max. curve.

#### Ext. fault

When the input is activated, a timer will be started. If the input is activated for more than 5 seconds, an external fault will be indicated. If the input is deactivated, the fault condition will cease and the pump can only be restarted manually by resetting the fault indication.

#### Flow switch

When this function is selected, the pump will be stopped when a connected flow switch detects low flow.

It is only possible to use this function if the pump is connected to a pressure sensor or a level sensor, and the stop function is activated. See sections 10.8.11 Constant pressure with stop function (3.14) and 10.8.12 Constant level with stop function (3.14).

#### Alarm reset

When the input has been activated, the alarm is reset if the cause of the alarm no longer exists.

#### Dry running

•

When this function is selected, lack of inlet pressure or water shortage can be detected. This requires the use of an accessory, such as:

- a Grundfos Liqtec<sup>®</sup> dry-running switch
- a pressure switch installed on the suction side of a pump
- a float switch installed on the suction side of a pump.

When lack of inlet pressure or water shortage (dry running) is detected, the pump will be stopped. The pump cannot restart as long as the input is activated.

Restarts may be delayed by up to 30 minutes, depending of the pump family.

#### Accumulated flow

When this function is set for digital input 4 and a pulse sensor is connected to terminal 33, the accumulated flow can be measured.

#### 10.8.9 Digital flow input (3.12)

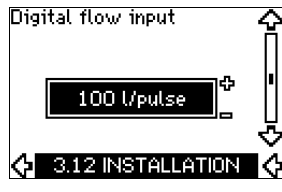

This display appears only if a flowmeter has been configured in display 3.11.

The display is used for setting the volume for every pulse for the "Accumulated flow" function with a pulse sensor connected to terminal 33.

Setting range:

• 0-1000 litres/pulse.

The volume can be set in the unit selected in the startup guide.

#### 10.8.10 Analog output (3.13)

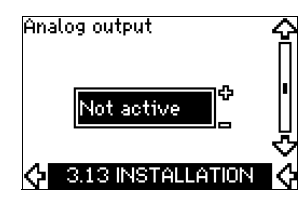

The analog output can be set to show one of the following options:

- Feedback
- Power input
- Speed
- Output frequency
- External sensor
- Limit 1 exceeded
- Limit 2 exceeded
- Not active.

#### 10.8.11 Constant pressure with stop function (3.14)

# Stop function

#### Settings

The stop function can be set to these values:

- Active
- Not active.

The on/off band can be set to these values:

- ΔH is factory-set to 10 % of the actual setpoint.
- ΔH can be set within the range from 5 % to 30 % of the actual setpoint.

#### Description

The stop function is used for changing between on/off operation at low flow and continuous operation at high flow.

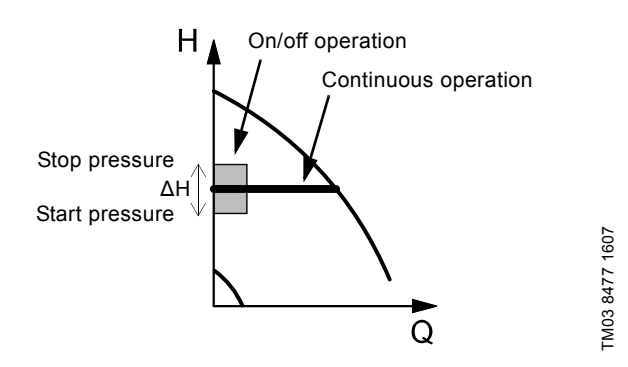

Fig. 49 Constant pressure with stop function. Difference between start and stop pressures ( $\Delta$ H)

Low flow can be detected in two different ways:

- 1. A built-in "low-flow detection function" which functions if the digital input is not set up for flow switch.
- 2. A flow switch connected to the digital input.

#### 1. Low-flow detection function

The pump will check the flow regularly by reducing the speed for a short time. If there is no or only a small change in pressure, this means that there is low flow.

The speed will be increased until the stop pressure (actual setpoint + 0.5 x  $\Delta$ H) is reached and the pump will stop after a few seconds. The pump will restart at the latest when the pressure has fallen to the start pressure (actual setpoint - 0.5 x  $\Delta$ H).

If the flow in the off period is higher than the low-flow limit, the pump will restart before the pressure has fallen to the start pressure.

When restarting, the pump will react in the following way:

- 1. If the flow is higher than the low-flow limit, the pump will return to continuous operation at constant pressure.
- 2. If the flow is lower than the low-flow limit, the pump will continue in start/stop operation. It will continue in start/stop operation until the flow is higher than the low-flow limit. When the flow is higher than the low-flow limit, the pump will return to continuous operation.

#### 2. Low-flow detection with flow switch

When the digital input is activated because there is low flow, the speed will be increased until the stop pressure (actual setpoint + 0.5 x  $\Delta$ H) is reached, and the pump will stop. When the pressure has fallen to start pressure, the pump will start again. If there is still no flow, the pump will reach the stop pressure and stop. If there is flow, the pump will continue operating according to the setpoint.

#### Operating conditions for the stop function

It is only possible to use the stop function if the system incorporates a pressure sensor, a non-return valve and a diaphragm tank.

The non-return valve must always be installed before the pressure sensor. See figures 50 and 51.

Caution

If a flow switch is used to detect low flow, the switch must be installed on the system side after the diaphragm tank.

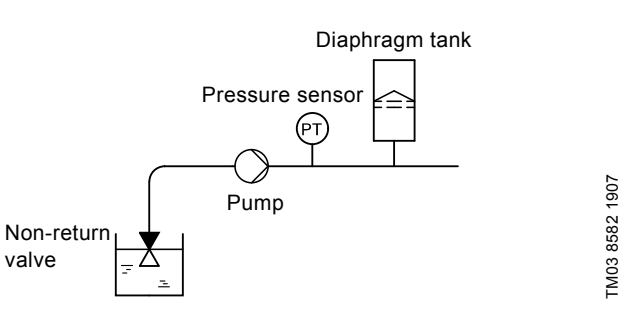

Fig. 50 Position of the non-return valve and pressure sensor in system with suction lift operation

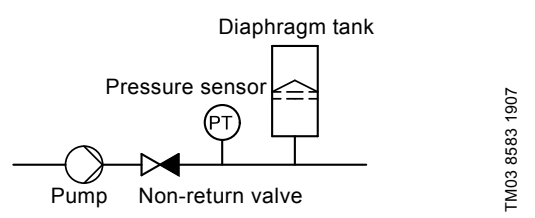

**Fig. 51** Position of the non-return valve and pressure sensor in system with positive inlet pressure

#### Diaphragm tank

The stop function requires a diaphragm tank of a certain minimum size. The tank must be installed as close as possible after the pump and the precharge pressure must be 0.7 x actual setpoint. Recommended diaphragm tank size:

| Rated flow rate of pump<br>[m <sup>3</sup> /h] | Typical diaphragm tank size<br>[litres] |
|------------------------------------------------|-----------------------------------------|
| 0-6                                            | 8                                       |
| 7-24                                           | 18                                      |
| 25-40                                          | 50                                      |
| 41-70                                          | 120                                     |
| 71-100                                         | 180                                     |

If a diaphragm tank of the above size is installed in the system, the factory setting of  $\Delta H$  is the correct setting.

If the tank installed is too small, the pump will start and stop too often. This can be remedied by increasing  $\Delta H$ .

#### 10.8.12 Constant level with stop function (3.14)

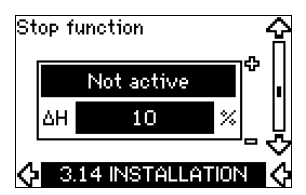

#### Settings

The stop function can be set to these values:

- Active
- Not active.

The on/off band can be set to these values:

- ΔH is factory-set to 10 % of the actual setpoint.
- $\Delta H$  can be set within the range from 5 % to 30 % of the actual setpoint.

A built-in low-flow detection function will automatically measure and store the power consumption at approx. 50 % and 85 % of the rated speed.

If you select "Active", proceed as follows:

- 1. Close the isolating valve to create a no-flow condition.
- 2. Press [OK] to start the auto-tuning.

#### Description

The stop function is used for changing between on/off operation at low flow and continuous operation at high flow.

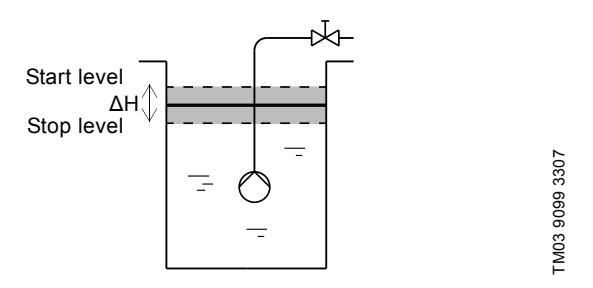

Fig. 52 Constant level with stop function. Difference between start and stop levels ( $\Delta H$ )

Low flow can be detected in two different ways:

- 1. With the built-in low-flow detection function.
- 2. With a flow switch connected to a digital input.

#### 1. Low-flow detection function

The built-in low-flow detection is based on the measurement of speed and power.

When low flow is detected, the pump will stop. When the level has reached the start level, the pump will start again. If there is still no flow, the pump will reach the stop level and stop. If there is flow, the pump will continue operating according to the setpoint.

#### 2. Low-flow detection with flow switch

When the digital input is activated because of low flow, the speed will be increased until the stop level (actual setpoint - 0.5 x  $\Delta H$ ) is reached, and the pump will stop. When the level has reached the start level, the pump will start again. If there is still no flow, the pump will reach the stop level and stop. If there is flow, the pump will continue operating according to the setpoint.

#### Operating conditions for the stop function

It is only possible to use the constant level stop function if the system incorporates a level sensor, and all valves can be closed.

#### 10.8.13 Sensor 1 (3.15)

| Sensor 1  |           | _ <del>^</del> |
|-----------|-----------|----------------|
| 4-20mA    | bar       | ≎              |
| 0.00 -    | 10.0      | <u>ן</u>       |
| 🔶 3.15 IN | STALLATIO |                |

Setting of sensor 1 connected to terminal 54. This is the feedback sensor.

Select among the following values:

- Sensor output signal:
  - 0-20 mA
  - 4-20 mA.
- Sensor unit of measurement: bar, mbar, m, kPa, psi, ft, m<sup>3</sup>/h, m<sup>3</sup>/s, I/s, gpm, °C, °F, %.
- Sensor measuring range.

#### 10.8.14 Sensor 2 (3.16)

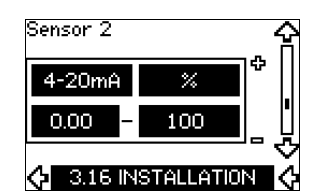

Setting of sensor 2 connected to an MCB 114 sensor input module.

Select among the following values:

- Sensor output signal: 0-20 mA
  - 0-20 mA
  - 4-20 IIIA.
- Sensor unit of measurement:
   bar, mbar, m, kPa, psi, ft, m<sup>3</sup>/h, m<sup>3</sup>/s, l/s, gpm, °C, °F, %.
- Sensor measuring range: 0-100 %

#### 10.8.15 Duty/standby (3.17)

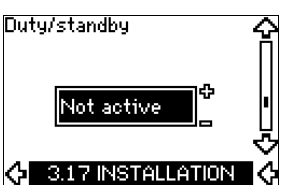

#### Settings

- The duty/standby function can be set to these values:
- Active
- Not active.

Note

Activate the duty/standby function as follows:

- Connect one of the pumps to the mains supply. Set the duty/standby function to "Not active". Make the necessary settings in the "OPERATION" and "INSTALLATION" menus.
- 2. Set the operating mode to "Stop" in the "OPERATION" menu.
- Connect the other pump to the mains supply. Make the necessary settings in the "OPERATION" and "INSTALLATION" menus. Set the duty/standby function to "Active".

The running pump will search for the other pump and automatically set the duty/standby function of this pump to "Active". If it cannot find the other pump, a fault will be indicated.

The two pumps must be connected electrically via the GENIbus, and nothing else must be connected on the GENIbus.

The duty/standby function applies to two pumps connected in parallel and controlled via GENIbus. Each pump must be connected to its own CUE and sensor.

The primary targets of the function is the following:

- To start the standby pump if the duty pump is stopped due to an alarm.
- To alternate the pumps at least every 24 hours.

#### 10.8.16 Operating range (3.18)

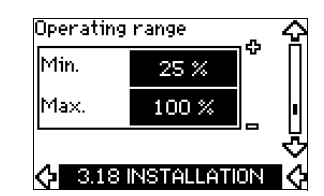

How to set the operating range:

- Set the min. speed within the range from a pump-dependent min. speed to the adjusted max. speed. The factory setting depends on the pump family.
- Set the max. speed within the range from adjusted min. speed to the pump-dependent max. speed. The factory setting will be equal to 100 %, i.e. the speed stated on the pump nameplate.

The area between the min. and max. speed is the actual operating range of the pump.

The operating range can be changed by the user within the pump-dependent speed range.

For some pump families, oversynchronous operation (max. speed above 100 %) will be possible. This requires an oversize motor to deliver the shaft power required by the pump during oversynchronous operation.

TM04 3581 4608

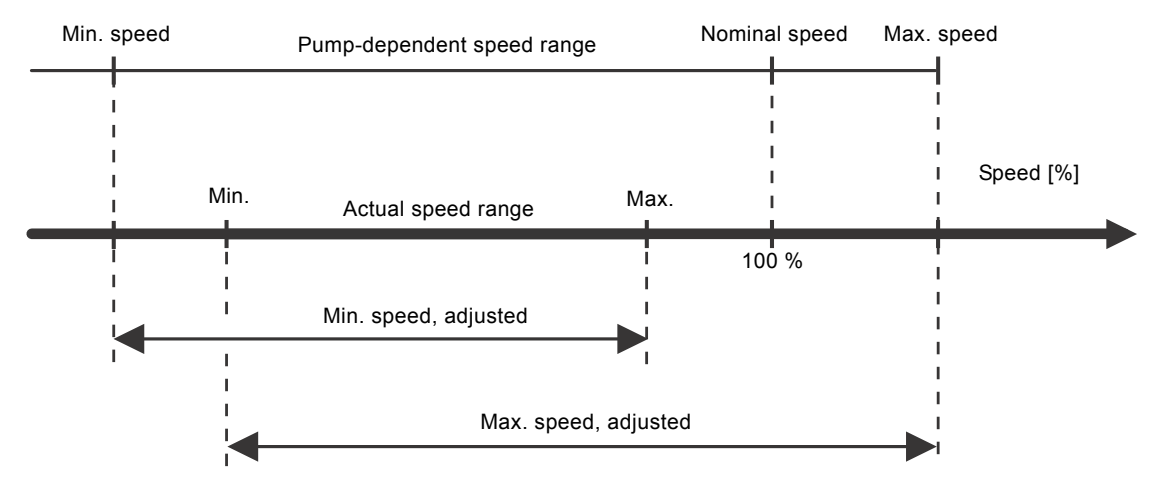

Fig. 53 Setting of the min. and max. curves in % of maximum performance

#### 10.8.17 Motor bearing monitoring (3.19)

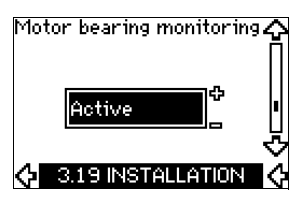

The motor bearing monitoring function can be set to these values:

- Active
- Not active.

When the function is set to "Active", the CUE will give a warning when the motor bearings are due to be relubricated or replaced.

#### Description

The motor bearing monitoring function is used to give an indication when it is time to relubricate or replace the motor bearings. See displays 2.10 and 2.11.

The warning indication and the estimated time take into account if the pump has been running with reduced speed. The bearing temperature is included in the calculation if temperature sensors are installed and connected to an MCB 114 sensor input module.

The counter will continue counting even if the

Note function is switched to "Not active", but a warning will not be given when it is time for relubrication.

#### 10.8.18 Confirming relubrication/replacement of motor bearings (3.20)

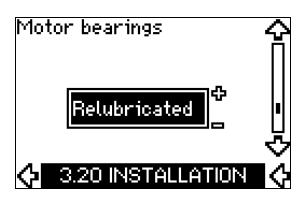

This function can be set to these values:

- Relubricated
- Replaced
- Nothing done.

When the motor bearings have been relubricated or replaced, confirm this action in the above display by pressing [OK].

Relubricated cannot be selected for a period of time

Note

#### Relubricated

When the warning "Relubricate motor bearings" has been confirmed,

after confirming relubrication.

- the counter is set to 0.
- the number of relubrications is increased by 1.

When the number of relubrications has reached the permissible number, the warning "Replace motor bearings" appears in the display.

#### Replaced

When the warning "Replace motor bearings" has been confirmed,

- the counter is set to 0.
- the number of relubrications is set to 0.
- the number of bearing changes is increased by 1.

#### 10.8.19 Temperature sensor 1 (3.21)

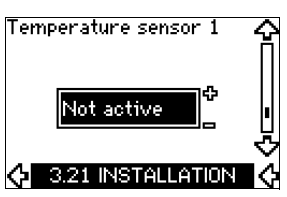

This display is only shown if an MCB 114 sensor input module has been installed.

Select the function of a Pt100/Pt1000 temperature sensor 1 connected to an MCB 114:

- D-end bearing
- ND-end bearing
- Other liq. temp. 1
- Other liq. temp. 2
- Motor winding
- Pumped liq. temp.
- Ambient temp.
- Not active.

#### 10.8.20 Temperature sensor 2 (3.22)

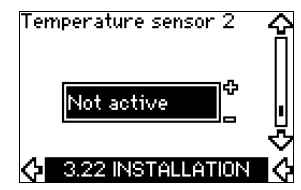

This display is only shown if an MCB 114 sensor input module has been installed.

Select the function of a Pt100/Pt1000 temperature sensor 2 connected to an MCB 114:

- D-end bearing
- ND-end bearing
- Other liq. temp. 1
- Other liq. temp. 2
- Motor winding
- Pumped liq. temp.
- Ambient temp.
- Not active.

#### 10.8.21 Standstill heating (3.23)

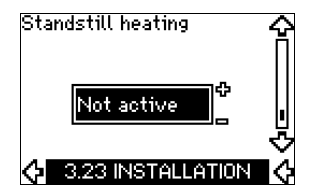

The standstill heating function can be set to these values:

Active

•

Not active.

When the function is set to "Active" and the pump is stopped by a stop command, a current will be applied to the motor windings. The standstill heating function pre-heats the motor to avoid condensation.

#### 10.8.22 Ramps (3.24)

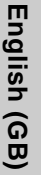

Ramps

Set the time for each of the two ramps, ramp-up and ramp-down:

- Factory setting:
- Depending on power size.
- The range of the ramp parameter: 1-3600 s.

The ramp-up time is the acceleration time from 0 min<sup>-1</sup> to the rated motor speed. Choose a ramp-up time such that the output current does not exceed the maximum current limit for the CUE. The ramp-down time is the deceleration time from rated motor speed to 0 min<sup>-1</sup>. Choose a ramp-down time such that no overvoltage arises and such that the generated current does not exceed the maximum current limit for the CUE.

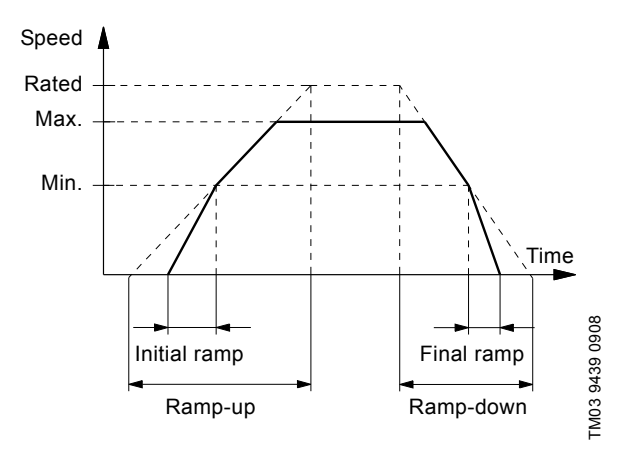

Fig. 54 Ramp-up and ramp-down, display 3.24

#### 10.8.23 Switching frequency (3.25)

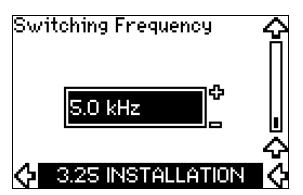

The switching frequency can be changed. The options in the menu depend on the power size of the CUE. Changing the switching frequency to a higher level will increase the losses and thus increase the temperature of the CUE.

We do not recommend increasing the switching frequency if the ambient temperature is high.

#### 11. Setting by means of PC Tool E-products

Special setup requirements differing from the settings available via the CUE require the use of Grundfos PC Tool E-products. This again requires the assistance of a Grundfos service engineer. Contact your local Grundfos company for more information.

#### 12. Priority of settings

On/ Off

The on/off button has the highest priority. In "off" condition, pump operation is not possible.

The CUE can be controlled in various ways at the same time. If two or more operating modes are active at the same time, the operating mode with the highest priority will be in force.

#### 12.1 Control without bus signal, local operating mode

| Priority | CUE menu | External signal |
|----------|----------|-----------------|
| 1        | Stop     |                 |
| 2        | Max.     |                 |
| 3        |          | Stop            |
| 4        |          | Max.            |
| 5        | Min.     | Min.            |
| 6        | Normal   | Normal          |

**Example:** If an external signal has activated the "Max." operating mode, it will only be possible to stop the pump.

# 12.2 Control with bus signal, remote-controlled operating mode

| Priority | CUE menu | External signal | Bus signal |
|----------|----------|-----------------|------------|
| 1        | Stop     |                 |            |
| 2        | Max.     |                 |            |
| 3        |          | Stop            | Stop       |
| 4        |          |                 | Max.       |
| 5        |          |                 | Min.       |
| 6        |          |                 | Normal     |

**Example:** If the bus signal has activated the "Max." operating mode, it will only be possible to stop the pump.

### 13. External control signals

#### 13.1 Digital inputs

The overview shows functions in connection with closed contact.

| Terminal | Туре | Function                                               |
|----------|------|--------------------------------------------------------|
| 18       | DI 1 | Start/stop of pump                                     |
|          |      | Min. (min. curve)                                      |
|          |      | <ul> <li>Max. (max. curve)</li> </ul>                  |
|          |      | <ul> <li>Ext. fault (external fault)</li> </ul>        |
| 19       | DI 2 | Flow switch                                            |
|          |      | Alarm reset                                            |
|          |      | <ul> <li>Dry running (from external sensor)</li> </ul> |
|          |      | Not active.                                            |
|          |      | <ul> <li>Min. (min. curve)</li> </ul>                  |
|          |      | <ul> <li>Max. (max. curve)</li> </ul>                  |
|          |      | <ul> <li>Ext. fault (external fault)</li> </ul>        |
| 32       | DI 3 | Flow switch                                            |
|          |      | Alarm reset                                            |
|          |      | <ul> <li>Dry running (from external sensor)</li> </ul> |
|          |      | Not active.                                            |
|          |      | <ul> <li>Min. (min. curve)</li> </ul>                  |
|          |      | <ul> <li>Max. (max. curve)</li> </ul>                  |
|          |      | <ul> <li>Ext. fault (external fault)</li> </ul>        |
| 33       |      | Flow switch                                            |
|          | DI 4 | Alarm reset                                            |
|          |      | <ul> <li>Dry running (from external sensor)</li> </ul> |
|          |      | <ul> <li>Accumulated flow (pulse flow)</li> </ul>      |
|          |      | Not active.                                            |

The same function must not be selected for more than one input.

#### 13.2 External setpoint

| Terminal | Туре | Function                                       |
|----------|------|------------------------------------------------|
| 53       | AI 1 | <ul> <li>External setpoint (0-10 V)</li> </ul> |

The setpoint can be remote-set by connecting an analog signal transmitter to the setpoint input (terminal 53).

#### Open loop

In "Open loop" control mode (constant curve), the actual setpoint can be set externally within the range from the min. curve to the setpoint set via the CUE menu. See fig. 55.

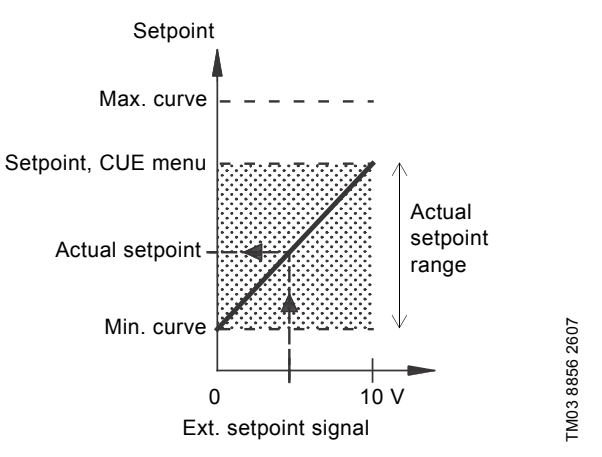

Fig. 55 Relation between the actual setpoint and the external setpoint signal in "Open loop" control mode

#### **Closed** loop

In all other control modes, except proportional differential pressure, the actual setpoint can be set externally within the range from the lower value of the sensor measuring range (sensor min.) to the setpoint set via the CUE menu. See fig. 56.

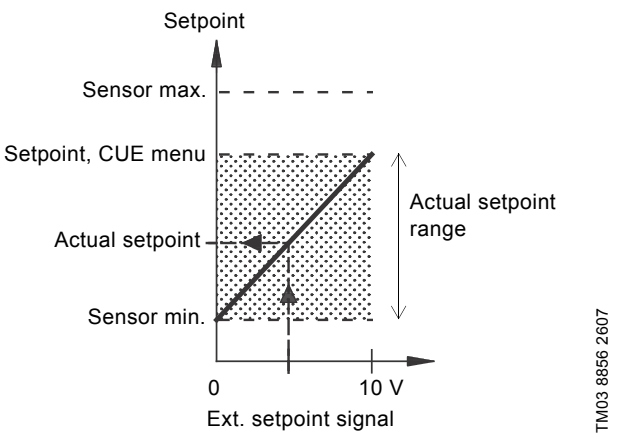

Fig. 56 Relation between the actual setpoint and the external setpoint signal in "Controlled" control mode

**Example:** At a sensor min. value of 0 bar, a setpoint set via the CUE menu of 3 bar and an external setpoint of 80 %, the actual setpoint will be as follows:

| Actual setpoint | <ul> <li>(setpoint set via the CUE menu - sensor min.)</li> <li>x % external setpoint signal + sensor min.</li> </ul> |
|-----------------|----------------------------------------------------------------------------------------------------|
|                 | $= (3 - 0) \times 80 \% + 0$                                                                                          |
|                 | = 2.4 har                                                                                                    |

#### Proportional differential pressure

In "Proportional differential pressure" control mode, the actual setpoint can be set externally within the range from 25 % of maximum head to the setpoint set via the CUE menu. See fig. 57.

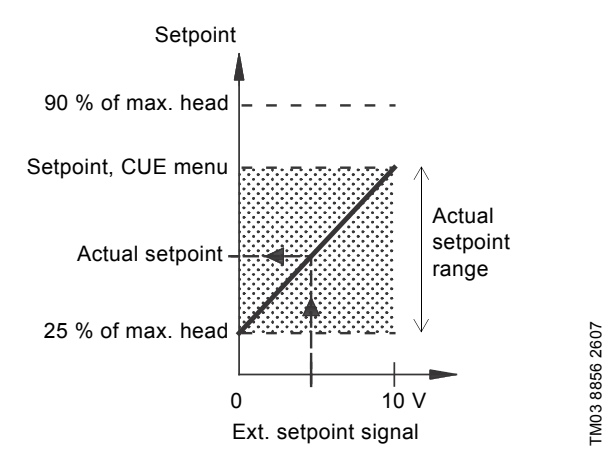

Fig. 57 Relation between the actual setpoint and the external setpoint signal in "Proportional differential pressure" control mode

**Example:** At a maximum head of 12 metres, a setpoint of 6 metres set via the CUE menu and an external setpoint of 40 %, the actual setpoint will be as follows:

| Actual<br>setpoint | = | (setpoint, CUE menu - 25 % of maximum<br>head) x % external setpoint signal + 25 % of<br>maximum head |
|--------------------|---|----------------------------------------------------------------------------------------------------|
|                    | = | (6 - 12 x 25 %) x 40 % + 12/4                                                                         |
|                    | = | 4.2 m                                                                                                 |
|                    |   |                                                                                                    |

#### 13.3 GENIbus signal

The CUE supports serial communication via an RS-485 input. The communication is carried out according to the Grundfos GENIbus protocol and enables connection to a building management system or another external control system.

Operating parameters, such as setpoint and operating mode, can be remote-set via the bus signal. At the same time, the pump can provide status information about important parameters, such as actual value of control parameter, input power and fault indications.

Contact Grundfos for further details.

Note If a bus signal is used, the number of settings available via the CUE will be reduced.

#### 13.4 Other bus standards

Grundfos offers various bus solutions with communication according to other standards. Contact Grundfos for further details.

#### 14. Maintenance and service

#### 14.1 Cleaning the CUE

Keep the cooling fins and fan blades clean to ensure sufficient cooling of the CUE.

#### 14.2 Service parts and service kits

For further information on service parts and service kits, visit www.grundfos.com > Grundfos Product Center.

#### 15. Fault finding

#### 15.1 Warning and alarm list

|     | Status                             |         |       |              |                   |                    |
|-----|------------------------------------|---------|-------|--------------|-------------------|--------------------|
| Cod | e and display text                 | Warning | Alarm | Locked alarm | Operating<br>mode | Resetting          |
| 1   | Too high leakage current           |         |       | •            | Stop              | Man.               |
| 2   | Mains phase failure                |         | •     |              | Stop              | Aut.               |
| 3   | External fault                     |         | •     |              | Stop              | Man.               |
| 16  | Other fault                        |         | •     |              | Stop              | Aut.               |
| 10  | Other lault                        |         |       | ٠            | Stop              | Man.               |
| 30  | Replace motor bearings             | •       |       |              | -                 | Man. <sup>3)</sup> |
| 32  |                                    | •       |       |              | -                 | Aut.               |
| 52  | Overvoltage                        |         | •     |              | Stop              | Aut.               |
| 40  | Indervoltage                       | •       |       |              | -                 | Aut.               |
| -0  | Ondervoltage                       |         | •     |              | Stop              | Aut.               |
| 48  | Overload                           |         | •     |              | Stop              | Aut.               |
| -0  | Ovenbad                            |         |       | •            | Stop              | Man.               |
| 49  | Overload                           |         | •     |              | Stop              | Aut.               |
| 55  | Overload                           | ٠       |       |              | -                 | Aut.               |
| 00  | oveneda                            |         | •     |              | Stop              | Aut.               |
| 57  | Dry running                        |         | •     |              | Stop              | Aut.               |
| 64  | Too high CUE<br>temperature        |         | •     |              | Stop              | Aut.               |
| 70  | Too high motor<br>temperature      |         | •     |              | Stop              | Aut.               |
| 77  | Communication fault, duty/standby  | •       |       |              | -                 | Aut.               |
| 89  | Sensor 1 outside range             |         | •     |              | 1)                | Aut.               |
| 91  | Temperature sensor 1 outside range | •       |       |              | -                 | Aut.               |
| 93  | Sensor 2 outside range             | •       |       |              | -                 | Aut.               |
| 96  | Setpoint signal outside range      |         | •     |              | 1)                | Aut.               |
| 148 | Too high bearing                   | •       |       |              | -<br>Ston         | Aut.               |
| 149 | Too high bearing                   | •       | •     |              | -                 | Aut.               |
|     | temperature                        |         | •     |              | Stop              | Aut.               |
| 155 | Inrush fault                       |         | •     |              | Stop              | Aut.               |
| 175 | Temperature sensor 2 outside range | •       |       |              | -                 | Aut.               |
| 240 | Relubricate motor bearings         | •       |       |              | -                 | Man. <sup>3)</sup> |
| 211 | Motor phone failure                | •       |       |              | -                 | Aut.               |
| 241 | Motor phase failure                |         | •     |              | Stop              | Aut.               |
| 242 | AMA did not succeed <sup>2)</sup>  | •       |       |              | -                 | Man.               |

 In case of an alarm, the CUE will change the operating mode depending on the pump type.

<sup>2)</sup> AMA, Automatic Motor Adaptation. Not active in the present software.

<sup>3)</sup> Warning is reset in display 3.20.

#### 15.2 Resetting of alarms

In case of a fault or malfunction of the CUE, check the alarm list in the "OPERATION" menu. The latest five alarms and latest five warnings can be found in the log menus.

Contact a Grundfos technician if an alarm occurs repeatedly.

#### 15.2.1 Warning

The CUE will continue the operation as long as the warning is active. The warning remains active until the cause no longer exists. Some warnings may switch to alarm condition.

#### 15.2.2 Alarm

In case of an alarm, the CUE will stop the pump or change the operating mode depending on the alarm type and pump type. See section 15.1 Warning and alarm list.

Pump operation will be resumed when the cause of the alarm has been remedied and the alarm has been reset.

#### Resetting an alarm manually

- Press [OK] in the alarm display.
- · Press [On/Off] twice.
- Activate a digital input DI 2-DI 4 set to "Alarm reset" or the digital input DI 1 (start/stop).

If it is not possible to reset an alarm, the reason may be that the fault has not been remedied, or that the alarm has been locked.

#### 15.2.3 Locked alarm

In case of a locked alarm, the CUE will stop the pump and become locked. Pump operation cannot be resumed until the cause of the locked alarm has been remedied and the alarm has been reset.

#### Resetting a locked alarm

• Switch off the power supply to the CUE for about 30 seconds. Switch on the power supply, and press OK in the alarm display to reset the alarm.

#### **15.3 Indicator lights**

The table shows the function of the indicator lights.

| Indicator<br>light | Function                                                                                   |
|--------------------|--------------------------------------------------------------------------------------------|
|                    | The pump is running or has been stopped by a stop function.                                |
| On (green)         | If flashing, the pump has been stopped by the user (CUE menu), external start/stop or bus. |
| Off (orange)       | The pump has been stopped with the on/off button.                                          |
| Alarm (red)        | Indicates an alarm or a warning.                                                           |
|                    |                                                                                            |

#### 15.4 Signal relays

The table shows the function of the signal relays.

| Туре    | Function                                                   |                                               |
|---------|------------------------------------------------------------|-----------------------------------------------|
| Relay 1 | <ul><li> Ready</li><li> Alarm</li><li> Operation</li></ul> | Pump running<br>Warning<br>Relubricate        |
| Relay 2 | <ul><li> Ready</li><li> Alarm</li><li> Operation</li></ul> | Pump running<br><b>Warning</b><br>Relubricate |

See also fig. 29.

## 16. Technical data

### 16.1 Enclosure

The individual CUE cabinet sizes are characterised by their enclosures. The table shows the relationship of enclosure class and enclosure type.

#### Example:

Read from the nameplate:

- Supply voltage = 3 x 380-500 V.
- Typical shaft power = 1.5 kW.
- Enclosure class = IP20.

The table shows that the CUE enclosure is A2.

| Typica   | l shaft | Enclosure     |      |               |         |               |         |               |      |               |      |      |
|----------|---------|---------------|------|---------------|---------|---------------|---------|---------------|------|---------------|------|------|
| power P2 |         | 1 x 200-240 V |      | 3 x 200-240 V |         | 3 x 380-500 V |         | 3 x 525-600 V |      | 3 x 525-690 V |      |      |
| [kW]     | [HP]    | IP20          | IP21 | IP55          | IP20    | IP55          | IP20    | IP55          | IP20 | IP55          | IP21 | IP55 |
| 0.55     | 0.75    |               |      |               |         |               |         |               |      |               |      |      |
| 0.75     | 1       |               |      |               |         |               |         |               |      |               |      |      |
| 1.1      | 1.5     | A3            |      | A5            | 4.2     | A 4           | 4.2     | A 4           |      |               |      |      |
| 1.5      | 2       |               |      |               | AZ      | A4            | AZ      | A4            | A3   | A5            |      |      |
| 2.2      | 3       |               | D1   | D1            |         |               |         |               |      |               |      |      |
| 3        | 4       |               | ы    | Ы             | 4.2     | ۸ <i>Б</i>    |         |               |      |               |      |      |
| 3.7      | 5       |               |      |               | AS      | Ab            |         |               |      |               |      |      |
| 4        | 5       |               |      |               |         |               | A2      | A4            |      |               |      |      |
| 5.5      | 7.5     |               | B1   | B1            |         |               | 4.2     | ۸ <i>Б</i>    | A3   | A5            |      |      |
| 7.5      | 10      |               | B2   | B2            | B3      | B1            | AS      | AD            |      |               |      |      |
| 11       | 15      |               |      |               |         |               |         |               |      |               |      |      |
| 15       | 20      |               |      |               | D4      | B2            | B3      | B1            |      |               |      |      |
| 18.5     | 25      |               |      |               | D4      |               |         |               |      |               | B2   | B2   |
| 22       | 30      |               |      |               | <u></u> | C1            |         | PD            |      |               |      |      |
| 30       | 40      |               |      |               | 05      |               | B4      | DZ            |      |               |      |      |
| 37       | 50      |               |      |               | C1      | <u></u>       |         |               |      |               |      |      |
| 45       | 60      |               |      |               | 64      | 62            | <u></u> | C1            |      |               |      |      |
| 55       | 75      |               |      |               |         |               | 03      |               |      |               | C2   | C2   |
| 75       | 100     |               |      |               |         |               | C1      | <u></u>       |      |               |      |      |
| 90       | 125     |               |      |               |         |               | 04      | 02            |      |               |      |      |

#### 16.2 Cable gland

Select standard gland holes for CUE frequency converters used outside USA and Canada.

Select imperial gland holes for CUE frequency converters used inside USA and Canada.

| Enclosure                 | Standard<br>gland holes | Imperial gland<br>holes |
|---------------------------|-------------------------|-------------------------|
| A2 ID20/21 / NEMA tupe 1  | 3 x 22.5 (1/2")         | 3 x 22.5 (1/2")         |
| AS IPZU/21 / NEMA type 1  | 3 x 28.4 (3/4")         | 3 x 28.4 (3/4")         |
| A4 ID55 / NEMA tupe 12    | 1 x 22.5 (1/2")         | 1 x 22.5 (1/2")         |
| A4 1F55 / INEIVIA Lype 12 | 3 x 28.4 (3/4")         | 3 x 28.4 (3/4")         |
| A5 IP55 / NEMA type 12    | 6 x 26.3                | 6 x 28.4 (3/4")         |
| P1 ID21 / NEMA type 1     | 2 x 22.5 (1/2")         | 2 x 22.5 (1/2")         |
| BT IP21 / NEWA type 1     | 3 x 37.2                | 3 x 34.7 (1")           |
|                           | 2 x 21.5                | 2 x 22.5 (1/2")         |
| B1 IP55 / NEMA type 12    | 1 x 26.3                | 1 x 28.4 (3/4")         |
|                           | 3 x 33.1                | 3 x 34.7 (1")           |
|                           | 1 x 21.5                | 1 x 22.5 (1/2")         |
| B2 IP21 / NEMA type 1 and | 1 x 26.3                | 1 x 28.4 (3/4")         |
| B2 IP55 / NEMA type 12    | 1 x 33.1                | 1 x 34.7 (1")           |
|                           | 2 x 42.9                | 2 x 44.2 (1 1/4")       |

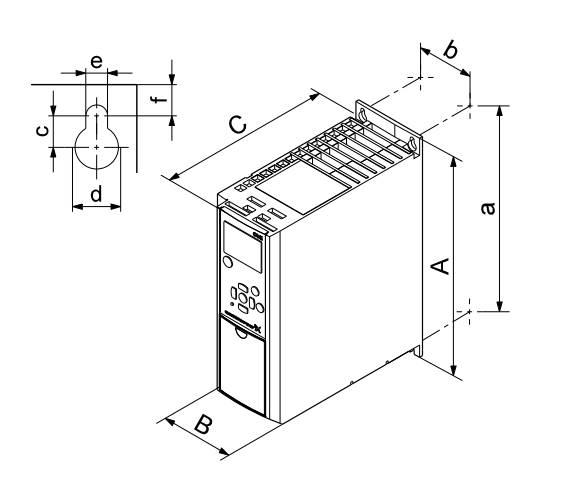

Fig. 58 Enclosures A2 and A3

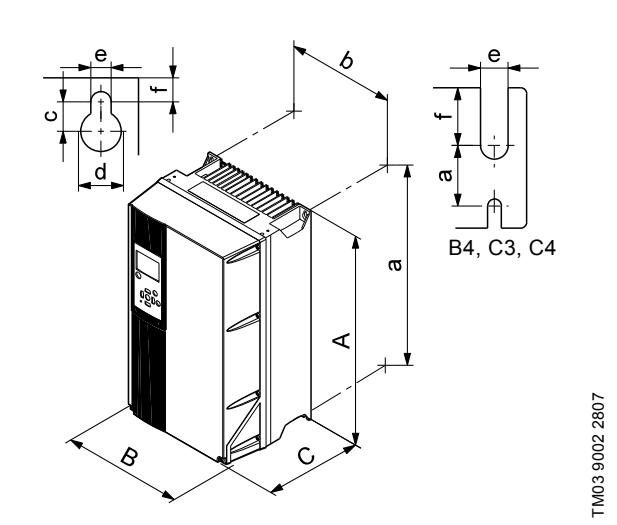

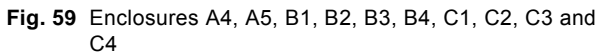

| Enclosure  | Height [mm] <sup>1)</sup> |      | Width [mm] 1) |     | Depth [mm] 1) |                 | Screw holes [mm] |    |     | Woight [kg] |             |
|------------|---------------------------|------|---------------|-----|---------------|-----------------|------------------|----|-----|-------------|-------------|
| Enclosure  | Α                         | а    | в             | b   | С             | C <sup>2)</sup> | с                | Ød | Øe  | f           | weight [kg] |
| A2         | 268                       | 257  | 90            | 70  | 205           | 219             | 8                | 11 | 5.5 | 9           | 4.9         |
| IP21/NEMA1 | 375                       | 350  | 90            | 70  | 205           | 219             | 8                | 11 | 5.5 | 9           | 5.3         |
| A3         | 268                       | 257  | 130           | 110 | 205           | 219             | 8                | 11 | 5.5 | 9           | 6.6         |
| IP21/NEMA1 | 375                       | 350  | 130           | 110 | 205           | 219             | 8                | 11 | 5.5 | 9           | 7           |
| A4         | 420                       | 401  | 200           | 171 | 175           | 175             | 8.2              | 12 | 6.5 | 6           | 9.2         |
| A5         | 420                       | 402  | 242           | 215 | 200           | 200             | 8.2              | 12 | 6.5 | 9           | 14          |
| B1         | 480                       | 454  | 242           | 210 | 260           | 260             | 12               | 19 | 9   | 9           | 23          |
| B2         | 650                       | 624  | 242           | 210 | 260           | 260             | 12               | 19 | 9   | 9           | 27          |
| B3         | 399                       | 380  | 165           | 140 | 248           | 262             | 8                | 12 | 6.8 | 7.9         | 12          |
| IP21/NEMA1 | 475                       | -    | 165           | -   | 249           | 262             | 8                | 12 | 6.8 | 7.9         | -           |
| B4         | 520                       | 495  | 231           | 200 | 242           | 242             | -                | -  | 8.5 | 15          | 23.5        |
| IP21/NEMA1 | 670                       | -    | 255           | -   | 246           | 246             | 1                | -  | 8.5 | 15          | -           |
| C1         | 680                       | 648  | 308           | 272 | 310           | 310             | 12               | 19 | 9   | 9.8         | 45          |
| C2         | 770                       | 739  | 370           | 334 | 335           | 335             | 12               | 19 | 9   | 9.8         | 65          |
| C3         | 550                       | 521  | 308           | 270 | 333           | 333             | -                | -  | 8.5 | 17          | 35          |
| IP21/NEMA1 | 755                       | -    | 329           | -   | 337           | 337             | -                | -  | 8.5 | 17          | -           |
| C4         | 660                       | 631  | 370           | 330 | 333           | 333             | -                | -  | 8.5 | 17          | 50          |
| IP21/NEMA1 | 950                       | -    | 391           | -   | 337           | 337             | -                | -  | 8.5 | 17          | -           |
| D1         | 1209                      | 1154 | 420           | 304 | 380           | -               | 20               | 11 | 11  | 25          | 104         |
| D2         | 1589                      | 1535 | 420           | 304 | 380           | -               | 20               | 11 | 11  | 25          | 151         |

TM03 9000 2807

<sup>1)</sup> The dimensions are maximum height, width and depth.

#### 16.4 Surroundings

Note

| Relative humidity                                              | 5-95 % RH     |
|----------------------------------------------------------------|---------------|
| Ambient temperature                                            | Max. 50 °C    |
| Average ambient temperature over 24 hours                      | Max. 45 °C    |
| Minimum ambient temperature at full operation                  | 0 °C          |
| Minimum ambient temperature at reduced operation               | -10 °C        |
| Temperature during storage and transportation                  | -25 to 65 °C  |
| Storage duration                                               | Max. 6 months |
| Maximum altitude above sea level without performance reduction | 1000 m        |
| Maximum altitude above sea level with performance reduction    | 3000 m        |
|                                                                |               |

The CUE comes in a packaging which is not suitable for outdoor storage.

English (GB)

## 16.5 Terminal torques

| Englacura  | Torque [Nm]                        |                                    |       |       |  |  |  |  |
|------------|------------------------------------|------------------------------------|-------|-------|--|--|--|--|
| Eliciosule | Mains                              | Motor                              | Earth | Relay |  |  |  |  |
| A2         | 1.8                                | 1.8                                | 3     | 0.6   |  |  |  |  |
| A3         | 1.8                                | 1.8                                | 3     | 0.6   |  |  |  |  |
| A4         | 1.8                                | 1.8                                | 3     | 0.6   |  |  |  |  |
| A5         | 1.8                                | 1.8                                | 3     | 0.6   |  |  |  |  |
| B1         | 1.8                                | 1.8                                | 3     | 0.6   |  |  |  |  |
| B2         | 4.5                                | 4.5                                | 3     | 0.6   |  |  |  |  |
| В3         | 1.8                                | 1.8                                | 3     | 0.6   |  |  |  |  |
| B4         | 4.5                                | 4.5                                | 3     | 0.6   |  |  |  |  |
| C1         | 10                                 | 10                                 | 3     | 0.6   |  |  |  |  |
| C2         | 14 <sup>1)</sup> /24 <sup>2)</sup> | 14 <sup>1)</sup> /24 <sup>2)</sup> | 3     | 0.6   |  |  |  |  |
| C3         | 10                                 | 10                                 | 3     | 0.6   |  |  |  |  |
| C4         | 14 <sup>1)</sup> /24 <sup>2)</sup> | 14 <sup>1)</sup> /24 <sup>2)</sup> | 3     | 0.6   |  |  |  |  |

<sup>1)</sup> Conductor cross-section  $\leq 95 \text{ mm}^2$ 

<sup>2)</sup> Conductor cross-section  $\ge$  95 mm<sup>2</sup>.

#### 16.6 Cable length

| Maximum length, screened motor cable   | 150 m |
|----------------------------------------|-------|
| Maximum length, unscreened motor cable | 300 m |
| Maximum length, signal cable           | 300 m |

### 16.7 Fuses and cable cross-section

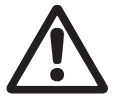

Warning Always comply with local regulations as to cable cross-sections.

#### 16.7.1 Cable cross-section to signal terminals

| Maximum cable cross-section to signal terminals, rigid conductor    | 1.5 mm <sup>2</sup> |
|---------------------------------------------------------------------|---------------------|
| Maximum cable cross-section to signal terminals, flexible conductor | 1.0 mm <sup>2</sup> |
| Minimum cable cross-section to signal terminals                     | 0.5 mm <sup>2</sup> |

## 16.7.2 Non-UL fuses and conductor cross-section to mains and motor

| Typical shaft<br>power P2 | Maximum<br>fuse size | Fuse<br>type | Maximum conductor<br>cross-section <sup>1)</sup> |
|---------------------------|----------------------|--------------|--------------------------------------------------|
| [kW]                      | [A]                  |              | [mm <sup>2</sup> ]                               |
| 1 x 200-240 V             |                      |              |                                                  |
| 1.1                       | 20                   | gG           | 4                                                |
| 1.5                       | 30                   | gG           | 10                                               |
| 2.2                       | 40                   | gG           | 10                                               |
| 37                        | 40                   | gG           | 10                                               |
| 5.5                       | 80                   | aG           | 10                                               |
| 7.5                       | 100                  | gG           | 35                                               |
| 3 x 200-240 V             |                      |              |                                                  |
| 0.75                      | 10                   | gG           | 4                                                |
| 1.1                       | 20                   | gG           | 4                                                |
| 1.5                       | 20                   | gG           | 4                                                |
| 2.2                       | 20                   | gG           | 4                                                |
| 3                         | 32                   | gG           | 4                                                |
| 5.7                       | 63                   | gG<br>dG     | 10                                               |
| 7.5                       | 63                   | go<br>aG     | 10                                               |
| 11                        | 63                   | gG           | 10                                               |
| 15                        | 80                   | gG           | 35                                               |
| 18.5                      | 125                  | gG           | 50                                               |
| 22                        | 125                  | gG           | 50                                               |
| 30                        | 160                  | gG           | 50                                               |
| 37                        | 200                  | aR           | 95                                               |
| 45                        | 250                  | aR           | 120                                              |
| 3 x 380-500 V             | 10                   |              | ·                                                |
| 0.55                      | 10                   | gG           | 4                                                |
| 0.75                      | 10                   | gG           | 4                                                |
| 1.1                       | 10                   | gg<br>dG     | 4                                                |
| 22                        | 20                   | gC<br>aG     | 4                                                |
| 3                         | 20                   | gG           | 4                                                |
| 4                         | 20                   | gG           | 4                                                |
| 5.5                       | 32                   | gG           | 4                                                |
| 7.5                       | 32                   | gG           | 4                                                |
| 11                        | 63                   | gG           | 10                                               |
| 15                        | 63                   | gG           | 10                                               |
| 18.5                      | 63                   | gG           | 10                                               |
| 22                        | 63                   | gG           | 35                                               |
| 37                        | 100                  | gg<br>dG     | 50                                               |
| 45                        | 125                  | gC<br>aG     | 50                                               |
| 55                        | 160                  | aG           | 50                                               |
| 75                        | 250                  | aR           | 95                                               |
| 90                        | 250                  | aR           | 120                                              |
| 3 x 525-600 V             |                      |              |                                                  |
| 0.75                      | 10                   | gG           | 4                                                |
| 1.1                       | 10                   | gG           | 4                                                |
| 1.5                       | 10                   | gG           | 4                                                |
| 2.2                       | 20                   | gG           | 4                                                |
| 3<br>4                    | 20                   | gg<br>dC     | <u>4</u><br>Δ                                    |
| 5.5                       | 32                   | aG           | 4                                                |
| 7.5                       | 32                   | gG           | 4                                                |
| 3 x 525-690 V             |                      | ×            |                                                  |
| 11                        | 63                   | gG           | 35                                               |
| 15                        | 63                   | gG           | 35                                               |
| 18.5                      | 63                   | gG           | 35                                               |
| 22                        | 63                   | gG           | 35                                               |
| 30                        | 63                   | gG           | 35                                               |
| 31                        | 400                  | gG           | 95                                               |
| 40<br>55                  | 100                  | gG<br>gG     | 90<br>Q5                                         |
| 75                        | 160                  | aG           | 95                                               |
| 90                        | 160                  | gG           | 95                                               |

 Screened motor cable, unscreened supply cable. AWG. See section 16.7.3 UL fuses and conductor cross-section to mains and motor.

#### 16.7.3 UL fuses and conductor cross-section to mains and motor

| Devil         Bit Lataram         Butaram         State         The area Shawnully         Frame Shawnully         Consection 10 (2000)           11 x 20/201V         -         -         -         -         -         -         10           1.1         KTN 4700         -         -         -         -         -         -         10           2.2         KTN 4700         -         -         -         -         -         7           3.5         KTN 480         -         -         -         -         -         7           3.5         KTN 480         -         -         -         -         -         -         7           3.5         KTN 480         -         -         -         -         -         -         2         2           3.6         KTN 480         MAX 50         MAX 50         S17006-00         KTN 470         ATA 480         A92-03R         10           3.1         KTN 480         MAX 50         MAX 50         S17006-00         KTN 480         A74 480         A92-03R         10           3.2         KTN 480         MAX 50         MAX 50         KTN 480         A92-03R         10                                                                                                    | Typical shaft |           |          |          | Fuse ty     | /pe         |                |                | Maximum conductor   |
|----------------------------------------------------------------------------------------------------|---------------|-----------|----------|----------|-------------|-------------|----------------|----------------|---------------------|
| Image         RK1         RK1         RK2         RK1         RK2         RK1         RK1         RK1         RK2         RK1         RK1 </th <th>power P2</th> <th>Bussmann</th> <th>Bussmann</th> <th>Bussmann</th> <th>SIBA</th> <th>Littel Fuse</th> <th>Ferraz-Shawmut</th> <th>Ferraz-Shawmut</th> <th>cross-section 1)</th>                                                                                                    | power P2      | Bussmann  | Bussmann | Bussmann | SIBA        | Littel Fuse | Ferraz-Shawmut | Ferraz-Shawmut | cross-section 1)    |
| 11.         KTN R20         -         -         -         -         -         -         -         -         -         -         -         -         -         -         -         -         -         -         -         -         -         -         -         -         -         7           3.         KTN R40         -         -         -         -         -         -         7         7         -         -         7         7         -         -         7         7         -         -         7         7         -         -         -         -         -         -         -         -         -         -         -         -         -         -         -         -         -         -         -         -         -         -         -         -         -         -         -         -         -         -         -         -         -         -         -         -         -         -         -         -         -         -         -         -         -         -         -         -         -         -         -         -         -         -         -                                                                                                    | [kW]          | RK1       | J        | T        | RK1         | RK1         | CC             | RK1            | [AWG] <sup>2)</sup> |
| 1.1       KTN-R50       -       -       -       -       -       -       7         2.2       KTN-R54       -       -       -       -       -       7         3.3       KTN-R54       -       -       -       -       -       7         3.3       KTN-R64       -       -       -       -       7         3.4       KTN-R64       -       -       -       -       7         3.4       KTN-R60       -       -       -       -       7         3.4       KTN-R60       -       -       -       -       -       7         3.4       KTN-R60       JAN-80       507706-010       KTN-R60       AAX-078       10         1.5       KTN-R60       JAS-80       JAN-80       507706-020       KTN-R60       AAX-078       10         3.4       KTN-R60       JAS-80       JAN-80       501246-600       KLN-R60       AAX-078       10         3.5       KTN-R60       JAS-80       JAN-80       501246-600       KLN-R60       AAX-078       7         7.5       KTN-R60       JAS-80       JAN-80       501406-600       KLN-R60       AAX-608                                                                                                    | 1 x 200-240 V |           |          |          |             |             |                |                |                     |
| 1.5.       KTN H30       -       -       -       -       -       -       7         3.       KTN H40       -       -       -       -       -       7         3.1       KTN H40       -       -       -       -       -       7         5.5       -       -       -       -       -       -       7         5.5       -       -       -       -       -       -       7         7.5       -       -       -       -       -       -       7         7.6       -       -       -       -       -       -       -       7         7.6       -       -       -       -       -       -       -       7         7.7       -       -       -       -       -       -       -       7         7.7       -       -       -       -       -       -       -       -       7         7.7       -       -       -       -       -       -       -       -       -       -       -       -       -       -       -       -       -       -                                                                                                    | 1.1           | KTN-R20   | -        | -        | -           | -           | -              | -              | 10                  |
| 22         KTN H480         -         -         -         -         -         -         7           33         KTN+680         -         -         -         -         -         7           55         -         -         -         -         -         -         7           75         -         -         -         -         -         -         7           75         -         -         -         -         -         -         -         7           75         -         -         -         -         -         -         -         -         7           70         S         KTN+70         JM-30         501706-520         KTN+70         ATM-70         ATM-70                                                                                                    | 1.5           | KTN-R30   | -        | -        | -           | -           | -              | -              | 7                   |
| 3         KINEM0         -         -         -         -         -         -         -         -         -         -         -         7           5.5         -         -         -         -         -         -         -         -         7           5.5         -         -         -         -         -         -         -         -         -         7           5.6         -         -         -         -         -         -         -         -         2           5.7.5         KTN-R10         JKS-10         JJN-30         5017965520         KTN-R20         JKS-20         JJN-30         5012465522         KTN-R20         JKS-20         JJN-30         5012465520         KTN-R30         JKS-20         JJN-30         5012465502         KTN-R30         JKS-20         JJN-30         5012465502         KTN-R30         JKS-20         JJN-30         5012465502         KTN-R30         JKS-20         JJN-30         5012465502         KTN-R30         JKS-20         JKS-20         JKS-20         JKS-20         JKS-20         JKS-20         JKS-20         JKS-20         JKS-20         JKS-20         JKS-20         JKS-20         JKS-20         JKS-20                                                                                                    | 2.2           | KTN-R40   | -        | -        | -           | -           | -              | -              | 7                   |
| 3.7       KIN+R00              7         5.5              7         7.5       -             2         2.7       XM00240U       JM-10       501706-620       KTN-R20       ATM-R20       AZx-20R       10         1.1       KTN-R20       JM-20       501706-620       KTN-R20       ATM-R20       AZx-20R       10         2.2       KTN-R20       JM-30       501706-620       KTN-R20       ATM-R20       AZx-20R       10         3.7       KTN-R20       JM-30       501706-620       KTN-R20       ATM-R20       AZx-20R       10         3.8       KTN-R40       JM-30       501706-620       KTN-R20       ATM-R20       AZx-20R       10         3.7       KTN-R40       JM-30       501706-620       KIN-R40       ATM-R20       AZx-20R       10         3.8       JM-80       501706-620       KIN-R40       AX-20R       7       AX-20R       10       10       10       10       10       10       10       10<                                                                                                    | 3             | KTN-R40   | -        | -        | -           | -           | -              | -              | 7                   |
| bb         -         -         -         -         -         -         -         -         -         -         1           7.5         KTN-R10         JKS-10         JJN-10         5017906.010         KTN-R10         AZX-00R         10           1.1         KTN-R20         JKS-20         JJH-20         5017906.200         KTN-R20         AXX-20R         10           1.2         KTN-R20         JKS-20         JJH-20         5017906.200         KTN-R20         AXX-20R         10           2.2         KTN-R40         JKS-20         JJH-20         5017406.620         KTN-R20         AXX-20R         10           3         KTN-R40         JKS-30         JJH-30         5012406.630         KTN-R40         AXX-00R         10           3.5         KTN-R50         JKS-60         JJH-30         5012406.630         KLN-R50         -         AXX-00R         7           11         KTN-R50         JKS-60         JJH-30         5012406.630         KLN-R50         -         AXX-60R         AXX-60R         7           115         KTN-R50         JKS-10         JJH-15         Z012220-12         KLN-R10         AXX-128R         10         10           3                                                                                                    | 3.7           | KIN-R60   | -        | -        | -           | -           | -              | -              | /                   |
| 1.5         1.6         1.7         1.7         1.7         1.7         1.7         1.7         1.7         1.7         1.7         1.7         1.7         1.7         1.7         1.7         1.7         1.7         1.7         1.7         1.7         1.7         1.7         1.7         1.7         1.7         1.7         1.7         1.7         1.7         1.7         1.7         1.7         1.7         1.7         1.7         1.7         1.7         1.7         1.7         1.7         1.7         1.7         1.7         1.7         1.7         1.7         1.7         1.7         1.7         1.7         1.7         1.7         1.7         1.7         1.7         1.7         1.7         1.7         1.7         1.7         1.7         1.7         1.7         1.7         1.7         1.7         1.7         1.7         1.7         1.7         1.7         1.7         1.7         1.7         1.7         1.7         1.7         1.7         1.7         1.7         1.7         1.7         1.7         1.7         1.7         1.7         1.7         1.7         1.7         1.7         1.7         1.7         1.7 <th1.7< th=""> <th1.7< th=""> <th1.7< th=""></th1.7<></th1.7<></th1.7<>                                                                                                    | 5.5           | -         | -        | -        | -           | -           | -              | -              | /                   |
| 3.1.6.2.0         View         View                                                                                                    | 7.5           | -         | -        | -        | -           | -           | -              | -              | 2                   |
| D.13         K.IM.R.10         JAK-10         SUP 10         SUP 10         K.IM.R.20         A.S. 108         D         A.S. 108         D           1.1         K.IM.R.20         JK-20         JJK-20         SOP 706-620         K.IM.R.20         A.S. 208         10           2.2         K.IM.R.20         JK-20         JJK-20         SOP 706-620         K.IM.R.20         A.S. 208         10           3.3         K.IM.R.20         JK-20         JJK-30         SOP 706-620         K.IM.R.20         A.S. 208         10           3.7         K.IM.R.20         JK-20         JJK-30         SOP 746-632         K.IM.R.20         A.S. 408         10           5.5         K.IM.R.20         JK-80         JJK-80         SOP 446-632         K.IM.R.20         -         A.S. 406         7           11         K.IM.R.20         JK-80         JJK-80         SOP 446-632         K.IM.R.20         A.S. 406         7           15         K.IM.R.20         JK-80         JJK-80         SOP 446-632         K.IM.R.20         A.S. 406         A.S. 406         7           16         K.IM.R.20         JK-810         JJK-10         SOP 446-632         K.IM.R.20         A.S. 406         7 <td< td=""><td>3 X 200-240 V</td><td></td><td>11/12 10</td><td></td><td>E017006 010</td><td></td><td></td><td>A 21/ 40D</td><td>10</td></td<>                                                                                                    | 3 X 200-240 V |           | 11/12 10 |          | E017006 010 |             |                | A 21/ 40D      | 10                  |
| 1.1         NTI-R20         MKS-0         JAV20         201780-020         NTI-R20         AAX-X0R         10           2.2         KTIN-R20         MKS-20         JAV20         S017806-020         KTIN-R20         AAX-X0R         10           3.3         KTIN-R20         MKS-30         JAV20         S017806-020         KTIN-R20         AAX-X0R         10           3.7         KTIN-R20         MKS-30         JAV20         S017806-020         KTIN-R20         AAX-S0R         10           5.5         KTIN-R20         MKS-30         JAV20         S017806-600         KLIN-R20         AAX-60R         7           11         KTIN-R20         MKS-80         JAN40         S014006-660         KLIN-R80         AAX-60R         7           11.5         KTIN-R20         MKS-80         JAN40         S014006-660         KLIN-R80         AAX-60R         7           11.6         KTIN-R20         MKS-80         JAN40         S014006-660         KLIN-R80         AAX-125R         AAX-125R         AAX-125R         AAX-125R         AAX-125R         AAX-125R         AAX-125R         AAX-125R         AAX-125R         AAX-125R         AAX-125R         AAX-125R         AAX-125R         AAX-125R         AAX-125R <td< td=""><td>0.75</td><td></td><td>JKS-10</td><td>JJN-10</td><td>5017906-010</td><td></td><td></td><td>A2K-10R</td><td>10</td></td<>                                                                                                    | 0.75          |           | JKS-10   | JJN-10   | 5017906-010 |             |                | A2K-10R        | 10                  |
| 12         KTN-R20         JIKS-20         JINS-20         S017208-520         KTN-R20         JAX-20R         10           3         KTN-R20         JKS-30         JINS-30         S017406-520         KTN-R30         ATM-R20         JAX-20R         10           3.7         KTN-R20         JKS-30         JINS-30         S017406-520         KTN-R30         ATM-R20         JAX-30R         10           5.5         KTN-R20         JKS-30         JINS-30         S017406-500         KLN-R40         -         AXX-50R         7           7.5         KTN-R50         JKS-40         JIN-80         S017406-500         KLN-R40         AXX-60R         7           11         KTN-R50         JKS-80         JIN-80         S014006-603         KLN-R40         AXX-60R         7           12         KTN-R125         JKS-150         JIN-125         Z028220-120         KLN-R402         AXX-152R         AXX-152R         100           21         KTN-R120         JKS-10         JIN-125         Z028220-250         L255-200         A255-200         A255-200         A255-200         A255-200         A255-200         A255-200         A255-200         A255-200         A255-200         A250         A10         A11                                                                                                    | 1.1           | KTN-R20   | JKS-20   | 1 IN-20  | 5017906-020 | KTN-R20     | ATM-R20        | A2K-20R        | 10                  |
| S         KTN-R30         JM-S0         S012408-632         KTN-R30         ADX 30R         10           3.7         KTN-R30         JM-S0         S012406-602         KTN-R30         ATM-R30         ADX 30R         10           5.5         KTN-R30         JKS-80         JJN-B0         S012406-600         KLN-R40         -         AZK-60R         7           7.5         KTN-R30         JKS-80         JJN-B0         S012406-600         KLN-R40         AZK-60R         7           11         KTN-R400         JKS-80         JJN-B0         S014006-600         KLN-R480         AZK-60R         AZK-60R         7           11.5         KTN-R125         JKS-150         JJN-122         Z02220-212         LSS-150         AZK-125R         AZK-125R         AZK-125R         100           20         FWX-150         -         -         202220-200         L255-200         A25X-200         A25X-200                                                                                                    | 22            | KTN-R20   | JKS-20   | .I.IN-20 | 5017906-020 | KTN-R20     | ATM-R20        | A2K-20R        | 10                  |
| 3.7         KTN-R30         JM-30         JM-30         S012406-822         KTN-R30         ADX-S0R         10           5.5         KTN-R50         JKS-80         JJN-50         S012406-800         KLN-R80         ADX-S0R         7           7.3         KTN-R50         JKS-80         JJN-60         S012406-800         KLN-R80         AZK-60R         7           11         KTN-R70         JKS-80         JJN-80         S012406-800         KLN-R80         AZK-60R         7           115         KTN-R70         JKS-80         JJN-80         S014006-800         KLN-R80         AZK-60R         7           122         KTN-R7125         JKS-150         JJN-125         202820-152         KLN-R125         AZK-122R         AZK-122R         AZK-122R         100           30         FWX-180         -         -         2028220-150         L25S-200         AZSX-200         400         XLN-R125         XLN-R125                                                                                                    | 3             | KTN-R30   | JKS-30   | JJN-30   | 5012406-032 | KTN-R30     | ATM-R30        | A2K-30R        | 10                  |
| 5.5         KTN-R50         JIN-50         S012406-050         KLN-R50         -         A2K-50R         7           7.5         KTN-R50         JKS-80         JIN-60         S012406-050         KLN-R80         -         A2K-50R         7           11         KTN-R50         JKS-80         JIN-80         S014005-068         KLN-R80         A2K-60R         7           115         KTN-R125         JKS-10         JIN-122         202220-122         KLN-R125         A2K-125R         AXK-125R         1/0           22         KTN-R125         JKS-10         JJN-12         202220-125         KLN-R125         A2K-125R         AXK-125R         1/0           30         FWX-150         JIN-12         202220-120         L2SS-200         A22X-125R         AXK-125R         1/0           37         FWX-230         -         -         202220-200         L2SS-200         A22X-208         A22X-208         42X-208         1/0           0.55         KTS-R10         JKS-10         JJS-10         5017906-010         KTN-R10         ATM-R10         A2X-10R         10           1.1         KTS-R10         JKS-20         JJS-20         5017906-010         KTN-R10         ATM-R20         A2X-20R                                                                                                    | 3.7           | KTN-R30   | JKS-30   | JJN-30   | 5012406-032 | KTN-R30     | ATM-R30        | A2K-30R        | 10                  |
| 7.5         KTH-R50         JKS-80         JJN-80         S012406-003         KLN-R80         -         A2K-60R         7           11         KTN-R50         JKS-80         JJN-80         S014006-063         KLN-R80         A2K-60R         A2K-60R         2           18.5         KTN-R125         JKS-150         JJN-125         202220-125         KLN-R125         A2K-125R         AXK-125R         JIO           22         KTN-R125         JKS-150         JJN-125         202220-125         KLN-R125         A2K-125R         AXK-125R         JIO           30         FWX-310         -         -         202220-200         L25S-200         A2SX-200         A2SX-200 <td< td=""><td>5.5</td><td>KTN-R50</td><td>JKS-50</td><td>JJN-50</td><td>5012406-050</td><td>KLN-R50</td><td>_</td><td>A2K-50R</td><td>7</td></td<>                                                               | 5.5           | KTN-R50   | JKS-50   | JJN-50   | 5012406-050 | KLN-R50     | _              | A2K-50R        | 7                   |
| 11         KTN-R80         JIN-80         501400-03         KIN-R80         A2K-60R         A2K-60R         A           15         KTN-R80         JIKS-80         JIN-85         501400-03         KIN-R105         A2K-60R         A2K-60R         A2K-60R         A           18.5         KTN-R125         JIKS-150         JIN-125         2028220-125         KIN-R125         A2K-125R         A2K-125R         A2K-125R         I0           30         FWX-150         -         -         2028220-125         S2K-150         A25K-150         A35K-150         JIN-10           31         FWX-250         -         -         2028220-200         L25S-200         A25K-200         A25K-200         400           45         FWX-250         -         -         2028220-200         L25S-200         A25K-200         A25K-200         400           50         KTS-R10         JKS-10         JJS-10         5017906-010         KTN-R10         A25K-10R         10           11         KTS-R10         JKS-10         JJS-10         5017906-010         KTN-R10         A25K-10R         10           15.         KTS-R10         JKS-10         JJS-20         5017906-020         KTN-R10         A25K-10R                                                                                                    | 7.5           | KTN-R50   | JKS-60   | JJN-60   | 5012406-050 | KLN-R60     | -              | A2K-50R        | 7                   |
| 15         KTN-R80         JKS-80         JJN-80         S01400-080         KLN-R80         A2K-40R         2           18.5         KTN-R125         JKS-150         JJN-125         2028220-125         KLN-R125         A2K-125R         A2K-125R         A2K-108         110           37         FFWX-200         -         -         202822-020         L25S-250         A25K-200         A25K-20R         A25K-20R         A25K-20R         A25K-20R         A25K-20R         A25K-20R         A25K-20R         A25K-20R         A25K-20R         A25K-20R         A2                                                                                                    | 11            | KTN-R60   | JKS-60   | JJN-60   | 5014006-063 | KLN-R60     | A2K-60R        | A2K-60R        | 7                   |
| 19.5         KTN-R125         JJK-125         2028220-126         KLN-R125         A2X-128         A2X-128         10           22         KTN-R125         JJK-125         2028220-126         KLN-R125         A2X-128         A2X-128         10           30         FWX.150         -         -         2028220-126         L255-150         A25X-150         A25X-200         425         A25X-200         425         A25X-200         425X-200         425X-2                                                                                                    | 15            | KTN-R80   | JKS-80   | JJN-80   | 5014006-080 | KLN-R80     | A2K-80R        | A2K-80R        | 2                   |
| 22         KTN-R125         JJK-125         2028220-128         KLN-R125         A2X-128         1.0           30         FWX-150         -         -         2028220-250         L25S-150         A25X-150         A25X-200         A25X-200         A25                                                                                                    | 18.5          | KTN-R125  | JKS-150  | JJN-125  | 2028220-125 | KLN-R125    | A2K-125R       | A2K-125R       | 1/0                 |
| 30         FWX-150         -         -         2028220-150         L2SS-150         A25X-150         A25X-150         A25X-250         A25X-250         A25X-100         II           0.55         KTS-R10         JKS-10         JJS-10         5017906-010         KTN-R10         ATM-R10         A2X-10R         10           1.5         KTS-R20         JKS-20         JJS-20         5017906-020         KTN-R20         ATM-R20         A2X-20R         10           3.4         KTS-R20         JKS-20         JJS-20         5017906-020         KTN-R20         ATM-R20         A2X-20R         10           4.4         KTS-R40         JKS-40         JJS-40         5014006-032         KTN-R20         ATM-R20         A2X-30R         10           7.5         KTS-R40         JKS-40         JJS-40         5014006-032                                                                                                    | 22            | KTN-R125  | JKS-150  | JJN-125  | 2028220-125 | KLN-R125    | A2K-125R       | A2K-125R       | 1/0                 |
| 37         FWX-200         -         -         2028220-200         L255-200         A25X-200         A25X-200         A25X-200         250 MCM           3 x 380-500 V         -         2028220-250         L255-250         A25X-250         A25X-250         A25X-250         250 MCM           0.55         KTS-R10         JKS-10         JJS-10         5017906-101         KTN-R10         ATM-R10         A2K-10R         10           1.1         KTS-R10         JKS-10         JJS-10         5017906-101         KTN-R10         ATM-R10         A2K-10R         10           1.5         KTS-R10         JKS-20         JJS-20         5017906-102         KTN-R20         ATM-R20         A2K-20R         10           3         KTS-R20         JKS-20         JJS-20         5017906-202         KTN-R20         ATM-R20         A2K-20R         10           5.5         KTS-R30         JKS-30         JJS-30         5012406-322         KTN-R30         ATM-R30         A2K-30R         10           111         KTS-R40         JKS-40         JJS-40         5014006-604         KLS-R40         -         A6K-40R         7           125         KTS-R80         JKS-60         JJS-60         5014006-605 <t< td=""><td>30</td><td>FWX-150</td><td>-</td><td>-</td><td>2028220-150</td><td>L25S-150</td><td>A25X-150</td><td>A25X-150</td><td>1/0</td></t<>                                                                                                    | 30            | FWX-150   | -        | -        | 2028220-150 | L25S-150    | A25X-150       | A25X-150       | 1/0                 |
| 45         FWX-250         -         -         2028220-250         L25S-250         A25X-250         A25X-250 <td>37</td> <td>FWX-200</td> <td>-</td> <td>-</td> <td>2028220-200</td> <td>L25S-200</td> <td>A25X-200</td> <td>A25X-200</td> <td>4/0</td> | 37            | FWX-200   | -        | -        | 2028220-200 | L25S-200    | A25X-200       | A25X-200       | 4/0                 |
| 3 x 380-500 V           0.55         KTS-R10         JKS-10         JJS-10         5017906-010         KTN-R10         AZK-10R         10           1.1         KTS-R10         JKS-10         JJS-10         5017906-010         KTN-R10         AZK-10R         10           1.5         KTS-R10         JKS-10         JJS-10         5017906-010         KTN-R10         ATM-R10         AZK-10R         10           2.2         KTS-R20         JKS-20         JJS-20         5017906-020         KTN-R20         AZK-20R         10           3         KTS-R20         JKS-20         JJS-20         5017906-020         KTN-R20         AZK-20R         10           4         KTS-R20         JKS-30         JJS-30         5012406-032         KTN-R20         AZK-30R         10           15         KTS-R40         JKS-40         JJS-40         5014006-040         KLS-R40         -         A6K-40R         7           18.5         KTS-R80         JKS-40         JJS-40         5014006-040         KLS-R40         -         A6K-40R         7           18.5         KTS-R80         JKS-40         JJS-40         5014006-040         KLS-R40         -         A6K-60R         2                                                                                                    | 45            | FWX-250   | -        | -        | 2028220-250 | L25S-250    | A25X-250       | A25X-250       | 250 MCM             |
| 0.55         KTS-R10         JJS-10         5017906-010         KTN-R10         ATM-R10         AZK-10R         10           0.75         KTS-R10         JJS-10         5017906-010         KTN-R10         ATM-R10         AZK-10R         10           1.1         KTS-R10         JJS-10         5017906-010         KTN-R10         ATM-R10         AZK-10R         10           2.2         KTS-R20         JJS-20         5017906-020         KTN-R20         AZK-20R         10           3         KTS-R20         JJS-20         5017906-020         KTN-R20         ATM-R20         AZK-20R         10           4         KTS-R20         JJS-20         5017906-020         KTN-R20         ATM-R30         AZK-30R         10           5.5         KTS-R30         JJS-30         5012406-032         KTN-R30         ATM-R30         AZK-30R         10           11         KTS-R40         JJS-40         5014006-040         KLS-R40         -         ABK-40R         7           15         KTS-R40         JJS-40         5014006-040         KLS-R40         -         ABK-40R         7           16.5         KTS-R40         JJS-40         5014006-063         KLS-R40         -         ABK-5                                                                                                    | 3 x 380-500 V |           |          |          |             |             |                |                |                     |
| 0.75         KTS-R10         JJS-10         5017906-010         KTN-R10         ATM-R10         AZK-10R         10           1.1         KTS-R10         JKS-10         JJS-10         5017906-010         KTN-R10         ATM-R10         AZK-10R         10           2.2         KTS-R20         JKS-20         JJS-20         5017906-020         KTN-R20         ATM-R20         AZK-20R         10           3         KTS-R20         JKS-20         JJS-20         5017906-020         KTN-R20         ATM-R20         AZK-20R         10           4         KTS-R20         JKS-20         JJS-30         5012406-032         KTN-R30         AZK-30R         10           5.5         KTS-R30         JKS-30         JJS-30         5012406-032         KTN-R30         AZK-30R         10           11         KTS-R40         JKS-40         JJS-40         5014006-040         KLS-R40         -         A6K-40R         7           15         KTS-R40         JKS-40         JJS-50         5014006-040         KLS-R40         -         A6K-40R         7           16         KTS-R40         JKS-40         JJS-50         5014006-040         KLS-R40         -         A6K-40R         7                                                                                                    | 0.55          | KTS-R10   | JKS-10   | JJS-10   | 5017906-010 | KTN-R10     | ATM-R10        | A2K-10R        | 10                  |
| 1.1         KTS-R10         JKS-10         JJS-10         5017906-010         KTN-R10         AZK-10R         10           2.2         KTS-R20         JKS-20         JJS-20         5017906-020         KTN-R10         AZK-20R         10           3         KTS-R20         JKS-20         JJS-20         5017906-020         KTN-R20         ATM-R20         AZK-20R         10           4         KTS-R20         JKS-20         JJS-20         5017906-020         KTN-R20         ATM-R20         AZK-20R         10           5.5         KTS-R30         JKS-30         JJS-30         5012406-032         KTN-R30         ATM-R30         AZK-30R         10           7.5         KTS-R30         JKS-40         JJS-44         5014006-040         KLS-R40         -         A6K-40R         7           115         KTS-R40         JKS-40         JJS-40         5014006-063         KLS-R60         -         A6K-50R         2           30         KTS-R40         JKS-40         JJS-40         5014006-063         KLS-R60         -         A6K-50R         2           30         KTS-R100         JKS-150         JJS-150         202820-125         KLS-R10         -         A6K-100R         10                                                                                                    | 0.75          | KTS-R10   | JKS-10   | JJS-10   | 5017906-010 | KTN-R10     | ATM-R10        | A2K-10R        | 10                  |
| 1.5         KTS-R10         JKS-10         JJS-10         5017906-020         KTN-R20         AZK-20R         10           3         KTS-R20         JKS-20         JJS-20         5017906-020         KTN-R20         AZK-20R         10           4         KTS-R20         JKS-20         JJS-20         5017906-020         KTN-R20         AZK-20R         10           5.5         KTS-R30         JKS-30         JJS-30         5012406-032         KTN-R30         AZK-30R         10           7.5         KTS-R30         JKS-30         JJS-30         5012406-032         KTN-R30         AZK-30R         10           11         KTS-R40         JKS-40         JS-40         5014006-040         KLS-R40         -         A6K-40R         7           18.5         KTS-R40         JKS-40         JS-40         5014006-060         KLS-R40         -         A6K-40R         7           22         KTS-R40         JKS-80         JJS-80         5014006-063         KLS-R40         -         A6K-40R         7           22         KTS-R40         JKS-100         JJS-80         5014006-063         KLS-R40         -         A6K-60R         2           37         KTS-R10         JKS-1                                                                                                    | 1.1           | KTS-R10   | JKS-10   | JJS-10   | 5017906-010 | KTN-R10     | ATM-R10        | A2K-10R        | 10                  |
| 2.2         KTS-R20         JKS-20         JJS-20         5017906-020         KTN-R20         AZK-20R         10           4         KTS-R20         JKS-20         JJS-20         5017906-020         KTN-R20         AZK-20R         10           5.5         KTS-R30         JKS-30         JJS-30         5012406-032         KTN-R30         AZK-30R         10           7.5         KTS-R30         JKS-30         JJS-30         5012406-032         KTN-R30         AZK-30R         10           11         KTS-R40         JKS-40         JJS-40         5014006-040         KLS-R40         -         A6K-40R         7           18.5         KTS-R40         JKS-40         JJS-40         5014006-063         KLS-R40         -         A6K-40R         7           22         KTS-R40         JKS-80         JJS-80         5014006-063         KLS-R80         -         A6K-60R         2           30         KTS-R40         JKS-80         JJS-80         5014006-063         KLS-R80         -         A6K-60R         2           37         KTS-R40         JKS-150         JJS-150         202820-125         KLS-R10         -         A6K-100R         10           45         KTS-R1                                                                                                    | 1.5           | KTS-R10   | JKS-10   | JJS-10   | 5017906-010 | KTN-R10     | ATM-R10        | A2K-10R        | 10                  |
| 3         KTS-R20         JJS-20         S017906-020         KTN-R20         ATM-R20         AZX-20R         10           5.5         KTS-R30         JKS-30         JJS-30         S017406-032         KTN-R30         AZX-30R         10           7.5         KTS-R30         JKS-30         JJS-30         S012406-032         KTN-R30         AZX-30R         10           7.5         KTS-R30         JKS-30         JJS-30         S012406-032         KTN-R30         AZX-30R         10           7.5         KTS-R40         JKS-40         JJS-40         S014006-040         KLS-R40         -         ABK-40R         7           18.5         KTS-R40         JKS-40         JJS-40         S014006-050         KLS-R40         -         ABK-40R         7           22         KTS-R40         JKS-80         JJS-80         S014006-050         KLS-R40         -         ABK-50R         2           30         KTS-R40         JKS-80         JJS-80         S028220-100         KLS-R40         -         ABK-80R         2         3         3         KJS-R40         -         ABK-80R         2         3         3         S53         S014006-050         KLS-R40         -         202820-200                                                                                                    | 2.2           | KTS-R20   | JKS-20   | JJS-20   | 5017906-020 | KTN-R20     | ATM-R20        | A2K-20R        | 10                  |
| 4         K1S-R20         JJS-20         S017906-020         K1N-R20         AIX-20R         10           5.5         KTS-R30         JKS-30         JJS-30         S012406-032         KTN-R30         AIX-30R         10           7.5         KTS-R30         JKS-30         JJS-30         S012406-032         KTN-R30         AIX-30R         10           11         KTS-R40         JKS-40         JJS-40         S014006-040         KLS-R40         -         A6K-40R         7           115         KTS-R40         JKS-40         JJS-40         S014006-050         KLS-R40         -         A6K-60R         7           22         KTS-R60         JKS-60         JJS-60         S014006-063         KLS-R50         -         A6K-60R         2           30         KTS-R50         JKS-100         JJS-100         2028220-125         KLS-R125         -         A6K-100R         1/0           45         KTS-R150         JKS-150         JS-150         2028220-125         KLS-R125         -         A6K-125R         1/0           75         FWH-220         -         -         2028220-250         LS0S-225         -         A50-P225         4/0           90         FWH-250                                                                                                    | 3             | KTS-R20   | JKS-20   | JJS-20   | 5017906-020 | KTN-R20     | ATM-R20        | A2K-20R        | 10                  |
| 5.5         K15-R30         JJS-30         5012406-032         K1N-R30         AZK-30R         10           7.5         K15-R30         JJS-30         5012406-032         KIN-R30         AZK-30R         10           11         K15-R40         JJS-40         5014006-040         KLS-R40         -         A6K-40R         7           15         K15-R50         JJS-60         5014006-060         KLS-R40         -         A6K-40R         7           18.5         K15-R50         JJS-60         5014006-063         KLS-R40         -         A6K-60R         2           30         K15-R80         JJS-80         2028220-105         KLS-R80         -         A6K-100R         1/0           45         K15-R10         JJS-160         2028220-125         KLS-R10         -         A6K-150R         1/0           75         FW1+220         -         -         2028220-125         KLS-R10         A6K-150R         1/0           75         FW1+220         -         -         2028220-250         LS0S-225         -         A50-P250         250 MCM           3 x 525-600 V         -         2028220-250         LS0S-225         -         A50-P250         250 MCM                                                                                                    | 4             | KTS-R20   | JKS-20   | JJS-20   | 5017906-020 | KTN-R20     | ATM-R20        | A2K-20R        | 10                  |
| 7.5       K15-R30       JJS-30       501200-004       KLS-R40       A2K-30K       10         11       KTS-R40       JKS-40       JJS-40       501400-040       KLS-R40       -       A6K-40R       7         15       KTS-R40       JKS-50       JJS-50       5014000-050       KLS-R40       -       A6K-40R       7         18.5       KTS-R50       JKS-50       JJS-50       5014000-050       KLS-R50       -       A6K-60R       7         22       KTS-R60       JKS-80       JJS-80       2028220-125       KLS-R80       -       A6K-60R       2         30       KTS-R100       JKS-100       JJS-100       2028220-125       KLS-R80       -       A6K-100R       1/0         45       KTS-R150       JKS-150       JJS-150       2028220-125       KLS-R150       -       A6K-150R       1/0         75       FWH-220       -       -       2028220-250       L50S-250       -       A50-P250       250 MCM         3 x 525-600 V       U       JJS-10       5017906-010       KTN-R10       ATM-R10       A2K-10R       10         1.1       KTS-R10       JKS-10       JJS-10       5017906-020       KTN-R20       A2K-20R                                                                                                    | 5.5           | KIS-R30   | JKS-30   | JJS-30   | 5012406-032 | KIN-R30     | ATM-R30        | A2K-30R        | 10                  |
| 11         K15-K40         JKS-40         JJS-40         5014006-940         KLS-R40         -         A6K-40R         7           15         KTS-R40         JKS-40         JJS-40         5014006-040         KLS-R40         -         A6K-40R         7           18.5         KTS-R50         JKS-60         JJS-60         5014006-053         KLS-R50         -         A6K-60R         2           30         KTS-R80         JKS-60         JJS-60         2028220-105         KLS-R80         -         A6K-60R         2           37         KTS-R10         JKS-100         JJS-100         2028220-105         KLS-R100         -         A6K-100R         1/0           45         KTS-R150         JKS-150         JJS-150         2028220-125         KLS-R150         -         A6K-150R         1/0           55         KTS-R10         JKS-150         JJS-150         2028220-250         L50S-225         -         A50-P250         250 MCM           90         FWH-250         -         -         2028220-250         L50S-250         -         A50-P250         250 MCM           3.525-600 V         -         -         2028220-250         L50S-250         -         A50-P250                                                                                                    | 7.5           | KTS-R30   | JKS-30   | JJS-30   | 5012406-032 | KIN-R30     | ATM-R30        | A2K-30R        | 10                  |
| 15         K15/K9         JJS-40         JJS-40         JJS-40         KLS-K0         -         A6K-50R         7           18.5         KTS-R60         JKS-60         JJS-60         5014006-050         KLS-R50         -         A6K-50R         7           22         KTS-R60         JKS-60         JJS-80         2028220-100         KLS-R60         -         A6K-60R         2           30         KTS-R100         JKS-100         JJS-80         2028220-100         KLS-R80         -         A6K-40R         2           37         KTS-R100         JKS-150         JJS-150         2028220-125         KLS-R125         -         A6K-150R         1/0           55         KTS-R150         JKS-150         JJS-150         2028220-125         LS-R125         -         A6K-120R         1/0           75         FWH-220         -         -         2028220-200         LS0S-225         -         A50-P250         250 MCM           3 x 525-600 V         -         -         2028220-200         LS0S-225         -         A50-P250         250 MCM           1.1         KTS-R10         JKS-10         JJS-10         5017906-010         KTN-R10         ATM-R10         A2K-10R         1                                                                                                    | 15            | KTS P40   | JKS-40   | JJS-40   | 5014006-040 | KLS-R40     | -              |                | 7                   |
| 10.3         K15-K20         JKS-50         JJS-60         S01400-053         KLS-R60         -         A6K-60R         2           30         KTS-R80         JKS-80         JJS-80         2028220-100         KLS-R80         -         A6K-60R         2           37         KTS-R100         JKS-80         JJS-100         2028220-125         KLS-R100         -         A6K-100R         1/0           45         KTS-R15         JKS-150         JJS-150         2028220-125         KLS-R150         -         A6K-150R         1/0           55         KTS-R15         JKS-150         JJS-150         2028220-125         KLS-R150         -         A6K-150R         1/0           75         FWH-220         -         -         2028220-250         L50S-255         -         A50-P255         4/0           90         FWH-250         -         -         2028220-250         L50S-255         -         A50-P255         250 MCM           1.1         KTS-R10         JKS-10         JJS-10         5017906-010         KTN-R10         ATM-R10         A2K-10R         10           1.5         KTS-R20         JKS-20         JJS-20         5017906-020         KTN-R20         A2K-20R <td< td=""><td>18.5</td><td>KTS-R40</td><td>JKS-50</td><td>118-50</td><td>5014006-040</td><td>KLS-R40</td><td>_</td><td>A0K-40K</td><td>7</td></td<>                                                                                                    | 18.5          | KTS-R40   | JKS-50   | 118-50   | 5014006-040 | KLS-R40     | _              | A0K-40K        | 7                   |
| 12         NISTIGO         JUS-80         JUS-80 <td>22</td> <td>KTS-R60</td> <td>JKS-60</td> <td>115-60</td> <td>5014006-063</td> <td>KLS-R60</td> <td></td> <td>A6K-60R</td> <td>2</td>                                                        | 22            | KTS-R60   | JKS-60   | 115-60   | 5014006-063 | KLS-R60     |                | A6K-60R        | 2                   |
| 37         KTS-R100         JKS-100         JJS-100         2028220-125         KLS-R100         -         A6K-100R         1/0           45         KTS-R125         JKS-150         JJS-150         2028220-125         KLS-R125         -         A6K-100R         1/0           55         KTS-R150         JKS-150         JJS-150         2028220-125         KLS-R125         -         A6K-150R         1/0           55         KTS-R150         JKS-150         JJS-150         2028220-200         L50S-225         -         A50-P225         4/0           90         FWH-220         -         -         2028220-200         L50S-250         -         A50-P225         250 MCM           3 x 525-600 V         -         -         2028220-200         L50S-250         -         A50-P250         250 MCM           1.1         KTS-R10         JKS-10         JJS-10         5017906-010         KTN-R10         ATM-R10         A2K-10R         10           1.5         KTS-R10         JKS-20         JJS-20         5017906-020         KTN-R20         ATM-R20         A2K-20R         10           3 KTS-R20         JKS-30         JJS-30         5012406-032         KTN-R30         ATM-R20         A2K-30R <td>30</td> <td>KTS-R80</td> <td>JKS-80</td> <td>JJS-80</td> <td>2028220-100</td> <td>KLS-R80</td> <td>_</td> <td>A6K-80R</td> <td>2</td>                                                                                                    | 30            | KTS-R80   | JKS-80   | JJS-80   | 2028220-100 | KLS-R80     | _              | A6K-80R        | 2                   |
| 45         KTS-R125         JKS-150         JJS-150         2028220-125         KLS-R125         -         A6K-125R         1/0           55         KTS-R150         JKS-150         JJS-150         2028220-160         KLS-R150         -         A6K-150R         1/0           75         FWH-220         -         -         2028220-200         L50S-225         -         A50-P250         250 MCM           3 x 525-600 V         -         -         2028220-250         L50S-225         -         A50-P250         250 MCM           3 x 525-600 V         -         -         2028220-260         KTN-R10         ATM-R10         A2K-10R         10           1.1         KTS-R10         JKS-10         JJS-10         5017906-010         KTN-R10         ATM-R10         A2K-10R         10           1.5         KTS-R20         JKS-20         JJS-20         5017906-020         KTN-R20         A2K-20R         10           3         KTS-R20         JKS-20         JJS-20         5017906-020         KTN-R20         A2K-20R         10           4         KTS-R20         JKS-20         JJS-20         5017906-020         KTN-R30         A2K-20R         10           5.5         KTS-R30 </td <td>37</td> <td>KTS-R100</td> <td>JKS-100</td> <td>JJS-100</td> <td>2028220-125</td> <td>KLS-R100</td> <td>_</td> <td>A6K-100R</td> <td>1/0</td>                                                                                                    | 37            | KTS-R100  | JKS-100  | JJS-100  | 2028220-125 | KLS-R100    | _              | A6K-100R       | 1/0                 |
| 55         KTS-R150         JKS-150         JJS-150         2028220-160         KLS-R150         -         A6K-150R         1/0           75         FWH-220         -         -         2028220-200         L50S-225         -         A50-P225         4/0           90         FWH-250         -         -         2028220-250         L50S-250         -         A50-P250         250 MCM           3 x 525-600 V         -         -         2028220-250         L50S-250         -         A50-P250         250 MCM           0.75         KTS-R10         JKS-10         JJS-10         5017906-010         KTN-R10         ATM-R10         A2K-10R         10           1.5         KTS-R10         JKS-10         JJS-10         5017906-010         KTN-R10         ATM-R10         A2K-10R         10           2.2         KTS-R20         JKS-20         JJS-20         5017906-020         KTN-R20         ATM-R20         A2K-20R         10           3         KTS-R20         JKS-20         JJS-30         5012406-032         KTN-R30         AZK-20R         10           4         KTS-R30         JKS-30         JJS-30         5012406-032         KTN-R30         AZK-30R         10                                                                                                    | 45            | KTS-R125  | JKS-150  | JJS-150  | 2028220-125 | KLS-R125    | _              | A6K-125R       | 1/0                 |
| 75         FWH-220         -         -         2028220-200         L50S-225         -         A50-P225         4/0           90         FWH-250         -         -         2028220-250         L50S-250         -         A50-P250         250 MCM           3 x 525-600 V         -         -         2028220-250         L50S-250         -         A50-P250         250 MCM           0.75         KTS-R10         JKS-10         JJS-10         5017906-010         KTN-R10         ATM-R10         A2K-10R         10           1.1         KTS-R10         JKS-10         JJS-10         5017906-010         KTN-R10         ATM-R10         A2K-10R         10           2.2         KTS-R20         JKS-20         JJS-20         5017906-020         KTN-R20         ATM-R20         A2K-20R         10           3         KTS-R20         JKS-20         JJS-20         5017906-020         KTN-R20         ATM-R20         A2K-20R         10           4         KTS-R20         JKS-30         JJS-30         5012406-032         KTN-R30         AZK-30R         10           5.5         KTS-R30         JKS-30         JJS-30         5012406-032         KTN-R30         AZK-30R         10                                                                                                    | 55            | KTS-R150  | JKS-150  | JJS-150  | 2028220-160 | KLS-R150    | -              | A6K-150R       | 1/0                 |
| 90         FWH-250         -         -         2028220-250         L50S-250         -         A50-P250         250 MCM           3 x 525-600 V         -         -         -         -         -         -         -         -         -         -         -         -         -         -         -         -         -         -         -         -         -         -         -         -         -         -         -         -         -         -         -         -         -         -         -         -         -         -         -         -         -         -         -         -         -         -         -         -         -         -         -         -         -         -         -         -         -         -         -         -         -         -         -         -         -         -         -         -         -         -         -         -         -         -         -         -         -         -         -         -         -         -         -         -         -         -         -         -         -         -         -         -         - <t< td=""><td>75</td><td>FWH-220</td><td>-</td><td>-</td><td>2028220-200</td><td>L50S-225</td><td>-</td><td>A50-P225</td><td>4/0</td></t<>                                                                                                    | 75            | FWH-220   | -        | -        | 2028220-200 | L50S-225    | -              | A50-P225       | 4/0                 |
| 3 x 525-600 V           0.75         KTS-R10         JKS-10         JJS-10         5017906-010         KTN-R10         ATM-R10         A2K-10R         10           1.1         KTS-R10         JKS-10         JJS-10         5017906-010         KTN-R10         ATM-R10         A2K-10R         10           1.5         KTS-R10         JKS-10         JJS-10         5017906-010         KTN-R10         AZK-10R         10           2.2         KTS-R20         JKS-20         JJS-20         5017906-020         KTN-R20         AZK-20R         10           3         KTS-R20         JKS-20         JJS-20         5017906-020         KTN-R20         AZK-20R         10           4         KTS-R20         JKS-20         JJS-20         5017906-020         KTN-R20         AZK-20R         10           5.5         KTS-R30         JKS-30         JJS-30         5012406-032         KTN-R30         ATM-R30         A2K-30R         10           7.5         KTS-R30         JKS-30         JJS-30         5017906-025         KLSR025         HST25         A6K-25R         1/0           11         KTS-R-25         JKS-35         JJS-30         5017906-025         KLSR030         HST30         A6K-30R <td>90</td> <td>FWH-250</td> <td>_</td> <td>_</td> <td>2028220-250</td> <td>L50S-250</td> <td>-</td> <td>A50-P250</td> <td>250 MCM</td>                                                                                                    | 90            | FWH-250   | _        | _        | 2028220-250 | L50S-250    | -              | A50-P250       | 250 MCM             |
| 0.75         KTS-R10         JKS-10         JJS-10         5017906-010         KTN-R10         ATM-R10         A2K-10R         10           1.1         KTS-R10         JKS-10         JJS-10         5017906-010         KTN-R10         ATM-R10         A2K-10R         10           1.5         KTS-R10         JKS-10         JJS-10         5017906-020         KTN-R10         ATM-R10         A2K-10R         10           2.2         KTS-R20         JKS-20         JJS-20         5017906-020         KTN-R20         ATM-R20         A2K-20R         10           3         KTS-R20         JKS-20         JJS-20         5017906-020         KTN-R20         ATM-R20         A2K-20R         10           4         KTS-R20         JKS-20         JJS-20         5017906-020         KTN-R20         ATM-R20         A2K-20R         10           5.5         KTS-R30         JKS-30         JJS-30         5012406-032         KTN-R30         A2K-30R         10           7.5         KTS-R30         JKS-30         JJS-30         5012406-032         KTN-R30         A2K-30R         10           3 x 525-690 V         J         J         S-30         SJS-30         SD12405         HS125         A6K-25R                                                                                                    | 3 x 525-600 V |           |          |          |             |             |                |                |                     |
| 1.1         KTS-R10         JKS-10         JJS-10         5017906-010         KTN-R10         ATM-R10         AZK-10R         10           1.5         KTS-R10         JKS-10         JJS-10         5017906-020         KTN-R10         ATM-R10         A2K-10R         10           2.2         KTS-R20         JKS-20         JJS-20         5017906-020         KTN-R20         AZK-20R         10           3         KTS-R20         JKS-20         JJS-20         5017906-020         KTN-R20         AZK-20R         10           4         KTS-R20         JKS-20         JJS-20         5017906-020         KTN-R20         AZK-20R         10           5.5         KTS-R30         JKS-30         JJS-30         5012406-032         KTN-R30         AZK-30R         10           7.5         KTS-R30         JKS-30         JJS-30         5012406-032         KTN-R30         AZK-30R         10           3 x 525-690 V         JKS-30         JJS-30         5012406-032         KTN-R30         AZK-30R         10           11         KTS-R-25         JKS-25         JJS-30         5017906-025         KLSR025         HST25         A6K-45R         1/0           18.5         KTS-R-45         JKS-45                                                                                                    | 0.75          | KTS-R10   | JKS-10   | JJS-10   | 5017906-010 | KTN-R10     | ATM-R10        | A2K-10R        | 10                  |
| 1.5         KTS-R10         JKS-10         JJS-10         5017906-010         KTN-R10         ATM-R10         A2K-10R         10           2.2         KTS-R20         JKS-20         JJS-20         5017906-020         KTN-R20         ATM-R20         A2K-20R         10           3         KTS-R20         JKS-20         JJS-20         5017906-020         KTN-R20         AZK-20R         10           4         KTS-R20         JKS-20         JJS-20         5017906-020         KTN-R20         AZK-20R         10           5.5         KTS-R30         JKS-30         JJS-30         5012406-032         KTN-R30         AZK-30R         10           7.5         KTS-R30         JKS-30         JJS-30         5012406-032         KTN-R30         AZK-30R         10           3 x 525-690 V                                                                                                    | 1.1           | KTS-R10   | JKS-10   | JJS-10   | 5017906-010 | KTN-R10     | ATM-R10        | A2K-10R        | 10                  |
| 2.2         KTS-R20         JKS-20         JJS-20         5017906-020         KTN-R20         ATM-R20         A2K-20R         10           3         KTS-R20         JKS-20         JJS-20         5017906-020         KTN-R20         ATM-R20         A2K-20R         10           4         KTS-R20         JKS-20         JJS-20         5017906-020         KTN-R20         ATM-R20         A2K-20R         10           5.5         KTS-R30         JKS-30         JJS-30         5012406-032         KTN-R30         ATM-R30         A2K-30R         10           7.5         KTS-R30         JKS-30         JJS-30         5012406-032         KTN-R30         ATM-R30         A2K-30R         10           3 × 525-690 V         JS-30         5017906-025         KLSR025         HST25         A6K-25R         1/0           11         KTS-R-25         JKS-30         JJS-30         5017906-025         KLSR030         HST30         A6K-30R         1/0           18.5         KTS-R-45         JKS-45         JJS-45         5014006-050         KLSR045         HST45         A6K-45R         1/0           22         KTS-R-45         JKS-60         JJS-45         5014006-050         KLSR045         HST45         A                                                                                                    | 1.5           | KTS-R10   | JKS-10   | JJS-10   | 5017906-010 | KTN-R10     | ATM-R10        | A2K-10R        | 10                  |
| 3         KTS-R20         JKS-20         JJS-20         5017906-020         KTN-R20         ATM-R20         A2K-20R         10           4         KTS-R20         JKS-20         JJS-20         5017906-020         KTN-R20         ATM-R20         A2K-20R         10           5.5         KTS-R30         JKS-30         JJS-30         5012406-032         KTN-R30         ATM-R30         A2K-30R         10           7.5         KTS-R30         JKS-30         JJS-30         5012406-032         KTN-R30         ATM-R30         A2K-30R         10           3 x 525-690 V         J         Sts         S017906-025         KLSR025         HST25         A6K-25R         1/0           11         KTS-R-25         JKS-30         JJS-30         5017906-030         KLSR030         HST30         A6K-30R         1/0           15         KTS-R-30         JKS-30         JJS-35         5014006-050         KLSR030         HST30         A6K-45R         1/0           18.5         KTS-R-45         JKS-45         JJS-45         5014006-050         KLSR045         HST45         A6K-45R         1/0           30         KTS-R-60         JKS-60         JJS-60         5014006-063         KLSR060         HST60 <td>2.2</td> <td>KTS-R20</td> <td>JKS-20</td> <td>JJS-20</td> <td>5017906-020</td> <td>KTN-R20</td> <td>ATM-R20</td> <td>A2K-20R</td> <td>10</td>                                                                                                    | 2.2           | KTS-R20   | JKS-20   | JJS-20   | 5017906-020 | KTN-R20     | ATM-R20        | A2K-20R        | 10                  |
| 4         KTS-R20         JKS-20         JJS-20         5017906-020         KTN-R20         ATM-R20         A2K-20R         10           5.5         KTS-R30         JKS-30         JJS-30         5012406-032         KTN-R30         ATM-R30         A2K-30R         10           7.5         KTS-R30         JKS-30         JJS-30         5012406-032         KTN-R30         ATM-R30         A2K-30R         10           3 x 525-690 V             AGK-25R         1/0           11         KTS-R-25         JKS-25         JJS-30         5017906-025         KLSR025         HST25         A6K-25R         1/0           15         KTS-R-30         JKS-30         JJS-30         5017906-030         KLSR030         HST30         A6K-30R         1/0           18.5         KTS-R-45         JKS-45         JJS-45         5014006-050         KLSR045         HST45         A6K-45R         1/0           22         KTS-R-60         JKS-60         JJS-60         5014006-063         KLSR060         HST60         A6K-60R         1/0           330         KTS-R-80         JKS-80         JJS-80         5014006-080         KLSR057         HST80         A6K-80R         1/0                                                                                                    | 3             | KTS-R20   | JKS-20   | JJS-20   | 5017906-020 | KTN-R20     | ATM-R20        | A2K-20R        | 10                  |
| 5.5       KTS-R30       JKS-30       JJS-30       5012406-032       KTN-R30       ATM-R30       A2K-30R       10         7.5       KTS-R30       JKS-30       JJS-30       5012406-032       KTN-R30       ATM-R30       A2K-30R       10         3 x 525-690 V                                                                                                    | 4             | KTS-R20   | JKS-20   | JJS-20   | 5017906-020 | KTN-R20     | ATM-R20        | A2K-20R        | 10                  |
| 7.5         KTS-R30         JKS-30         JJS-30         5012406-032         KTN-R30         ATM-R30         A2K-30R         10           3 x 525-690 V         11         KTS-R-25         JKS-25         JJS-25         5017906-025         KLSR025         HST25         A6K-25R         1/0           15         KTS-R-30         JKS-30         JJS-30         5017906-025         KLSR030         HST30         A6K-30R         1/0           18.5         KTS-R-45         JKS-45         5014006-050         KLSR045         HST45         A6K-45R         1/0           22         KTS-R-45         JKS-60         JJS-60         5014006-050         KLSR045         HST45         A6K-45R         1/0           30         KTS-R-60         JKS-60         JJS-80         5014006-063         KLSR060         HST60         A6K-60R         1/0           37         KTS-R-80         JKS-80         JJS-90         5014006-008         KLSR075         HST80         A6K-80R         1/0           45         KTS-R-90         JKS-90         JJS-90         5014006-100         KLSR090         HST90         A6K-90R         1/0           55         KTS-R-100         JKS-100         JJS-100         5014006-100 <td< td=""><td>5.5</td><td>KTS-R30</td><td>JKS-30</td><td>JJS-30</td><td>5012406-032</td><td>KTN-R30</td><td>ATM-R30</td><td>A2K-30R</td><td>10</td></td<>                                                                                                    | 5.5           | KTS-R30   | JKS-30   | JJS-30   | 5012406-032 | KTN-R30     | ATM-R30        | A2K-30R        | 10                  |
| 3 X 525-090 V           11         KTS-R-25         JKS-25         5017906-025         KLSR025         HST25         A6K-25R         1/0           15         KTS-R-30         JKS-30         JJS-30         5017906-030         KLSR030         HST30         A6K-30R         1/0           18.5         KTS-R-45         JKS-45         5014006-050         KLSR045         HST45         A6K-45R         1/0           22         KTS-R-45         JKS-60         JJS-45         5014006-050         KLSR045         HST45         A6K-45R         1/0           30         KTS-R-60         JKS-60         JJS-60         5014006-063         KLSR060         HST60         A6K-60R         1/0           37         KTS-R-80         JKS-80         JJS-80         5014006-080         KLSR075         HST80         A6K-80R         1/0           45         KTS-R-90         JKS-90         JJS-90         5014006-100         KLSR090         HST90         A6K-90R         1/0           55         KTS-R-100         JKS-100         JJS-100         5014006-100         KLSR100         HST100         A6K-100R         1/0           75         KTS-R-100         JKS-100         JJS-102         2028220-125                                                                                                    | /.5           | KTS-R30   | JKS-30   | JJS-30   | 5012406-032 | KIN-R30     | A1M-R30        | A2K-30R        | 10                  |
| II         K15-K25         JK5-25         JJS-25         SU17906-025         KLSR025         HS125         A6K-25R         1/0           15         KTS-R-30         JKS-30         JJS-30         5017906-030         KLSR030         HST30         A6K-30R         1/0           18.5         KTS-R-45         JKS-45         JJS-45         5014006-050         KLSR045         HST45         A6K-45R         1/0           22         KTS-R-45         JKS-60         JJS-60         5014006-050         KLSR045         HST45         A6K-45R         1/0           30         KTS-R-60         JKS-60         JJS-60         5014006-063         KLSR060         HST60         A6K-60R         1/0           37         KTS-R-80         JKS-80         JJS-90         5014006-080         KLSR090         HST90         A6K-80R         1/0           45         KTS-R-90         JKS-90         JJS-90         5014006-100         KLSR090         HST90         A6K-90R         1/0           55         KTS-R-100         JKS-100         JJS-100         5014006-100         KLSR100         HST100         A6K-100R         1/0           75         KTS-R125         JKS-125         2028220-125         KLS-125         HST1                                                                                                    | 3 x 525-690 V | KTS D OF  | IKE OF   | 110.05   | 5017006 005 | KI SD005    | LIGTOF         | ARK DED        | 1/0                 |
| 15         KTS-R-00         JKS-50         JJS-50         S017900-050         KLSR050         HST30         A0K-50K         110           18.5         KTS-R-45         JKS-45         JJS-45         5014006-050         KLSR045         HST45         A6K-45R         1/0           22         KTS-R-45         JKS-60         JJS-60         5014006-063         KLSR045         HST45         A6K-45R         1/0           30         KTS-R-60         JKS-60         JJS-60         5014006-063         KLSR060         HST60         A6K-60R         1/0           37         KTS-R-80         JKS-80         JJS-80         5014006-080         KLSR075         HST80         A6K-80R         1/0           45         KTS-R-90         JKS-90         JJS-90         5014006-100         KLSR090         HST90         A6K-90R         1/0           55         KTS-R-100         JKS-100         JJS-100         5014006-100         KLSR100         HST100         A6K-100R         1/0           75         KTS-R125         JKS-125         2028220-125         KLS-125         HST125         A6K-125R         1/0           90         KTS-R150         JKS-150         JJS-150         2028220-150         KLS-150 <td< td=""><td>11</td><td>KTC D 20</td><td>JKG 20</td><td>110 30</td><td>5017006 020</td><td>KI CD000</td><td>ПО120<br/>ЦСТ20</td><td>AUN-2ON</td><td>1/0</td></td<>                                                                                                    | 11            | KTC D 20  | JKG 20   | 110 30   | 5017006 020 | KI CD000    | ПО120<br>ЦСТ20 | AUN-2ON        | 1/0                 |
| 10.1         11.0         11.0         11.0         11.0         11.0           22         KTS-R-45         JKS-45         JJS-45         5014006-050         KLSR045         HST45         A6K-45R         1/0           30         KTS-R-60         JKS-60         JJS-60         5014006-063         KLSR060         HST60         A6K-60R         1/0           37         KTS-R-80         JKS-80         JJS-80         5014006-080         KLSR075         HST80         A6K-80R         1/0           45         KTS-R-90         JKS-90         JJS-90         5014006-100         KLSR090         HST90         A6K-90R         1/0           55         KTS-R-100         JKS-100         JJS-100         5014006-100         KLSR100         HST100         A6K-100R         1/0           75         KTS-R125         JKS-125         2028220-125         KLS-125         HST125         A6K-125R         1/0           90         KTS-R150         JKS-150         JJS-150         2028220-150         KLS-150         HST150         A6K-150R         1/0                                                                                                    | 18.5          | KTS-R-45  | JKS-30   |          | 5014006-050 | KLSR045     | HST25          |                | 1/0                 |
| Le         KTS-R-60         JKS-60         JJS-60         5014000-000         KLSR050         HS140         A0K45K         H0           30         KTS-R-60         JKS-60         JJS-60         5014006-063         KLSR060         HST60         A6K-60R         1/0           37         KTS-R-80         JKS-80         JJS-80         5014006-080         KLSR075         HST80         A6K-80R         1/0           45         KTS-R-90         JKS-90         JJS-90         5014006-100         KLSR090         HST90         A6K-90R         1/0           55         KTS-R-100         JKS-100         JJS-100         5014006-100         KLSR100         HST100         A6K-100R         1/0           75         KTS-R125         JKS-125         2028220-125         KLS-125         HST125         A6K-125R         1/0           90         KTS-R150         JKS-150         JJS-150         2028220-150         KLS-150         HST150         A6K-150R         1/0                                                                                                    | 0.J           | KTS-R-45  | JKS-45   |          | 5014006-050 | KLSR045     | HST45          |                | 1/0                 |
| 37         KTS-R-80         JKS-80         JJS-80         5014006-080         KLSR055         HST80         A6K-80R         1/0           45         KTS-R-90         JKS-90         JJS-90         5014006-100         KLSR090         HST90         A6K-90R         1/0           55         KTS-R-100         JKS-100         JJS-100         5014006-100         KLSR090         HST90         A6K-100R         1/0           75         KTS-R125         JKS-125         2028220-125         KLS-125         HST125         A6K-125R         1/0           90         KTS-R150         JKS-150         JJS-150         2028220-150         KLS-150         HST150         A6K-150R         1/0                                                                                                    |               | KTS-R-60  | JKS-60   | 1,15-60  | 5014006-063 | KL SR060    | HSTAD          |                | 1/0                 |
| 45         KTS-R-90         JKS-90         JJS-90         5014006-100         KLSR090         HST90         A6K-90R         1/0           55         KTS-R-100         JKS-100         JJS-100         5014006-100         KLSR100         HST100         A6K-100R         1/0           75         KTS-R125         JKS-125         JJS-125         2028220-125         KLS-125         HST125         A6K-125R         1/0           90         KTS-R150         JKS-150         JJS-150         2028220-150         KLS-150         HST150         A6K-150R         1/0                                                                                                    | 37            | KTS-R-80  | JKS-80   | JJS-80   | 5014006-080 | KLSR075     | HST80          | A6K-80R        | 1/0                 |
| 55         KTS-R-100         JKS-100         JJS-100         5014006-100         KLSR100         HST100         A6K-100R         1/0           75         KTS-R125         JKS-125         JJS-125         2028220-125         KLS-125         HST125         A6K-125R         1/0           90         KTS-R150         JKS-150         JJS-150         2028220-150         KLS-150         HST150         A6K-150R         1/0                                                                                                    | 45            | KTS-R-90  | JKS-90   | JJS-90   | 5014006-100 | KLSR090     | HST90          | A6K-90R        | 1/0                 |
| 75         KTS-R125         JKS-125         JJS-125         2028220-125         KLS-125         HST125         A6K-125R         1/0           90         KTS-R150         JKS-150         JJS-150         2028220-150         KLS-150         HST150         A6K-150R         1/0                                                                                                    | 55            | KTS-R-100 | JKS-100  | JJS-100  | 5014006-100 | KLSR100     | HST100         | A6K-100R       | 1/0                 |
| 90 KTS-R150 JKS-150 JJS-150 2028220-150 KLS-150 HST150 A6K-150R 1/0                                                                                                    | 75            | KTS-R125  | JKS-125  | JJS-125  | 2028220-125 | KLS-125     | HST125         | A6K-125R       | 1/0                 |
|                                                                                                    | 90            | KTS-R150  | JKS-150  | JJS-150  | 2028220-150 | KLS-150     | HST150         | A6K-150R       | 1/0                 |

Screened motor cable, unscreened supply cable.
 American Wire Gauge.

#### 16.8 Inputs and outputs

#### 16.8.1 Mains supply (L1, L2, L3)

| Supply voltage                             | 200-240 V ± 10 %   |
|--------------------------------------------|--------------------|
| Supply voltage                             | 380-500 V ± 10 %   |
| Supply voltage                             | 525-600 V ± 10 %   |
| Supply voltage                             | 525-690 V ± 10 %   |
| Supply frequency                           | 50/60 Hz           |
| Maximum temporary imbalance between phases | 3 % of rated value |
| Leakage current to earth                   | > 3.5 mA           |
| Number of cut-ins, enclosure A             | Max. 2 times/min.  |
| Number of cut-ins, enclosures B and C      | Max. 1 time/min.   |

Note Do not use the power supply for switching the CUE on and off.

#### 16.8.2 Motor output (U, V, W)

| Output voltage      | 0-100 % <sup>1)</sup>  |
|---------------------|------------------------|
| Output frequency    | 0-100 Hz <sup>2)</sup> |
| Switching on output | Not recommended        |

<sup>1)</sup> Output voltage in % of supply voltage.

<sup>2)</sup> Depending on the pump family selected.

#### 16.8.3 RS-485 GENIbus connection

| Terminal number | 68 (A), 69 (B), 61 GND (Y) |
|-----------------|----------------------------|
|                 |                            |

The RS-485 circuit is functionally separated from other central circuits and galvanically separated from the supply voltage (PELV).

#### 16.8.4 Digital inputs

| Terminal number                  | 18, 19, 32, 33 |
|----------------------------------|----------------|
| Voltage level                    | 0-24 VDC       |
| Voltage level, open contact      | > 19 VDC       |
| Voltage level, closed contact    | < 14 VDC       |
| Maximum voltage on input         | 28 VDC         |
| Input resistance, R <sub>i</sub> | Approx. 4 kΩ   |

All digital inputs are galvanically separated from the supply voltage (PELV) and other high-voltage terminals.

#### 16.8.5 Signal relays

| Relay 01, terminal number                   | 1 (C), 2 (NO), 3 (NC) |
|---------------------------------------------|-----------------------|
| Relay 02, terminal number                   | 4 (C), 5 (NO), 6 (NC) |
| Maximum terminal load (AC-1) <sup>1)</sup>  | 240 VAC, 2 A          |
| Maximum terminal load (AC-15) <sup>1)</sup> | 240 VAC, 0.2 A        |
| Maximum terminal load (DC-1) <sup>1)</sup>  | 50 VDC, 1 A           |
| Minimum terminal load                       | 24 VDC 10 mA          |
|                                             | 24 VAC 20 mA          |

1) IEC 60947, parts 4 and 5.

- C Common
- NO Normally open
- NC Normally closed

The relay contacts are galvanically separated from other circuits by reinforced insulation (PELV).

#### 16.8.6 Analog inputs

| Analog input 1, terminal number  | 53                      |
|----------------------------------|-------------------------|
| Voltage signal                   | A53 = "U" <sup>1)</sup> |
| Voltage range                    | 0-10 V                  |
| Input resistance, R <sub>i</sub> | Approx. 10 kΩ           |
| Maximum voltage                  | ± 20 V                  |
| Current signal                   | A53 = "I" <sup>1)</sup> |
| Current range                    | 0-20, 4-20 mA           |
| Input resistance, R <sub>i</sub> | Approx. 200 Ω           |
| Maximum current                  | 30 mA                   |
| Maximum fault, terminals 53, 54  | 0.5 % of full scale     |
| Analog input 2, terminal number  | 54                      |
| Current signal                   | A54 = "I" <sup>1)</sup> |
| Current range                    | 0-20, 4-20 mA           |
| Input resistance, R <sub>i</sub> | Approx. 200 Ω           |
| Maximum current                  | 30 mA                   |
| Maximum fault, terminals 53, 54  | 0.5 % of full scale     |

1) The factory setting is voltage signal "U".

All analog inputs are galvanically separated from the supply voltage (PELV) and other high-voltage terminals.

#### 16.8.7 Analog output

| Analog output 1, terminal number | 42                  |
|----------------------------------|---------------------|
| Current range                    | 0-20 mA             |
| Maximum load to frame            | 500 Ω               |
| Maximum fault                    | 0.8 % of full scale |
|                                  |                     |

The analog output is galvanically separated from the supply voltage (PELV) and other high-voltage terminals.

#### 16.8.8 MCB 114 sensor input module

| Analog input 3, terminal number        | 2             |
|----------------------------------------|---------------|
| Current range                          | 0/4-20 mA     |
| Input resistance                       | < 200 Ω       |
| Analog inputs 4 and 5, terminal number | 4, 5 and 7, 8 |
| Signal type, 2- or 3-wire              | Pt100/Pt1000  |

Note When using Pt100 with 3-wire cable, the resistance must not exceed 30  $\Omega$ .

#### 16.9 Sound pressure level

The sound pressure of the CUE is maximum 70 dB(A). The sound pressure level of a motor controlled by a frequency converter may be higher than that of a corresponding motor which is not controlled by a frequency converter. See section 6.7 *RFI filters*.

### 17. Disposal

This product or parts of it must be disposed of in an environmentally sound way:

- 1. Use the public or private waste collection service.
- 2. If this is not possible, contact the nearest Grundfos company or service workshop.

Subject to alterations.

## **GB: EU declaration of conformity**

We, Grundfos, declare under our sole responsibility that the product CUE, to which the declaration below relates, is in conformity with the Council Directives listed below on the approximation of the laws of the EU member states.

- Low Voltage Directive (2014/35/EU). Standards used: EN 61800-5-1:2007.
- EMC Directive (2014/30/EU).
   Standards used: EN 61800-3:2004/A1:2012.

This EU declaration of conformity is only valid when published as part of the Grundfos safety instructions (publication number 96706951).

Bjerringbro, 25/02/2016

Svend Aage Kaae Director Grundfos Holding A/S Poul Due Jensens Vej 7 8850 Bjerringbro, Denmark

Person authorised to compile the technical file and empowered to sign the EU declaration of conformity.

#### Argentina

Bombas GRUNDFOS de Argentina S.A. Ruta Panamericana km. 37.500 Centro Industrial Garin 1619 Garín Pcia. de B.A. Phone: +54-3327 414 444 Telefax: +54-3327 45 3190

#### Australia

GRUNDFOS Pumps Pty. Ltd. P.O. Box 2040 Regency Park South Australia 5942 Phone: +61-8-8461-4611 Telefax: +61-8-8340 0155

Austria GRUNDFOS Pumpen Vertrieb Ges.m.b.H. Grundfosstraße 2 A-5082 Grödig/Salzburg Tel.: +43-6246-883-0 Telefax: +43-6246-883-30

Belgium N.V. GRUNDFOS Bellux S.A. Boomsesteenweg 81-83 B-2630 Aartselaar Tél.: +32-3-870 7300 Télécopie: +32-3-870 7301

#### Belarus

Представительство ГРУНДФОС в Минске 220125, Минск ул. Шафарнянская, 11, оф. 56, БЦ «Порт» Тел.: +7 (375 17) 286 39 72/73 Факс: +7 (375 17) 286 39 71 E-mail: minsk@grundfos.com

#### Bosnia and Herzegovina

GRUNDFOS Sarajevo Zmaja od Bosne 7-7A, Zmaja od Boshe 7-7A, BH-71000 Sarajevo Phone: +387 33 592 480 Telefax: +387 33 590 465 www.ba.grundfos.com e-mail: grundfos@bih.net.ba

#### Brazil

BOMBAS GRUNDFOS DO BRASIL Av. Humberto de Alencar Castelo Branco, 630 CEP 09850 - 300 São Bernardo do Campo - SP Phone: +55-11 4393 5533 Telefax: +55-11 4343 5015

#### Bulgaria

Grundfos Bulgaria EOOD Slatina District Slatina District Iztochna Tangenta street no. 100 BG - 1592 Sofia Tel. +359 2 49 22 200 Fax. +359 2 49 22 201 email: bulgaria@grundfos.bg

Canada GRUNDFOS Canada Inc. 2941 Brighton Road Oakville, Ontario L6H 6C9 Phone: +1-905 829 9533 Telefax: +1-905 829 9512

#### China

GRUNDFOS Pumps (Shanghai) Co. Ltd. 10F The Hub, No. 33 Suhong Road Minhang District Shanghai 201106 PRC Phone: +86 21 612 252 22 Telefax: +86 21 612 253 33

#### Croatia

GRUNDFOS CROATIA d.o.o. Buzinski prilaz 38, Buzin HR-10010 Zagreb Phone: +385 1 6595 400 Telefax: +385 1 6595 499 www.hr.grundfos.com

#### **GRUNDFOS Sales Czechia and** Slovakia s.r.o.

Čaikovského 21 779 00 Olomouc Phone: +420-585-716 111

## Denmark GRUNDFOS DK A/S

Martin Backs Vej 3 DK-8850 Bjerringbro Tlf: +45-87 50 50 50 Telefax: +45-87 50 51 51 E-mail: info\_GDK@grundfos.com www.grundfos.com/DK

#### Estonia

GRUNDFOS Pumps Eesti OÜ Peterburi tee 92G 11415 Tallinn Tel: + 372 606 1690 Fax: + 372 606 1691

#### Finland

OY GRUNDFOS Pumput AB Trukkikuja 1 FI-01360 Vantaa Phone: +358-(0) 207 889 500

#### France

Pompes GRUNDFOS Distribution S.A. Parc d'Activités de Chesnes 57, rue de Malacombe F-38290 St. Quentin Fallavier (Lyon) Tél.: +33-4 74 82 15 15 Télécopie: +33-4 74 94 10 51

GRUNDFOS GMBH Schlüterstr. 33 40699 Erkrath Tel.: +49-(0) 211 929 69-0 Telefax: +49-(0) 211 929 69-3799 e-mail: infoservice@grundfos.de Service in Deutschland e-mail: kundendienst@grundfos.de

Greece GRUNDFOS Hellas A.E.B.E. 20th km. Athinon-Markopoulou Av. P.O. Box 71 GR-19002 Peania Phone: +0030-210-66 83 400 Telefax: +0030-210-66 46 273

#### Hong Kong

GRUNDFOS Pumps (Hong Kong) Ltd. Unit 1, Ground floor Siu Wai Industrial Centre 29-33 Wing Hong Street & 68 King Lam Street, Cheung Sha Wan Kowloon Phone: +852-27861706 / 27861741 Telefax: +852-27858664

# Hungary GRUNDFOS Hungária Kft. Park u. 8 H-2045 Törökbálint, Phone: +36-23 511 110 Telefax: +36-23 511 111

India GRUNDFOS Pumps India Private Limited 118 Old Mahabalipuram Road Thoraipakkam Chennai 600 096 Phone: +91-44 2496 6800

#### Indonesia

PT. GRUNDFOS POMPA Graha Intirub Lt. 2 & 3 Jln. Cililitan Besar No.454. Makasar, Jakarta Timur ID-Jakarta 13650 Phone: +62 21-469-51900 Telefax: +62 21-460 6910 / 460 6901

#### Ireland

GRUNDFOS (Ireland) Ltd. Unit A, Merrywell Business Park Ballymount Road Lower Dublin 12 Phone: +353-1-4089 800 Telefax: +353-1-4089 830

Italy GRUNDFOS Pompe Italia S.r.l. Via Gran Sasso 4 I-20060 Truccazzano (Milano) Tel.: +39-02-95838112 Telefax: +39-02-95309290 / 95838461

#### Japan

GRUNDFOS Pumps K.K. 1-2-3, Shin-Miyakoda, Kita-ku, Hamamatsu 431-2103 Japan Phone: +81 53 428 4760 Telefax: +81 53 428 5005

#### Korea

GRUNDFOS Pumps Korea Ltd. 6th Floor, Aju Building 679-5 Yeoksam-dong, Kangnam-ku, 135-916 Seoul, Korea Phone: +82-2-5317 600 Telefax: +82-2-5633 725

#### Latvia

SIA GRUNDFOS Pumps Latvia Deglava biznesa centrs Augusta Deglava ielā 60, LV-1035, Rīga, Tālr.: + 371 714 9640, 7 149 641 Fakss: + 371 914 9646

#### Lithuania

GRUNDFOS Pumps UAB Smolensko g. 6 LT-03201 Vilnius Tel: + 370 52 395 430 Fax: + 370 52 395 431

#### Malaysia

GRUNDFOS Pumps Sdn. Bhd. 7 Jalan Peguam U1/25 Glenmarie Industrial Park 40150 Shah Alam Selangor Phone: +60-3-5569 2922 Telefax: +60-3-5569 2866

#### Mexico

Bombas GRUNDFOS de México S.A. de CV C.V. Boulevard TLC No. 15 Parque Industrial Stiva Aeropuerto Apodaca, N.L. 66600 Phone: +52-81-8144 4000 Telefax: +52-81-8144 4010

Netherlands GRUNDFOS Netherlands Veluwezoom 35 1326 AE Almere Postbus 22015 1302 CA ALMERE Tel.: +31-88-478 6336 Telefax: +31-88-478 6332 E-mail: info\_gnl@grundfos.com

#### New Zealand

GRUNDFOS Pumps NZ Ltd 17 Beatrice Tinsley Crescent North Harbour Industrial Estate Albany, Auckland Phone: +64-9-415 3240 Telefax: +64-9-415 3250

Norway GRUNDFOS Pumper A/S Strømsveien 344 Postboks 235, Leirdal N-1011 Oslo Tlf.: +47-22 90 47 00 Telefax: +47-22 32 21 50

#### Poland GRUNDFOS Pompy Sp. z o.o.

ul. Klonowa 23 Baranowo k. Poznania PL-62-081 Przeźmierowo Tel: (+48-61) 650 13 00 Fax: (+48-61) 650 13 50

Portugal Bombas GRUNDFOS Portugal, S.A. Rua Calvet de Magalhães, 241 Apartado 1079 P-2770-153 Paço de Arcos Tel.: +351-21-440 76 00 Telefax: +351-21-440 76 90

#### Romania

GRUNDFOS Pompe România SRL Bd. Biruintei, nr 103 Pantelimon county Ilfov Phone: +40 21 200 4100 Telefax: +40 21 200 4101 E-mail: romania@grundfos.ro

## Russia

ООО Грундфос Россия 109544, г. Москва, ул. Школьная, 39-41, стр. 1 Тел. (+7) 495 564-88-00 (495) 737-30-00 Факс (+7) 495 564 88 11 E-mail grundfos.moscow@grundfos.com

## Serbia Grundfos Srbija d.o.o. Omladinskih brigada 90b 11070 Novi Beograd Phone: +381 11 2258 740 Telefax: +381 11 2281 769 www.rs.grundfos.com

Singapore GRUNDFOS (Singapore) Pte. Ltd. 25 Jalan Tukang Singapore 619264 Phone: +65-6681 9688 Telefax: +65-6681 9689

#### Slovakia

GRUNDFOS s.r.o Prievozská 4D 821 09 BRATISLAVA Phona: +421 2 5020 1426 sk.grundfos.com

#### Slovenia

GRUNDFOS LJUBLJANA, d.o.o. Leskoškova 9e, 1122 Ljubljana Phone: +386 (0) 1 568 06 10 Telefax: +386 (0)1 568 06 19 E-mail: tehnika-si@grundfos.com

South Africa GRUNDFOS (PTY) LTD Corner Mountjoy and George Allen Roads Wilbart Ext. 2 Bedfordview 2008 Phone: (+27) 11 579 4800 Fax: (+27) 11 455 6066 E-mail: Ismart@grundfos.com

#### Spain

Bombas GRUNDFOS España S.A. Camino de la Fuentecilla, s/n E-28110 Algete (Madrid) Tel.: +34-91-848 8800 Telefax: +34-91-628 0465

Grundfos companies

#### Sweden

GRUNDFOS AB Box 333 (Lunnagårdsgatan 6) 431 24 Mölndal Tel.: +46 31 332 23 000 Telefax: +46 31 331 94 60

#### Switzerland

GRUNDFOS Pumpen AG Bruggacherstrasse 10 CH-8117 Fällanden/ZH Tel.: +41-44-806 8111 Telefax: +41-44-806 8115

#### Taiwan

GRUNDFOS Pumps (Taiwan) Ltd. 7 Floor, 219 Min-Chuan Road Taichung, Taiwan, R.O.C. Phone: +886-4-2305 0868 Telefax: +886-4-2305 0878

#### Thailand

GRUNDFOS (Thailand) Ltd. 92 Chaloem Phrakiat Rama 9 Road, Dokmai, Pravej, Bangkok 10250 Phone: +66-2-725 8999 Telefax: +66-2-725 8998

Turkey GRUNDFOS POMPA San. ve Tic. Ltd. Sti. GRUNDFOS POMPA San. ve I Gebze Organize Sanayi Bölgesi Ihsan dede Caddesi, 2. yol 200. Sokak No. 204 41490 Gebze/ Kocaeli Phone: +90 - 262-679 7979 Telefax: +90 - 262-679 7905 E-mail: satis@grundfos.com

#### Ukraine

Бізнес Центр Європа Столичне шосе, 103 м. Київ, 03131, Україна Телефон: (+38 044) 237 04 00 Факс.: (+38 044) 237 04 01 E-mail: ukraine@grundfos.com

#### **United Arab Emirates**

GRUNDFOS Gulf Distribution P.O. Box 16768 Jebel Ali Free Zone Dubai Phone: +971 4 8815 166 Telefax: +971 4 8815 136

## United Kingdom GRUNDFOS Pumps Ltd.

Grovebury Road Leighton Buzzard/Beds. LU7 4TL Phone: +44-1525-850000 Telefax: +44-1525-850011

Grundfos Tashkent, Uzbekistan The Repre-

sentative Office of Grundfos Kazakhstan in

38a, Oybek street, Tashkent Телефон: (+998) 71 150 3290 / 71 150

17100 West 118th Terrace Olathe, Kansas 66061 Phone: +1-913-227-3400 Telefax: +1-913-227-3500

Факс: (+998) 71 150 3292

Addresses Revised 02.09.2016

#### U.S.A. GRUNDFOS Pumps Corporation

Uzbekistan

Uzbekistan

3291

© Copyright Grundfos Holding A/S The name Grundfos, the Grundfos logo, and be think innovate are registered trademarks owned by Grundfos Holding A/S or Grundfos A/S, Denmark. All rights reserved worldwide.

**96706951** 0916 ECM: 1187342

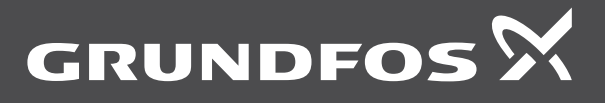

www.grundfos.com